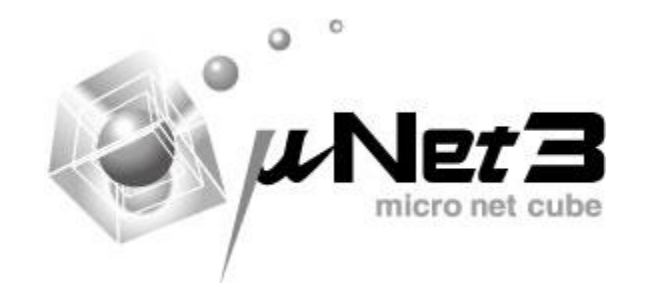

# μNet3 ユーザーズガイド

第22版 イー・フォース株式会社

## はじめに

μ Net3 (マイクロ・ネット・キューブ) は弊社 リアルタイム. オペレーティング. システム μC3 (マイクロ・シー・キューブ) 向けに実装された TCP/IP プロトコルスタックです。

*μ* Net3 は省メモリでわかりやすく、そして柔軟なインタフェースを実現すべく設計されています。

#### 本書の位置づけ

本書は、 $\mu$  Net3/Compact および $\mu$  Net3/Standard のマニュアルとしており、リアルタイム OS の使用方法などについては「 $\mu$  C3/Compact ユーザーズガイド」および「 $\mu$  C3/Standard ユ ーザーズガイド」を参照してください。

μC3 は、イー・フォース株式会社の登録商標です。 μNet3 は、イー・フォース株式会社の登録商標です。 本書で記載されている内容は、予告無く変更される場合があります。

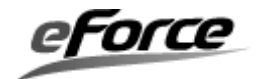

## 改訂記録 第2版で訂正された項目

| 章             | 内容                                             |
|---------------|------------------------------------------------|
| 2.1.24, 4.1.3 | MTU ついて更新                                      |
| 2.1.26, 3.1.1 | IP リアセンブリついて更新                                 |
| 2.1.21, 5.4   | コールバック関数ついて更新                                  |
| 4.3           | コンフィグレータで行うネットワーク初期化タスク、MTU、ネットワークバッファ数などの設定つい |
|               | て更新                                            |

## 第3版で訂正された項目

| 章                        | 内容                                      |
|--------------------------|-----------------------------------------|
| 1.3, 4.2, 5.4            | Standard 版の開発手順・コンフィグレーション・API を追加      |
| 2.2.1, 4.1.5, 4.1.6, 5.4 | ソケットに対して任意のネットワークデバイスの関連付けが可能となる対応による更新 |
| 2.3, 4.1.3               | Template ネットワークデバイス追加による更新              |

## 第4版で訂正された項目

| 章   | 内容                     |
|-----|------------------------|
| 4.2 | コンフィグレーション設定項目の追加に伴う更新 |

## 第5版で訂正された項目

| 章   | 内容                 |
|-----|--------------------|
| 4.2 | 新コンフィグレータ対応        |
| 6.3 | HTTP サーバー機能追加に伴う更新 |

## 第6版で訂正された項目

| 章                   | 内容                        |
|---------------------|---------------------------|
| 2.3, 6.5, 6.6., 6.7 | ネットワークアプリ追加による修正          |
| 3.2                 | ループバックインタフェース追加による修正      |
| 3.1.4               | TCP Keep-Alive 機能追加による修正  |
| 3.1.2, 5.2          | ACD 機能追加による修正             |
| 3.4, 6.8            | String 系標準ライブラリの非使用化による修正 |

## 第7版で訂正された項目

| 章     | 内容                              |
|-------|---------------------------------|
| 4.3.1 | uNet3/Standard のコンフィグレーション項目の追加 |

## 第8版で訂正された項目

| 章   | 内容                                                |
|-----|---------------------------------------------------|
| 5.4 | cre_soc0のソケット最大数オーバー時のエラーコードを E_ID から E_NOMEM に変更 |
|     |                                                   |

## 第9版で訂正された項目

| 章        | 内容                        |
|----------|---------------------------|
| 5.4, 7.3 | エラーコード EV_ADDR についての記載を追加 |
| 6.3      | HTTP サーバー制御情報構造体の誤りを修正    |

## 第10版で訂正された項目

| 章                 | 内容                                                  |
|-------------------|-----------------------------------------------------|
| 6(削除)             | μ Net3 ネットワークアプリケーションガイドの作成に伴い記載を削除                 |
| 2.3.2, 3.4, 4.3.6 | μ Net3 ver3, μ Net3PRO のリリースに伴う修正                   |
| 5.4, 6.3          | エラーコード EV_ADDR についての記載を追加                           |
|                   | 通信パラメータの説明に DEF_XXX_XXX を使用せずに CFG_XXX_XXX を使うように修正 |

#### 第11版で訂正された項目

| 章     | 内容                                                    |
|-------|-------------------------------------------------------|
| 2.3.2 | base64, md5 計算ライブラリがμNet3/Standard に同梱するような記載があったため修正 |
| 2.3.2 | μ Net3/Professional に POP3 クライアントに関する記述を追記            |

#### 第12版で訂正された項目

| 章   | 内容                                            |
|-----|-----------------------------------------------|
| 4.3 | μ Net3 Standard のコンフィグレータ対応に伴うコンフィグレーション記述を修正 |

#### 第13版で訂正された項目

| 章               | 内容                         |
|-----------------|----------------------------|
| 5.4 (cfg_soc()) | UDP ソケット単位の受信キューサイズ変更機能を追加 |

#### 第14版で訂正された項目

| 章  | 内容                                              |
|----|-------------------------------------------------|
| 全体 | ソケット ID の型定義が"ID 型"や"UH 型"など、統一されていない問題があったため修正 |

#### 第15版で訂正された項目

| 章     | 内容                                          |
|-------|---------------------------------------------|
| 4.2.3 | IP 設定画面の項目追加に伴う画像変更・説明追加                    |
| 3.1.4 | 切断タイムアウト時間(CFG_TCP_CLS_TMO)の値を 64 から 75 に修正 |

## 第16版で訂正された項目

| 章     | 内容                                |
|-------|-----------------------------------|
| 1.3   | 参照する章が間違っていたので修正                  |
| 2.3.2 | 開発環境が CubeGEAR の場合のライブラリのファイル名を追記 |

#### 第17版で訂正された項目

| 章     | 内容                         |  |  |  |
|-------|----------------------------|--|--|--|
| 4.3.1 | ネットワークバッファサイズの計算式に関する記述を追記 |  |  |  |

#### 第18版で訂正された項目

| 幸        | 内容                        |
|----------|---------------------------|
| 4.2.3    | TCP 設定画面の項目追加に伴う画像変更・説明追加 |
| 4.3.1    | コンフィグレーションの項目追加に伴う説明追加    |
| 5.4, 6.4 | soc_ext0 API を追加          |

#### 第19版で訂正された項目

| 章   | 内容                                                              |
|-----|-----------------------------------------------------------------|
| 5.4 | TCP ソケットにおける snd_soc0の戻り値 E_CLS、rcv_soc0の戻り値 E_CLS および 0 の内容を修正 |

#### 第20版で訂正された項目

| 章   | 内容                                         |
|-----|--------------------------------------------|
| 5.4 | abt_soc()API のエラーコードの誤りを修正。                |
| 5.4 | TCPの接続先IPアドレスやポート番号の取得に関する記述をref_soc0に追記。。 |

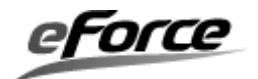

## 第21版で訂正された項目

| 章            | 内容                    |
|--------------|-----------------------|
| 4.2.6, 4.4.6 | 登録可能コンテンツ数の記載を削除しました。 |
| 1.3, 2.1.23  | 誤字修正。                 |
| 4.2.5        | 誤字修正 (⑨切断タイムアウトの説明)   |
| 2. 3. 2      | パッケージのフォルダ構成に伴い、パスを変更 |

## 第22版で訂正された項目

| 章     | 内容                                             |
|-------|------------------------------------------------|
| 3.1.4 | TCP バッファサイズに関する表現を変更しました。                      |
|       | ・「2 の二乗の単位で指定」→「2 の累乗(1024, 2048, 4096 など)で指定」 |
| 4.2.5 | ソケット画面のプロトコルに「ICMP」を追加しました。                    |
| 4.4.5 | (コンフィグレータの更新によるドキュメント更新です。)                    |
| 4.3.1 | 定義「CFG_TCP_SND_WND」「CFG_TCP_RCV_WND」に関する説明の追加。 |
| 5.4   | rcv_soc0の戻り値が uNet3 v3.21 より一部仕様変更した旨、説明の追加。   |

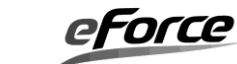

## <u>目次</u>

| はじめに      | <b>.</b> |        |                                            | 2          |
|-----------|----------|--------|--------------------------------------------|------------|
| <b>目次</b> |          |        |                                            | 6          |
| 第1章       | μNe      | et3とに  | <b>t</b>                                   | 10         |
| $1.\ 1$   |          | 特長     |                                            | 0          |
| 1. 2      | ;        | 主な機    | 後能1                                        | 0          |
| 1. 3      | 5        | 開発手    | ≦順1                                        | 0          |
| 1.4       | :        | サンフ    | プルを使ったチュートリアル1                             | 12         |
| 1.        | 4.       | 1      | コンフィグレーションファイルの読み込み1                       | 13         |
| 1.        | 4.       | 2      | コンフィグレータを使った設定1                            | 4          |
| 1.        | 4.       | 3      | コンフィグレータ設定の保存1                             | 6          |
| 1.        | 4.       | 4      | ソースコードの生成1                                 | 18         |
| 1.        | 4.       | 4      | プログラムの作成                                   | 21         |
| 1.        | 4.       | 5      | WEB サーバーの実行                                | 22         |
| 第2章       | $\mu$ Ne | et3の∄  | 基本概念                                       | <u>2</u> 4 |
| 2. 1      |          | 用語の    | )意味                                        | 24         |
| 2.        | 1.       | 1      | プロトコル                                      | 24         |
| 2.        | 1.       | 2      | プロトコルスタック                                  | 24         |
| 2.        | 1.       | 3      | IP(Internet Protocol) アドレス                 | 24         |
| 2.        | 1.       | 4      | MAC(Media Access Control) アドレス             | 25         |
| 2.        | 1.       | 5      | ポート番号                                      | 25         |
| 2.        | 1.       | 6      | ビックエンディアンとリトルエンディアン                        | 25         |
| 2.        | 1.       | 7      | パケット                                       | 25         |
| 2.        | 1.       | 8      | ホストとノード                                    | 25         |
| 2.        | 1.       | 9      | Address Resolution Protocol (ARP)          | 26         |
| 2.        | 1.       | 10     | Internet Protocol (IP)                     | 26         |
| 2.        | 1.       | 11     | Internet Control Message Protocol (ICMP)   | 26         |
| 2.        | 1.       | $1\ 2$ | Internet Group Management Protocol (IGMP)  | 26         |
| 2.        | 1.       | 13     | User Datagram Protocol (UDP)               | 26         |
| 2.        | 1.       | 14     | Transmission Control Protocol (TCP)        | 26         |
| 2.        | 1.       | 15     | Dynamic Host Configuration Protocol (DHCP) | 26         |
| 2.        | 1.       | 16     | Hyper Text Transfer Protocol (HTTP)        | 27         |
| 2.        | 1.       | 17     | File Transfer Protocol (FTP)               | 27         |
| 2.        | 1.       | 18     | Domain Name System (DNS)                   | 27         |
| 2.        | 1.       | 19     | ソケット                                       | 27         |
| 2.        | 1.       | 2 0    | ブロッキングとノンブロッキング                            | 27         |
| 2.        | 1.       | $2\ 1$ | コールバック関数2                                  | 27         |

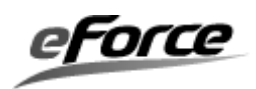

| 2.   | 1.  | 22 タスクコンテキスト                             |    |
|------|-----|------------------------------------------|----|
| 2.   | 1.  | 23 リソース                                  |    |
| 2.   | 1.  | 2 4 MTU                                  |    |
| 2.   | 1.  | 2 5 MSS                                  |    |
| 2.   | 1.  | 26 IP リアセンブリ・フラグメント                      |    |
| 2.2  | 2   | ネットワークシステムのアーキテクチャ                       |    |
| 2.   | 2.  | 1 ネットワークシステム構成図                          |    |
| 2. 3 | 3   | ディレクトリとファイル構成                            |    |
| 2.   | 3.  | 1 µNet3 ver.1.xx/µNet3 ver.2.xx のファイル構成  |    |
| 2.   | 3.  | 2 µNet3 ver.3.xx/µNet3 PRO のファイル構成       |    |
| 第3章  | μNe | et3 の機能概要                                | 37 |
| 3.1  | -   | プロトコルスタック                                |    |
| 3.   | 1.  | 1 <b>P</b> モジュール                         |    |
| 3.   | 1.  | 2 ARP モジュール                              |    |
| 3.   | 1.  | 3 UDP モジュール                              |    |
| 3.   | 1.  | 4 TCP モジュール                              |    |
| 3.2  | 2   | ネットワーク・デバイスドライバ                          |    |
| 3.   | 2.  | 1 デバイス構造体                                |    |
| 3.   | 2.  | 2 インタフェース                                | 49 |
| 3.   | 2.  | 3 パケットのルーティング                            |    |
| 3.   | 2.  | 4 ループバックインタフェース                          |    |
| 3. 3 | 3   | メモリ管理                                    | 59 |
| 3.   | 3.  | 1 ネットワークバッファ                             | 60 |
| 3.   | 3.  | 2 ネットワークバッファ API                         | 61 |
| 3.4  | ŀ   | メモリI/O 処理                                | 63 |
| 3.   | 4.  | 1 メモリ I /O API (uNet3 ver.2.xx)          | 63 |
| 3.   | 4.  | 2 メモリ I /O API (uNet3 ver.3.xx)          | 65 |
| 第4章  | コン  | ,フィグレーション                                | 67 |
| 4.1  | -   | μNet3/Compact(μNet3 ver.1.xx)のコンフィグレーション |    |
| 4.   | 1.  | 1 コンフィグレータの起動                            |    |
| А.   | 新規  | 見でプロジェクトを生成する場合                          |    |
| В.   | 既存  | 字のプロジェクトを開く場合                            | 69 |
| C.   | メイ  | イン画面                                     |    |
| 4.   | 1.  | 2 TCP/IP プロトコルスタックの設定                    | 71 |
| 4.   | 1.  | 3 全般のコンフィグレーション                          |    |
| 4.   | 1.  | 4 通信テスト                                  | 75 |
| 4.   | 1.  | 5 TCP ソケットのコンフィグレーション                    |    |
| 4.   | 1.  | 6 UDP ソケットのコンフィグレーション                    |    |

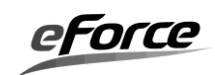

| 4. 1. 7       | アプリケーションのコンフィグレーション                        |     |
|---------------|--------------------------------------------|-----|
| 4.1.8         | プロジェクトファイルの保存                              |     |
| 4.1.9         | ソース生成                                      |     |
| 4.2 μN        | et3/Compact(μNet3 ver.2, ver.3)のコンフィグレーション |     |
| 4.2.1         | コンフィグレータの起動                                |     |
| A. 新規でス       | プロジェクトを生成する場合                              |     |
| B. 既存のフ       | プロジェクトを開く場合                                |     |
| C. メイン運       | 町面                                         |     |
| 4.2.2         | TCP/IP プロトコルスタックの設定                        |     |
| 4.2.3         | µNet3 全般の設定                                | 91  |
| 4.2.4         | インタフェースの設定                                 |     |
| 4.2.5         | ソケットの設定                                    |     |
| 4.2.6         | ネットアプリケーションの設定                             |     |
| 4.2.7         | IP アドレス取得の実施                               | 110 |
| 4.2.8         | プロジェクトファイルの保存                              | 112 |
| 4.2.9         | ソース生成                                      |     |
| 4.3 μN        | et3/Standard のコンフィグレーション                   | 116 |
| 4.3.1         | コンフィグレーション一覧                               | 116 |
| 4.3.2         | ₽アドレス                                      | 119 |
| 4.3.3         | デバイスドライバ                                   | 119 |
| 4.3.4         | プロトコルスタック情報テーブル                            | 119 |
| 4.3.5         | μ <b>C3</b> リソース                           |     |
| 4.3.6         | ネットワーク情報管理リソース(µNet3 ver.3以降)              |     |
| 4.4 µN        | et3/Standard のコンフィグレーション(コンフィグレータ版)        |     |
| 4.4.1         | コンフィグレータの起動                                |     |
| A. 新規でフ       | プロジェクトを生成する場合                              | 121 |
| B. 既存のフ       | プロジェクトを開く場合                                | 123 |
| C. メイン運       | 町面                                         |     |
| $4. \ 4. \ 2$ | TCP/IP プロトコルスタックの設定                        |     |
| 4.4.3         | µNet3 全般の設定                                |     |
| 4.4.4         | インタフェースの設定                                 |     |
| 4.4.5         | ソケットの設定                                    | 135 |
| 4.4.6         | ネットアプリケーションの設定                             | 139 |
| 4.4.7         | <b>IP</b> アドレス取得の実施                        |     |
| 4.4.8         | プロジェクトファイルの保存                              |     |
| 第5章 アプリク      | テーションプログラミングインタフェースの説明                     | 149 |
| 5.1 プロ        | コトコルスタックの初期化                               | 149 |
| 5.2 末:        | ットワーク・インタフェース API                          |     |

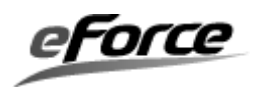

|   | 5. | 3    | ネットワークデバイス制御 API | 157 |
|---|----|------|------------------|-----|
|   | 5. | 4    | ソケット API         | 161 |
|   | 5. | 5    | その他 API          | 179 |
| 第 | 6章 | : 付錡 | ŧ                | 183 |
|   | 6. | 1    | パケット形式           | 183 |
|   | 6. | 2    | 定数とマクロ           | 186 |
|   | 6. | 3    | エラーコード一覧         | 188 |
|   | 6. | 4    | API 一覧           | 189 |
|   | 索引 |      |                  | 190 |
|   |    |      |                  |     |

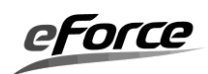

## 第1章 µNet3とは

#### 1.1 特長

μ Net3 は、ワンチップマイコン向けに最適化されたコンパクトな TCP/IP プロトコルスタッ クです。また、導入を容易にするために、わかりやすい独自 API を採用しています。

#### 1.2 主な機能

- IPv4、ARP、ICMP、IGMPv2、UDP、TCP プロトコルをサポート
- DHCP クライアント、DNS クライアント、FTP サーバー、HTTP サーバー機能が利用可能
- コンフィグレータによる TCP/IP の設定が可能(Compact 版)
- TCP 高速再送/高速復帰アルゴリズムサポート
- IP 再構築とフラグメンテーションサポート
- 複数のネットワーク・インタフェースをサポート

#### 1.3 開発手順

μ Net3 を使用した開発手順を図に示します。

Compact 版を使用する場合、最初にコンフィグレータに TCP/IP に関する情報を入力します。 コンフィグレータは入力された情報を元にコードを生成します。生成されたコードは、修正せ ずに使用するファイルとスケルトンコードがあります。このスケルトンコードは、必要なアプ リケーションプログラムを記述する際の助けとなるよう作られています。

Standard 版を使用する場合は、ネットワークのコンフィグレーション(IP アドレス、ソケット定義)、デバイスドライバのコンフィグレーション(MAC アドレス、デバイス I/F 定義、ドライバ固有のフィーチャ)、μ Net3 初期化ルーチン呼出しなどのコンフィグレーションを、テンプレートソースコード net\_cfg.c に記述します。

アプリケーションプログラムを記述した後、ビルドしてロードモジュールを作成します。

※コンフィグレータでは同時にカーネルのコンフィグレーションも行われますが、本書ではそれに関しては説 明しません。適宜「μC3/Compact ユーザーズガイド」を参照してください。

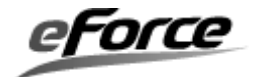

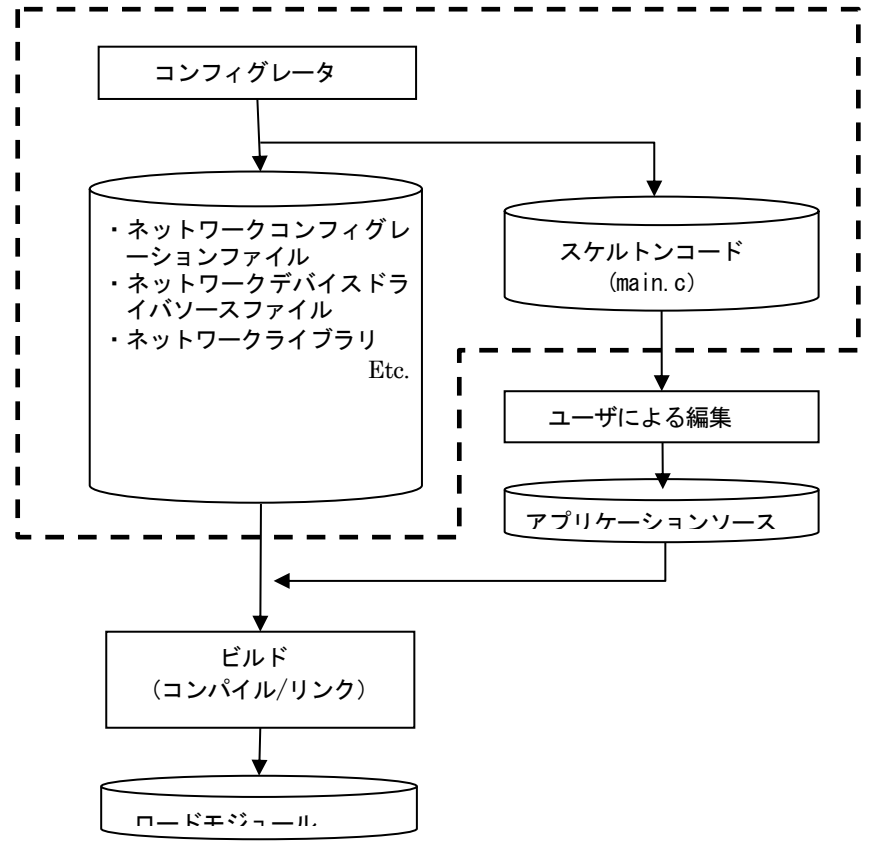

開発手順図

開発手順図中 **」** で囲った部分は Compact 版コンフィグレータのソース生成機能によって 自動的に作成されます。Standard 版によるコンフィグレーションは net\_cfg. c ファイルに設計 に沿った情報を入力して実装します。詳しくは**第4章 コンフィグレーション**を参 照して下さい。

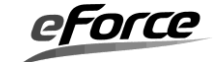

#### 1. 4 サンプルを使ったチュートリアル

 $\mu$  Net3/Compact に同梱しているサンプルを使用してプログラム作成までを説明します。  $\mu$  Net3/Standard には予め作成された同様のプログラムが同梱されています。

#### サンプルの説明

今回は Sample フォルダにある Sample¥ARMv4T¥IAR\_LPC2478\_STK. NET (ご使用の環境に合わせ て Sample¥XXX. NET フォルダを適宜読み替えて下さい) を使用します。このサンプルを使って DHCP クライアント, HTTP サーバーを組み合わせたプログラムを作成します。

・DHCP クライアント

DHCP サーバーから動的に IP アドレスを取得し自ホストに割り当てます。

・HTTP サーバー

ウェブブラウザから LED の点滅間隔を 100msec 単位で変更させます。

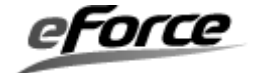

## 1. 4. 1 コンフィグレーションファイルの読み込み

Config¥uC3conf. exe を起動して、コンフィグレーション済みファイル読み込みます。

| Configurator    | °<br>C3<br>cro c cube |
|-----------------|-----------------------|
| ○ 新規プロジェクトの生成   | ОК                    |
| ● 既存のフロジェクトを開く) | キャンセル                 |

「既存のプロジェクトを開く」を選択し「OK ボタン」をクリックしてください。

|                                               |      |                               |                |               | ×        |   |
|-----------------------------------------------|------|-------------------------------|----------------|---------------|----------|---|
| C v uC3Cmp → Sample → ARMv4T → IAR_LPC2478_S1 | K.NE | T <del>v</del> 4 <del>j</del> | IAR_LPC2       | 478_STK.NETの  | <b>,</b> | С |
| 整理 ▼ 新しいフォルダー                                 |      |                               |                | !≡ - □        | 0        |   |
| uNet3Cmp_PPP_LPC2000_R101                     | *    | 名前                            |                | 更新日時          |          | 種 |
| 🔒 uC3Cmp                                      |      | 🗑 config net.3cf              |                | 2010/12/20 13 | :50      | 3 |
| 퉬 Config                                      |      |                               |                |               |          |   |
| 퉬 Document                                    |      |                               |                |               |          |   |
| 퉬 Driver                                      |      |                               |                |               |          |   |
| 🎳 Kernel                                      |      |                               |                |               |          |   |
| ) Network                                     |      |                               |                |               |          |   |
| \mu ррр                                       |      |                               |                |               |          |   |
| 3 Sample                                      | E    |                               |                |               |          |   |
| III ARM∨4T                                    |      |                               |                |               |          |   |
| IAR_LPC2478_STK                               |      |                               |                |               |          |   |
| IAR_LPC2478_STK.NET                           |      |                               |                |               |          |   |
| 🐌 Windows                                     | -    |                               |                |               |          | F |
| ファイル名(N): config_net.3cf                      |      | •                             | uC3 Config     | Files (*.3cf) | •        |   |
|                                               |      |                               | 開く( <u>O</u> ) | ▼ キャンセ        | 16       | æ |

config\_net.3cf ファイルを選択し、「開くボタン」をクリックしてください。

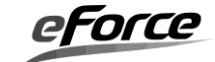

| uC3/C | onfigurator     | 83              |
|-------|-----------------|-----------------|
| CPU   | を変更しますか?        | ,               |
|       | (ぱい( <u>Y</u> ) | いいえ( <u>N</u> ) |

CPU 変更を確認する画面が表示されたら「いいえボタン」をクリックしてください。

#### 1. 4. 2 コンフィグレータを使った設定

μ Net3/Compact のコンフィグレーションを行います。今回は既にコンフィグレーション済み ですので設定の変更はしません。

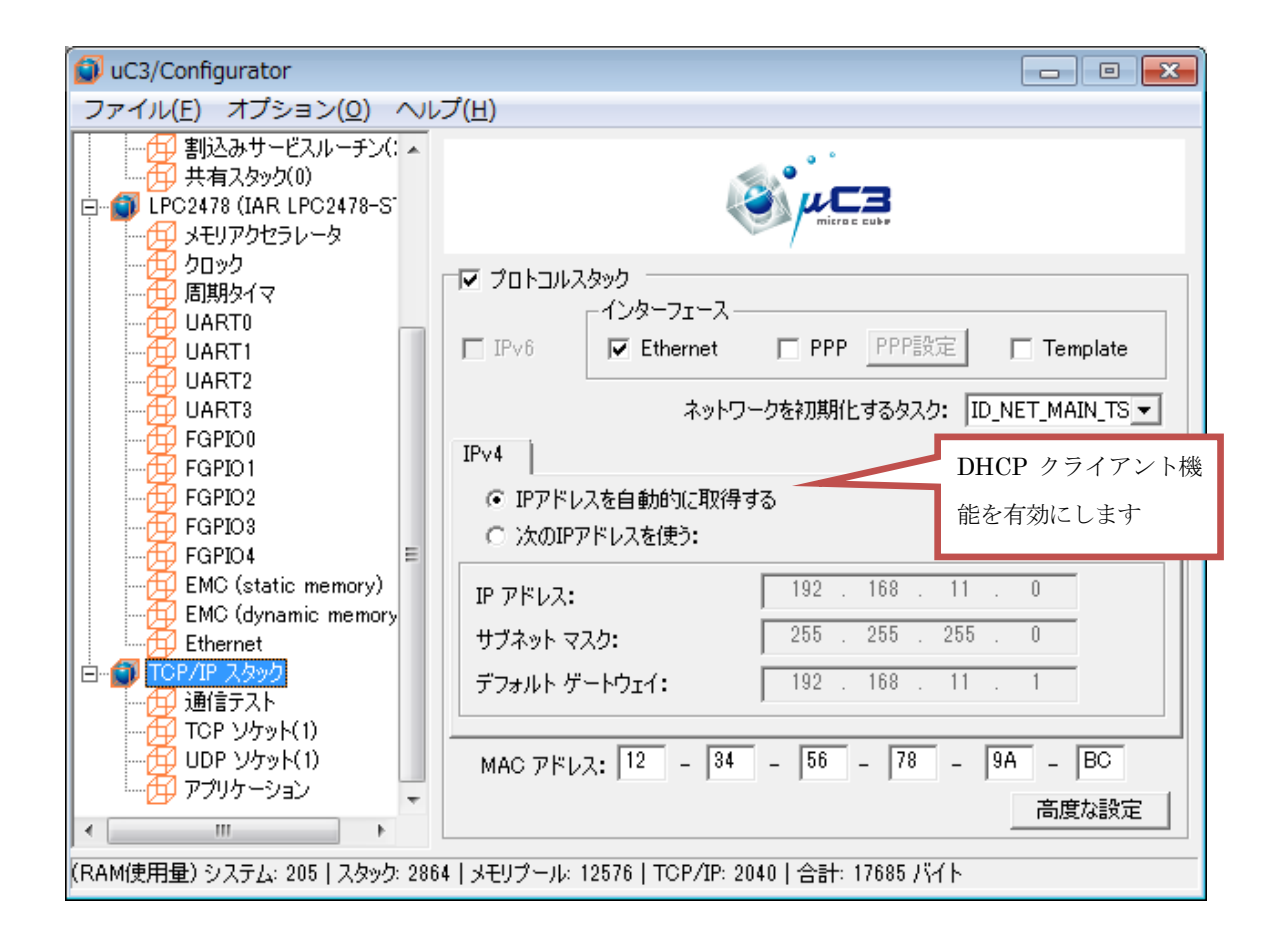

左のツリーより「TCP/IP スタック」をマウスクリックで選択してください。この画面では主 にターゲット側の IP アドレスの設定を行います。

今は、「IP アドレスを自動的に取得する」が選択されていることを確認してください。

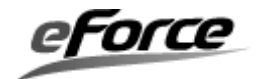

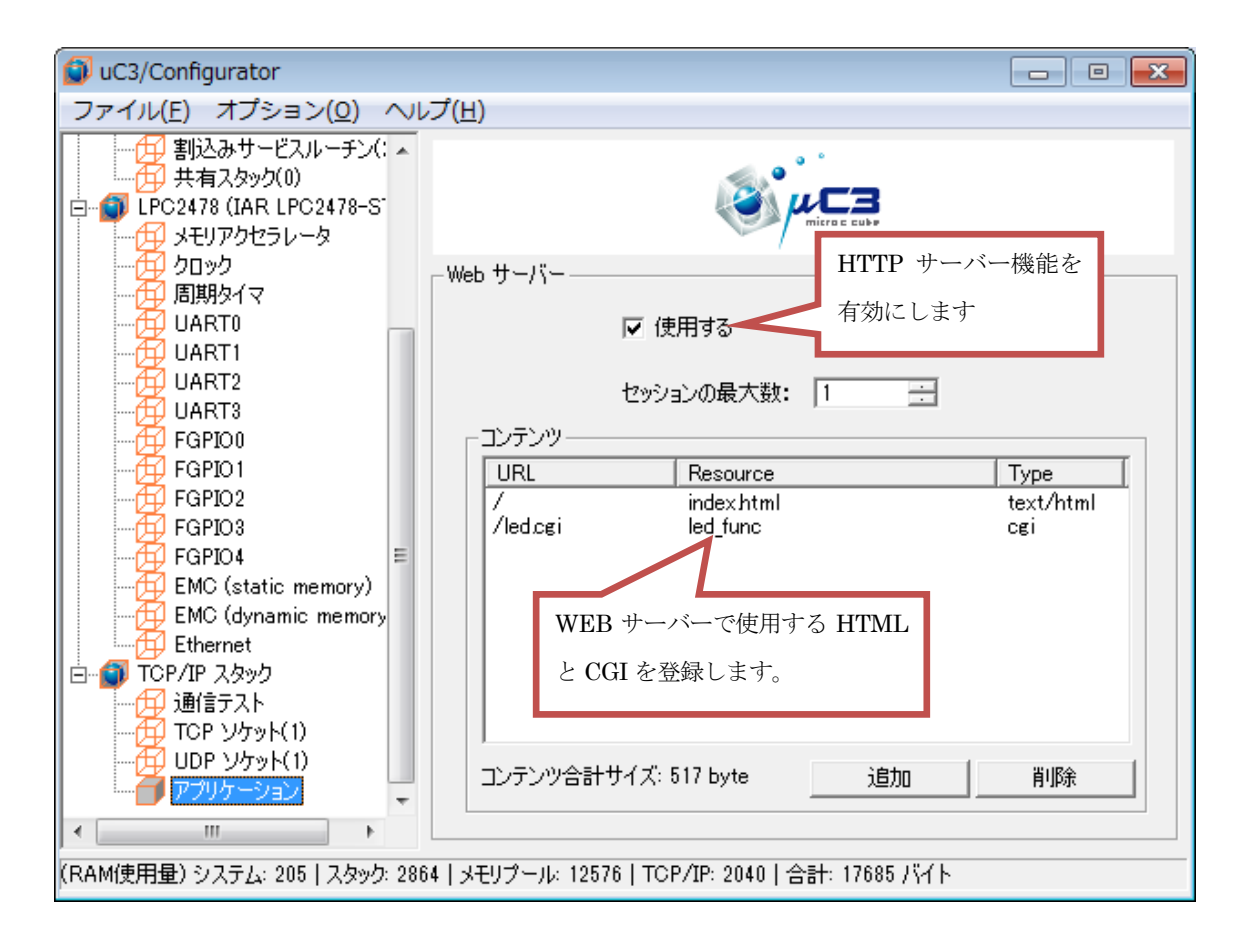

左のツリーより「アプリケーション」をマウスクリックで選択してください。この画面では主 にWEB(HTTP)サーバーで使用するHTMLや JPGなどのファイル、CGIプログラムの関数名など を登録します。WEBサーバーにはCGIの機能がサポートされており、LEDの点滅はこの機能を 使って行います.CGIの機能を使うとブラウザからの要求に合わせて指定した関数の呼び出し を行うことができます。ここではURLを/led.cgi と指定して関数led\_func()が呼ばれるよう に指定します。

WEB サーバーを「使用する」が選択され、「コンテンツ」に HTML: index. html と CGI 関数: led\_func が登録されていることを確認してください。

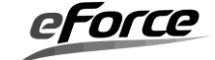

#### 1. 4. 3 コンフィグレータ設定の保存

今回は、μNet3/Compact のコンフィグレーション設定の変更は実施しないが、コンフィグレータで設定した内容の確認を実施するためにコンフィグレータ設定の保存を行います。

「ファイル」メニューより「保存」を選択してください。

| ④ 名前を付けて保存                                    |      |                |                |                      | ×           |
|-----------------------------------------------|------|----------------|----------------|----------------------|-------------|
| ↓ wuc3Cmp → Sample → ARMv4T → IAR_LPC247      | 8_S1 | TK.NET         | • <del>1</del> | IAR_LPC2478_STK.NET0 | ) <b>P</b>  |
| 整理 ▼ 新しいフォルダー                                 |      |                |                |                      | 0           |
| UNet3Cmp_PPP_LPC2000_R101                     | *    | 名前             |                | 更新日時                 | 種類          |
| 🍌 uC3Cmp                                      |      | Config net.3cf |                | 2010/12/20 13:50     | 3CF フ       |
| 🎉 Config                                      |      |                |                |                      |             |
| 🎉 Document                                    |      |                |                |                      |             |
| 🌗 Driver                                      |      |                |                |                      |             |
| 🎉 Kernel                                      |      |                |                |                      |             |
| 🐌 Network                                     |      |                |                |                      |             |
| \mu ррр                                       |      |                |                |                      |             |
| Ъ Sample                                      | =    |                |                |                      |             |
| ARMv4T                                        |      |                |                |                      |             |
| IAR_LPC2478_STK                               |      |                |                |                      |             |
| IAR_LPC2478_STK.NET                           | -    | (              |                |                      | F           |
| ファイル名(N): config_net.3cf                      |      |                |                |                      | •           |
| ファイルの種類( <u>T</u> ): uC3 Config Files (*.3cf) |      |                |                |                      | •           |
| ○ フォルダーの非表示                                   |      |                |                | 保存(S) キャンセ           | <b>11</b> 0 |

今回は、設定の変更を実施していないため、上書きの保存を実施する。上書きの注意メッセージ で「はい」ボタンをクリックする。

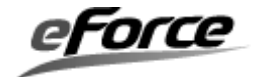

保存の操作で、コンフィグレータの設定を保存することができます。また同時に、この操作 で、プロジェクトファイル (config\_net.3cf) と拡張子を「xml」に変えたファイル (ここで は、config\_net.xml) が保存されます。

config\_net.xml をブラウザで開くことにより、コンフィグレータで設定した情報をブラウザの画面上で確認することができます。ネットワークでの設定例は、下記となります。

| <ネットワークの設定値> |  |
|--------------|--|
|--------------|--|

| CPU<br>型番<br>LPC1768        |                    |                          |                              |                            |                                |                      |                       |                        |
|-----------------------------|--------------------|--------------------------|------------------------------|----------------------------|--------------------------------|----------------------|-----------------------|------------------------|
| 全般<br><mark>ネットワーク使用</mark> | インタフェース            | MTUサイズ                   | ネットワークバッフ                    | <mark>ファ数</mark> ネットワーク    | を初期化する                         | <mark>タスク(ID)</mark> |                       |                        |
| する                          | Ethernet           | 1500                     | 8                            | ID_MAIN_7                  | rsk.                           | <u> </u>             |                       |                        |
| РРР                         |                    |                          |                              |                            |                                |                      |                       |                        |
| ユー パス ダイ<br>ザ名 ワー ヤル        | 、<br>COMデ レ<br>バイス | ー フロ II<br>ー 一制 レ<br>、 御 | Pアド ローカル<br>·ス取 IPアドレ<br>得 ス | リモート<br>IPアドレ<br>ス<br>レス取i | F<br>プライマリ<br>引<br>りNSアドレ<br>ス | セカンダリ<br>DNSアドレス     | 認証ブ<br>ロトコ<br>ル<br>圧縮 | リトラ リトライ間<br>イ回数 隔(ms) |

ホスト

**DHCP MACアドレス IPアドレス サブネットマスク ゲートウェイ** 有効 12-34-56-78-9A-BC \_\_\_\_\_

ソケット

| IDの<br>定義名   | ンケット 種<br>別 | ポート番<br>号 | 送信バッファサ<br>イズ | 受信バッファサ<br>イズ | Connectタイムア<br>ウト | Closeタイムア<br>ウト | Sendタイムア<br>ウト | Receiveタイムア<br>ウト |
|--------------|-------------|-----------|---------------|---------------|-------------------|-----------------|----------------|-------------------|
| ID_SOC_HTTP1 | TCP         | 80        | 1024          | 1024          | -1                | -1              | 25000          | 25000             |
| ID_SOC_DHCP  | UDP         | 68        |               |               |                   |                 | 3000           | 3000              |

<u>アプリケーション(WEB</u>サーバー)

| 使用 セッション     | 跂        |      |           |
|--------------|----------|------|-----------|
| する 1         |          |      |           |
| Content-Type | URL      | R    | esource   |
| text/html    | /        | .∖iı | ndex.html |
| cgi          | /led.cgi | 1ed  | 1 func    |

コンフィグレータで設定した内容図

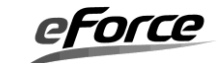

#### 1.4.4 ソースコードの生成

ソースコードの生成をします。

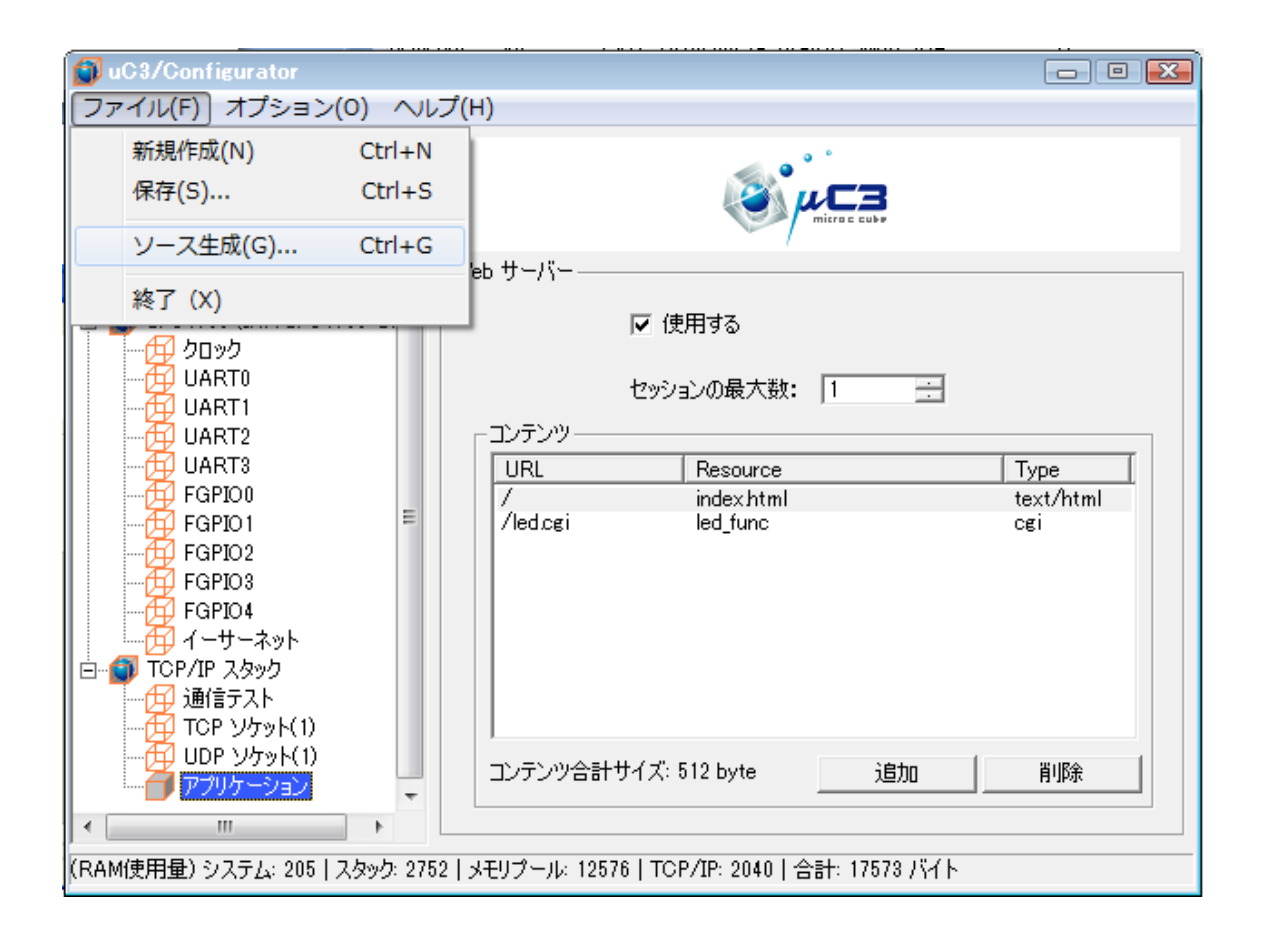

「ファイル」メニューより「ソース生成」を選択してください。

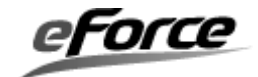

| フォルダーの参照                                                                                                    | ×          |
|----------------------------------------------------------------------------------------------------|------------|
| フォルダの選択                                                                                                    |            |
|                                                                                                    |            |
| uNet3Cmp_PPP_LPC2000_R101                                                                                                    | *          |
| uC3Cmp                                                                                                    |            |
| Description of the second second s |            |
| Document                                                                                                    |            |
| Driver                                                                                                    |            |
| 🛛 🔡 Kernel                                                                                                    |            |
| 🛛 🛺 Network                                                                                                    |            |
| D 🔢 PPP                                                                                                    |            |
| a ] Sample                                                                                                    | E          |
| ⊿ 퉬 ARMv4T                                                                                                    |            |
| IAR_LPC2478_STK                                                                                                    |            |
| IAR_LPC2478_STK.NET                                                                                                    | -          |
| 新しいフォルダーの作成(N) OK キャンセ                                                                                                    | <b>)</b> L |

ソースの生成先に Sample¥ARMv4T¥IAR\_LPC2478\_STK. NET を選択してください。

| uC3/Configurator 💌<br>出力しました。 |
|-------------------------------|
| ОК                            |

完了画面が表示されたら、「OK ボタン」をクリックしてください。これでソースコード生成 が完了しました。生成されたソースは**生成されたファイル図**のように TCP/IP プロトコルスタ ックライブラリ、コンフィグレーションファイル等があります。

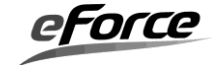

| ←<br>へ上へ                 | <b>)</b><br>Board        | Flash Debug               | )<br>settings       |
|--------------------------|--------------------------|---------------------------|---------------------|
| config net.3cf           | uC3cortexm31.a           | uNet3cortexm3l.a          | cgisample.c         |
|                          | DDR_M3_SysTick.c         | <b>C</b><br>dhcp_client.c | dns_client.c        |
| <b>C</b><br>ftp_server.c | C<br>http_server.c       | <b>C</b><br>kernel_cfg.c  | main.c              |
| net_cfg.c                | <b>C</b><br>sample_net.c | sample_net.ewd            | sample_net.ewp      |
| x<br>sample_net.eww      | COMMONDEF h              | <b>h</b><br>Cortex-M3h    | DDR_LPC_ETHh        |
| DDR_LPC_ETH_cfgh         | DDR_M3_SysTick_cfg.h     | DDR_PHYh                  | h<br>dhcp_clienth   |
| h<br>dns_clienth         | h<br>ftp_server.h        | http_server h             | h<br>itron <i>h</i> |
| <b>h</b><br>kernelh      | <b>h</b><br>kernel_idh   | LPC1700h                  | h<br>net_cfgh       |
| <b>h</b><br>net_hdrh     | <b>h</b><br>net_idh      | index.html                | ed html             |
| LPC1768_flash.icf        | LPC1768_ram.icf          | excplpc1s79               | prstlpc1.s79        |
| vectipc1.s79             | Readme.txt               | config_net×ml             |                     |

生成されたファイル図

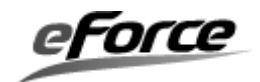

#### 1.4.4 プログラムの作成

IAR Embedded Workbench を起動し sample\_net.eww を読み込みます。 本来はコンフィグ レータが生成したスケルトンコード main.c にプログラムを記述するのですが、今回は既にプロ グラム記述済みである sample\_net.c を使用します。

#### CGI プログラムの作成

送られてくる設定値は CGI の機能を使いアプリケーションで受取ります。CGI とはブラウ ザからの要求に応じてプログラムを起動するための仕組みで、これによりブラウザ側から設定 値を受取り、応答をブラウザに返す仕組みを実現できます。

ブラウザから送られてくる、LED 点滅インターバルタイムの設定値はサンプル・コード cgi\_ sample.c に記述された関数 CgiScriptLedSetting0が変数 LedTmo に設定します。そこで, led\_func0に CgiScriptLedSetting0の呼び出し処理を記述し、MainTask に LED 点滅処理を記 述します。(ソースリスト)

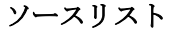

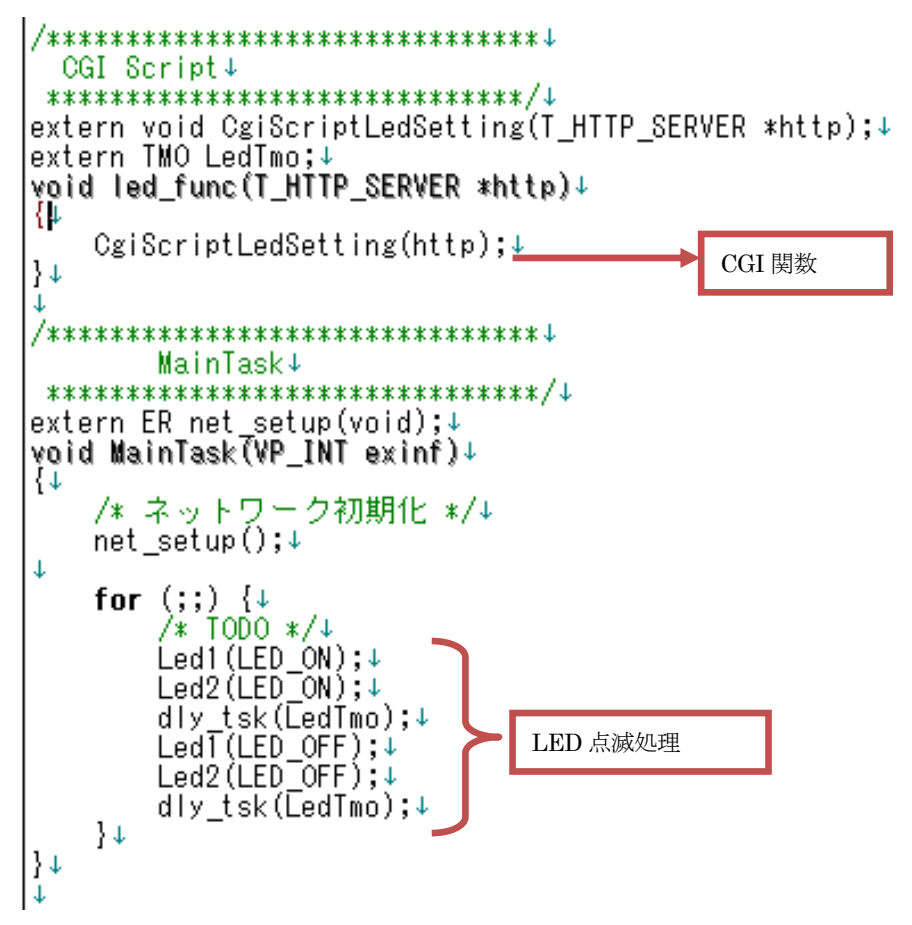

eForce

#### 1. 4. 5 WEB サーバーの実行

IAR Embedded Workbench で、ビルド対象の構成に「Flash Debug」を選択し、ビルド してロードモジュールを作成してください。

ロードモジュールを Flash メモリへ書き込み、プログラムが正しく実行されると、基板の LED が点滅します。まず、TCP/IP スタックが正しく動作しているか、コンフィグレータの 通信テストの機能を使って確認します。「通信テスト」を選択し「通信テストの実行」ボタン を押すと、コンフィグレータで設定した内容を元にターゲットへ Ping を行います。通信が正 常に行われると、通信テスト図のように "Reply from xxx.xxx.xxx....."のような応答メッ セージが表示されます。これによりターゲット側が正常に応答したことが確認できます。次に ブラウザを起動します。ブラウザには設定した IP アドレスを直接入力すると、コンフィグレ ータで設定した HTML の画面が表示されます (WEB ページ図)。ここでインターバルを入力 すると、指定したインターバルタイムで LED が点滅されるようになります。

※PC にウィルスセキュリティソフトがイントールされている場合、ターゲット側プログラム が正常に動作しているにも関わらず通信テストが失敗することがあります、その際はウィルス セキュリティソフトのファイルフォール設定を無効にしてから通信テストを行ってください。

| 🗊 uC3/Configurator                                                                                                    |                                                                                                    |
|----------------------------------------------------------------------------------------------------|----------------------------------------------------------------------------------------------------|
| ファイル( <u>F</u> ) オプション( <u>O</u> ) へ                                                                                                    | レプ(日)                                                                                                    |
| データキュー(0)       データキュー(0)       メールボックス(2)       固定長メモリブール(1)       周期ハンドラ(0)       割込みサービスルーチン(:       共有スタック(0)       LPC1768 (IAR LPC1768-SI       クロック       UART0       UART1       UART2       UART3       FGPI00       FGPI01       FGPI03       FGPI04       TCP/IP スタック       通信テスト       TCP ソケット(1)       UDP ソケット(1)       UDP ソケット(1)       アブリケーション | <ul> <li>通信テスト</li> <li>Reloving IP Address</li> <li>Success!</li> <li>Pinging 192.168.11.39 [192.168.11.39] with 32 bytes of data:</li> <li>Reply from: 192.168.11.39: bytes=32 time&lt;0ms TTL=128</li> <li>Reply from: 192.168.11.39: bytes=32 time&lt;0ms TTL=128</li> <li>Reply from: 192.168.11.39: bytes=32 time&lt;0ms TTL=128</li> <li>Ping statics for 192.168.11.39: bytes=32 time&lt;0ms TTL=128</li> <li>Ping statics for 192.168.11.39: bytes=32 time&lt;0ms TTL=128</li> </ul> |
| (RAM使用量) システム: 205   スタック: 2                                                                                                    | 52 メモリプール: 12576 TCP/IP: 2040 合計: 17573 バイト                                                                                                    |

通信テスト図

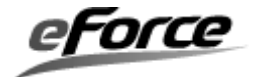

| 🎉 🕮 NXP LPC 1700 Series - uNet3 HTTP Server 🕮 - Windows Internet Explorer 💼 💷 | x  |
|-------------------------------------------------------------------------------|----|
|                                                                               | •  |
| x € 2 2 2 2 2 2 2 2 2 2 2 2 2 2 2 2 2 2                                       |    |
| 🚖 お気に入り 👍 🔊 Web スライス ギャラ 🔻                                                    |    |
|                                                                               | >> |
|                                                                               | *  |
| uNet3 HTTP Server                                                             |    |
|                                                                               |    |
| LED Blink Interval (in 1 00 Milli Seconds) 1                                  |    |
|                                                                               |    |
| Powered by uC3, eForce Co.,Ltd.                                               |    |
|                                                                               |    |
|                                                                               |    |
| <br>ページが表示                                                                    |    |

WEB ページ図

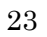

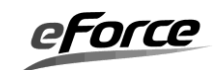

## 第2章 µNet3の基本概念

#### 2.1 用語の意味

## 2. 1. 1 プロトコル

ネットワーク間でデータを伝達する手順、方法等を定めたものを「プロトコル」と呼びます。  $\mu$  Net3/Compact はこの「プロトコル」(=通信規則)を利用しています。これらの規則は"Request For Comments(通称: RFC)"と呼ばれるもので仕様が公開されています。

## 2. 1. 2 **プロトコルスタック**

ネットワーク上である機能を実現するために必要なプロトコルを選び、階層状に積み上げた ソフトウェア群を「プロトコルスタック」と呼びます。μ Net3 では次のような階層となってい ます。

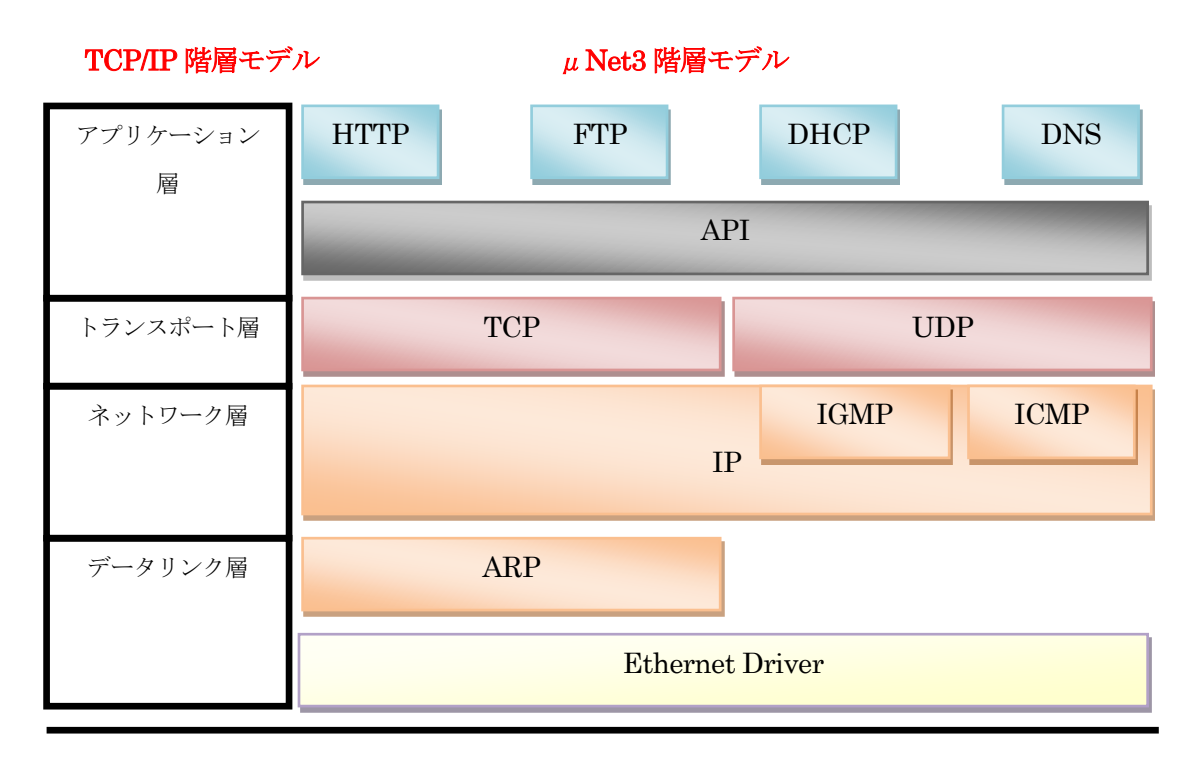

ハードウェア

TCP/IP モデルと µ Net3 の階層モデル図

#### 2. 1. 3 IP(Internet Protocol) アドレス

ネットワーク上で各ノードを特定するための論理的な番号を「IP アドレス」と呼びます。「IP アドレス」は32 ビットのアドレス空間を持ち、192.168.1.32 のように表記します。

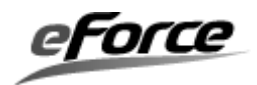

#### ブロードキャストアドレス

ブロードキャストとは一つのネットワークに属する全てのノードに対して、同時に同じデー タを送る動作(=同報通信)のことを指します。そのブロードキャストのために特殊に割り当てら れているアドレスのことを「ブロードキャストアドレス」と呼びます。通常、「ブロードキャス トアドレス」にはすべてのビットが"1"の IP アドレス "255.255.255"を使用します。

#### マルチキャストアドレス

ブロードキャストが全てのノードにデータを送信するのに対し、特定のグループに対しての み、データを送信する専用のアドレスのことを「マルチキャストアドレス」と呼びます。

#### 2. 1. 4 MAC(Media Access Control) アドレス

論理アドレスである「IP アドレス」に対し、LAN カードなどのネットワーク機器を識別する ために設定されているハードウェア固有の物理アドレスを「MAC アドレス」と呼びます。「MAC アドレス」は48 ビットのアドレス空間を持ち、12-34-56-78-9A-BC や 12:34:56:78:9A:BC の ように表記します。

#### 2.1.5 ポート番号

ネットワーク通信で通信相手のプログラムを特定する番号のことを「ポート番号」と呼びま す。TCP/IP で通信を行なうノードはネットワーク内での住所にあたる IP アドレスを持ってい ますが、複数のノードと同時に通信するために、補助アドレスとして 0 から 65535 のポート番 号を用います。

#### 2. 1. 6 ビックエンディアンとリトルエンディアン

複数バイトで構成されている数値データを、メモリに格納するときの方式のことを「エンデ ィアン」と呼び、最上位バイトから順に格納する方式のことを「ビッグエンディアン」と呼びま す。最下位バイトから順に格納する方式のことを「リトルエンディアン」と呼びます。

TCP/IPではヘッダー情報は「ビッグエンディアン」で送信することが定められています。

#### 2.1.7 パケット

データの送受信の単位を「パケット」と呼びます。パケットには二つの情報が含まれており、 ひとつは実際のデータが格納された部分(データ領域)と、もうひとつは、そのデータの宛先や 送信元情報、エラーチェック情報といった管理用の情報が格納される部分(ヘッダー領域)で す。

#### 2.1.8 ホストとノード

ネットワークで通信するコンピュータのことを「ホスト」と呼びます。サーバー、クライアン ト、ハブ、ルーター、アクセスポイント等、ネットワーク節点のことを「ノード」と呼びます。

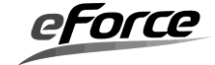

#### 2. 1. 9 Address Resolution Protocol (ARP)

論理アドレス(TCP/IPの場合はIPアドレス)から物理アドレス(MACアドレス)を導き出 すためのプロトコルを「ARP」と呼びます。

#### 2. 1. 10 Internet Protocol (IP)

ノード間またはノードとゲートウェイ間の通信を実現するプロトコルを「IP(IP プロトコル)」 と呼びます。「IP(IP プロトコル)」は上位層の基礎となる重要なプロトコルです。「IP」の役割 は IP アドレスを元に、ルーターなどを経由して宛先にデータを届けることですが、確実に届け るという保証はなく、データ信頼性の確保は上位層の役割となっています。

前述の「IP アドレス」はこの「IP プロトコル」のヘッダーに置かれます。

#### 2. 1. 1 1 Internet Control Message Protocol (ICMP)

「IP」ネットワーク通信で発生したエラーを通知したり、ネットワークの状態を確認する為の機能を提供するプロトコルを「ICMP」と呼びます。よく知られているものに Ping と言われるエコー要求、エコー応答メッセージがあります。

#### 2. 1. 12 Internet Group Management Protocol (IGMP)

IP マルチキャストを実現する為のプロトコルを「IGMP」と呼びます。同一のデータを複数のホストに効率よく配送することができます。

#### 2. 1. 13 User Datagram Protocol (UDP)

コネクションレス型のデータグラム通信サービスを提供するプロトコルを「UDP」と呼びま す。「IP」はアプリケーションとのインタフェースを持っていません。「UDP」はその機能をア プリケーションから使えるようにしたプロトコルです。故に、パケットが相手に届いたことを 知らせる手段がないことや、パケットの届く順番が入れ替る可能性があり、データの信頼性は 保証されません。

#### 2. 1. 14 Transmission Control Protocol (TCP)

コネクション型のストリーム通信サービスを提供するプロトコルを「TCP」と呼びます。「TCP」 は IP プロトコルの上位層として、順序制御と誤り訂正や再送・フロー制御といった信頼性のあ る通信を提供します。

#### 2. 1. 15 Dynamic Host Configuration Protocol (DHCP)

ネットワークに接続する際に、IP アドレスなど必要な情報を自動的に割り当てるプロトコル を「DHCP」と呼びます。「DHCP」を使うためには DHCP サーバーを用意し、サーバー側で、 あらかじめ DHCP クライアント用に IP アドレスをいくつか用意しておく必要があります(ア ドレスプール)。

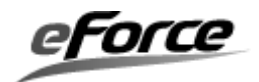

#### 2. 1. 16 Hyper Text Transfer Protocol (HTTP)

ホームページやウェブサイトの HTML ファイルなどのコンテンツの転送を行うためのプロ トコルを「HTTP」と呼びます。「HTTP」は HTML ファイルだけの転送のみならず、WEB ブ ラウザで表示できる、JPEG、GIF、PNG、ZIP などのバイナリデータの転送も可能です。

#### 2. 1. 17 File Transfer Protocol (FTP)

ホスト間でファイル転送を行うためのプロトコルを「FTP」と呼びます。

#### 2. 1. 18 Domain Name System (DNS)

IP アドレスをホスト (ドメイン) 名に、ホスト名を IP アドレスに変換する名前解決メカニズ ムのことを「DNS」と呼びます。「DNS」を利用すると IP アドレスをもとにホスト名を求めた り、ホスト名から IP アドレスを求めたりすることが可能になります。

#### 2.1.19 ソケット

アプリケーションが TCP/IP 通信するための通信窓口のことを「ソケット」と呼びます。「ソ ケット」は IP アドレスとポート番号等で構成されています。アプリケーションは「ソケット」 を指定して回線を開くだけで、通信手順の詳細を気にすることなくデータの送受信を行なうこ とができます。通信側で使用しているプロトコルによりソケットの種類が存在します。TCP ソ ケットは TCP プロトコルを使用してデータ通信を実施し、UDP ソケットは UDP プロトコル を使用してデータ通信を実施します。μ Net3 では操作対象となる「ソケット」を識別するのに ID 番号を使用します。アプリケーションでは ID 番号を用いてソケット API を呼び出します。

#### 2. 1. 20 ブロッキングとノンブロッキング

何らかの関数を呼び出したとき、そのアクションが完了するまで戻らないことを「ブロッキングモード」と呼び、完了を待たずに即座に戻ることを「ノンブロキングモード」と呼びます。

例えばμ Ne3 のソケット API において、「ブロッキング モード」で、rcv\_soc 関数を呼び出 したタスクはそのアクションが完了する(データが受信できる)まで待ち状態に置かれること になります。「ノンブロッキングモード」では rcv\_soc 関数の呼出しは、エラーコード E\_WBLK と ともに即座に戻り、そのアクションの完了(EV RCV SOC)はコールバック関数に通知されます。

μ Net3 のソケットのデフォルト動作は「ブロッキングモード」となっており、「ノンブロッキ ングモード」に変更するには cfg\_soc 関数を使用してコールバック関数の登録とコールバックイ ベントフラグを設定します。

#### 2.1.21 コールバック関数

プロトコルスタックの状態を非同期にアプリケーションに通知する為の関数を「コールバッ ク関数」と呼びます。

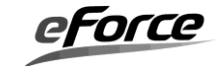

μNet3ユーザーズガイド

#### 2.1.22 タスクコンテキスト

μ Net3 の全ての API・関数は、タスクコンテキストから呼び出さなければならない。

ネットワークコールバック関数から slp\_tsk 等のタスクを待ち状態にするシステムコールを 呼び出さないでください。また、ネットワークコールバック関数からμ Net3 の全ての API・関 数を呼び出さないでください。

#### 2.1.23 リソース

プログラムで使用する資源のことを「リソース」と呼びます。タスク、セマフォといった「カ ーネルオブジェクト」、メモリなどが該当します。

※ タスク、セマフォ等の「カーネルオブジェクト」に関しての詳細は「μC3 ユーザーズガイド」を参照くだ さい。

#### 2. 1. 24 MTU

MTU(Maximum Transfer Unit)は、通信ネットワークにおいて、1回の転送で送信できるデ ータの最大値を示す値である。そして、MTUは、データリンク層のフレームの最大データサイ ズを示す。なお、MTUで指定のできる最小の値は68バイトとなります。

最大データサイズの指定は、データリンク層で使用するプロトコルに依存し、Ethernet イン タフェースでは一般的に 1500 バイトが使用されています。

#### 2. 1. 25 MSS

MSS (Maximum Segment Size)は TCP パケットの最大データサイズを示す。そのため、MSS の値は、次式で計算することができます。

 $MSS = MTU - (IP \land \neg ec{y} - ec{y} + TCP \land \neg ec{y} - ec{y} + ec{z}))$ Ethernet インタフェースでは一般的に MSS の値は、1460 バイトとなります。

#### 2.1.26 IP リアセンブリ・フラグメント

IP パケットの最大サイズは 64K バイトとなります。しかし、通信インタフェースの MTU は これよりも小さい値となっているため、IP モジュールが、IP パケットをいくつかに分割して送 信する必要があります。この処理を「IP フラグメンテーション」と呼び、分割された IP パケッ トのことを「IP フラグメント」と呼びます。

そして、受信側の IP モジュールでは、分割された「IP フラグメント」を連結する必要があり、この処理を「IP リアセンブリ」と呼びます。

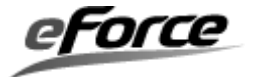

## 2.2 ネットワークシステムのアーキテクチャ

## 2. 2. 1 ネットワークシステム構成図

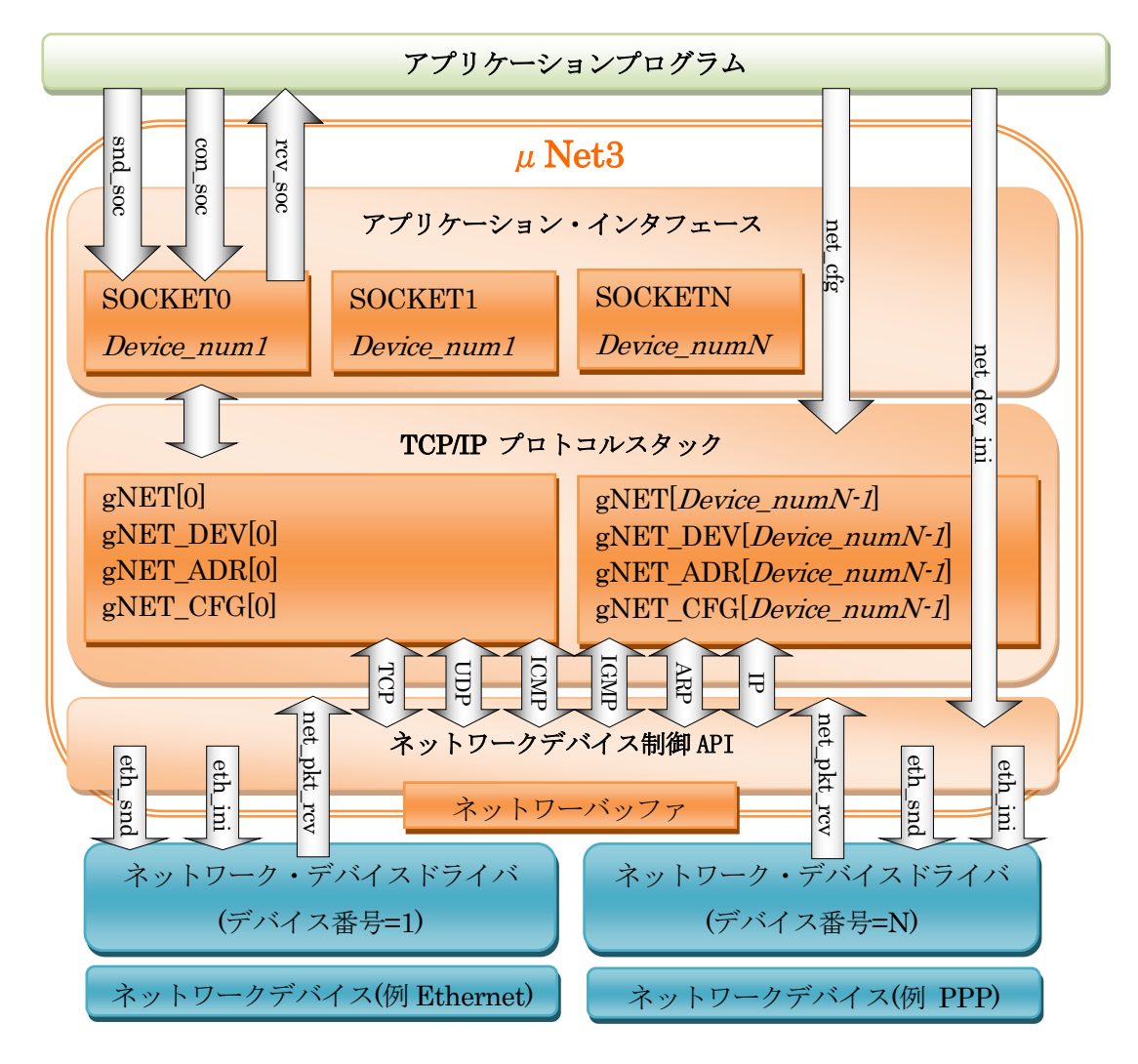

ネットワークシステムの構成図

アプリケーションプログラム

ネットワーク通信するためのユーザアプリケーションプログラムです。DHCP、FTP、 Telnet、HTTP などのアプリケーションプロトコルも含まれます。

アプリケーション・インタフェース
 リモートホストとの接続の確立、データの送信・受信等といった様々なネットワークサービスを利用するためのインタフェース(API)を提供します。
 通常アプリケーションではソケット ID やデバイス番号を指定してアプリケーション・インターフェースを使用します。

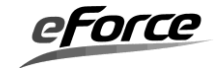

#### • TCP/IP プロトコルスタック

このプログラムは TCP、UDP、ICMP、IGMP、IP、ARP といったネットワークプロト コルを処理します。

#### ● ネットワークデバイス制御 API

ネットワークシステムには様々はネットワークデバイスが存在している可能性があり、デ バイス毎にデバイスドライバが必要になります。ネットワークデバイス制御 API は、これ らのデバイスの違いを吸収し、統一的にアクセスするためのインタフェースを提供しま す。アプリケーションプログラムからデバイス番号を使用して各デバイスにアクセスしま す。

#### ● ネットワーク・デバイスドライバ

ネットワークデバイスを制御するプログラムです。この実装の中身はデバイスごとに異なります。

 $\% \mu$  Net3 では標準で Ethernet と PPP のデバイスドライバを提供しています。

#### ネットワークデバイス

実際のネットワークデータの送信、受信を行うハードウェアです。Ethernet、PPP(RS-232) 、WLAN などがこれに該当します。

#### ● その他

μ Net3 は下記 μ C3 のカーネルオブジェクトを使用しています。

| オブジェクトID        | 用途                                                                                                    |
|-----------------|----------------------------------------------------------------------------------------------------|
| ID_NET_MAIN_TSK | μ Net3 起動タスク                                                                                                    |
| ID_TCP_TIM_TSK  | μ Net3 時間管理タスク                                                                                                    |
| ID_ETH_SND_TSK  | Ether ドライバ送信タスク                                                                                                    |
| ID_ETH_RCV_TSK  | Ether ドライバ受信タスク                                                                                                    |
| ID_ETH_CTL_TSK  | Ether ドライバ制御タスク                                                                                                    |
| ID_TCP_SEM      | μ Net3 リソース制御セマフォ                                                                                                    |
| ID_ETH_RCV_FLG  | Ether ドライバイベントフラグ                                                                                                    |
| ID_ETH_SND_FLG  | Ether ドライバイベントフラグ                                                                                                    |
| ID_ETH_SND_MBX  | Ether ドライバメールボックス                                                                                                    |
| ID_ETH_RCV_MBX  | Ether ドライバメールボックス                                                                                                    |
| ID_TCP_MPF      | ネットワークバッファ領域                                                                                                    |
|                 | オブジェクト $D$<br>ID_NET_MAIN_TSK<br>ID_TCP_TIM_TSK<br>ID_ETH_SND_TSK<br>ID_ETH_RCV_TSK<br>ID_ETH_CTL_TSK<br>ID_TCP_SEM<br>ID_ETH_RCV_FLG<br>ID_ETH_SND_FLG<br>ID_ETH_SND_MBX<br>ID_ETH_RCV_MBX<br>ID_TCP_MPF |

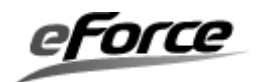

## 2.3 ディレクトリとファイル構成

## 2. 3. 1 µNet3 ver.1.xx/µNet3 ver.2.xxのファイル構成

μ Net3 に含まれるファイルは次の通りです。

## <u>ヘッダーファイル</u>

/Network/Inc

| net_cfg.h | TCP/IP プロトコルスタックのデフォルトコンフィグレーシ  |
|-----------|---------------------------------|
|           | ョンマクロ                           |
| net_hdr.h | TCP/IP プロトコルスタックを使用するための必要な情報が  |
|           | 定義                              |
|           | ※このヘッダーファイルはアプリケーションのソースファイルに必ず |
|           | 含めてください                         |

## <u>ソースファイル</u>

/Network/Src

| net_ini.c  | 初期化モジュール            |
|------------|---------------------|
| net_buf.c  | ネットワークバッファ管理 API    |
| net_arp.c  | ARPプロトコル モジュール      |
| net_ip4.c  | IPv4 プロトコル モジュール    |
| net_icmp.c | ICMPプロトコル モジュール     |
| net_igmp.c | IGMPv2プロトコル モジュール   |
| net_ipr.c  | IP 再構築 モジュール        |
| net_udp.c  | UDPプロトコル モジュール      |
| net_tcp.c  | TCP プロトコル モジュール     |
| net_tim.c  | プロトコルスタック タイマーモジュール |
| net_soc.c  | ソケット API            |
| net_dev.c  | デバイスドライバインタフェース     |
|            |                     |

#### <u>ライブラリファイル</u>

このフォルダには TCP/IP プロトコルスタックを各種プロセッサモードでビルド済みライブラ リとビルド用のプロジェクトファイルが格納されています。

#### /Network/lib/<CPU>

uNet3**xxxx***b*.a uNet3**xxxx***I*.a

**CPU**は CPU のアーキテクチャ名に依存します。 xxxx は CPU のプロセッサモードまたはプロセッサ名に依存します。

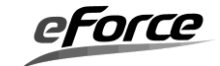

**'b'** はビッグエンディアン、'**1**' はリトルエンディアンを表します。

## <u>アプリケーションプロトコルソースファイル</u>

/Network/NetApp

|                     | dhcp_client.h | DHCP クライアント マクロ、プロトタイプ、定義等      |
|---------------------|---------------|---------------------------------|
|                     | dhcp_client.c | DHCP クライアント ソースコード              |
|                     | ftp_server.h  | FTP サーバー マクロ、プロトタイプ、定義等         |
|                     | ftp_server.c  | FTP サーバー ソースコード                 |
|                     | http_server.h | HTTP サーバー マクロ、プロトタイプ、定義等        |
|                     | http_server.c | HTTP サーバー ソースコード                |
|                     | dns_client.h  | DNS クライアント マクロ、プロトタイプ、定義等       |
|                     | dns_client.c  | DNS クライアント ソースコード               |
|                     | ping_client.h | ICMP エコー要求 マクロ、プロトタイプ、定義など      |
|                     | ping_client.c | ICMP エコー要求(ping) ソースコード         |
|                     | sntp_client.h | SNTP クライアント マクロ、プロトタイプ、定義等      |
|                     | sntp_client.c | SNTP クライアント ソースコード              |
|                     | net_strlib.h  | μ Net3 提供 String 系ライブラリ関数定義     |
|                     | net_strlib.c  | μ Net3 提供 String 系ライブラリ関数ソースコード |
| /Network/NetApp/ext |               |                                 |
|                     | dhcp_client.h | DHCP クライアントロ、プロトタイプ、定義等         |
|                     | dhcp_client.c | 拡張版 DHCP クライアント ソースコード          |

サンプルソースファイル

/Network/sample

| DDR_TEMPLATE_NET.c | μ Net3 ネットワーク・デバイスドライバ |
|--------------------|------------------------|
|                    | テンプレートコード              |
| DDR_LOOPBACK_NET.c | ループバック用デバイスドライバ        |

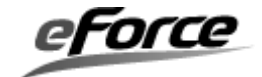

## 2. 3. 2 µNet3 ver.3.xx/µNet3 PROのファイル構成

μ Net3 に含まれるファイルは次の通りです。

## <u>ヘッダーファイル</u>

/Network/TCPIP/inc

| net_sup.h    | TCP/IP プロトコルスタックのデフォルトコンフィグ |
|--------------|-----------------------------|
|              | レーションマクロ                    |
| net_def.h    | TCP/IP プロトコルスタックの定義(内部制御用)  |
| net_sts.h    | ネットワーク情報管理の定義(内部制御用)        |
| net_sts_id.h | ネットワーク情報管理 ID の定義           |
| net_hdr.h    | TCP/IP プロトコルスタックを使用するための必要な |
|              | 情報が定義                       |
|              | ※このヘッダーファイルはアプリケーションのソースファイ |
|              | ルに必ず含めてください                 |

ソースファイル

/Network/TCPIP/src

| net_ini.c  | 初期化モジュール            |
|------------|---------------------|
| net_buf.c  | ネットワークバッファ管理 API    |
| net_arp.c  | ARP プロトコル モジュール     |
| net_ip4.c  | IPv4 プロトコル モジュール    |
| net_icmp.c | ICMP プロトコル モジュール    |
| net_igmp.c | IGMPv2 プロトコル モジュール  |
| net_ipr.c  | IP 再構築 モジュール        |
| net_udp.c  | UDPプロトコル モジュール      |
| net_tcp.c  | TCP プロトコル モジュール     |
| net_tim.c  | プロトコルスタック タイマーモジュール |
| net_soc.c  | ソケット API            |
| net_dev.c  | デバイスドライバインタフェース     |
| net_sts.c  | ネットワーク情報管理モジュール     |
|            |                     |

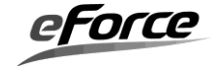

#### <u>ライブラリファイル</u>

このフォルダには TCP/IP プロトコルスタックを各種プロセッサモードでビルド済みライブラ リとビルド用のプロジェクトファイルが格納されています。

#### /Network/TCPIP/lib/<**CPU**>

| uNet3 <b>xxxx<i>b</i></b> .a | $\gg 1$ |
|------------------------------|---------|
| uNet3 <b>xxxx/</b> .a        | ₩1      |
| <b>uNet3BSDxxxxb</b> .a      |         |
| <b>uNet3BSDxxxxb</b> .a      |         |

#### /SNMP/lib/<CPU>

## *SNMPxxxxb*.a *SNMPxxxxl*.a

CPU は CPU のアーキテクチャ名に依存します。

xxxx は CPU のプロセッサモードまたはプロセッサ名に依存します。
 'b' はビッグエンディアン、'l' はリトルエンディアンを表します。
 uNet3BSDxxxx ライブラリは µ Net3 PRO 版にのみ収録されます。
 SNMPxxxxl ライブラリは µ Net3 PRO 版にのみ収録されます。

※1 開発環境が CubeGEAR の場合のファイル名

| libuNet3xxxxb.a | (ビッグエンディアン) |
|-----------------|-------------|
| libuNet3xxxxl.a | (リトルエンディアン) |

#### アプリケーションプロトコルソースファイル

太字斜体で示すファイルは μ Net3 PRO 版にのみ収録されます。

#### /Network/NetApp

| dhcp_client.h | DHCP クライアント マクロ、プロトタイプ、定義等 |
|---------------|----------------------------|
| dhcp_client.c | DHCP クライアント ソースコード         |
| ftp_server.h  | FTP サーバー マクロ、プロトタイプ、定義等    |
| ftp_server.c  | FTP サーバー ソースコード            |
| http_server.h | HTTP サーバー マクロ、プロトタイプ、定義等   |
| http_server.c | HTTP サーバー ソースコード           |
| dns_client.h  | DNS クライアント マクロ、プロトタイプ、定義等  |
| dns_client.c  | DNS クライアント ソースコード          |
| ping_client.h | ICMP エコー要求 マクロ、プロトタイプ、定義など |
| ping_client.c | ICMP エコー要求(ping) ソースコード    |
| sntp_client.h | SNTP クライアント マクロ、プロトタイプ、定義等 |
| sntp_client.c | SNTP クライアント ソースコード         |

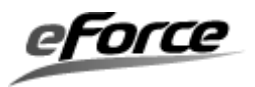

| net_strlib.h        | μ Net3 提供 String 系ライブラリ関数定義     |
|---------------------|---------------------------------|
| net_strlib.c        | μ Net3 提供 String 系ライブラリ関数ソースコード |
| base64calc.c        | BASE64 計算ライブラリソースコード            |
| base64calc.h        | BASE64 計算ライブラリソースコード定義など        |
| md5calc.c           | MD5 計算ライブラリソースコード               |
| md5calc.h           | MD5 計算ライブラリソースコード定義など           |
| dhcp_server.c       | DHCP サーバー ソースコード                |
| dhcp_server.h       | DHCP サーバー マクロ、プロトタイプ、定義等        |
| ftp_client.c        | FTP クライアント ソースコード               |
| ftp_client.h        | FTP クライアント マクロ、プロトタイプ、定義等       |
| http_client.c       | HTTP クライアント ソースコード              |
| http_client.h       | HTTP クライアント マクロ、プロトタイプ、定義等      |
| smtp_client.c       | SMTP クライアント ソースコード              |
| smtp_client.h       | SMTP クライアント マクロ、プロトタイプ、定義等      |
| sntp_server.c       | SNTP サーバー ソースコード                |
| sntp_server.h       | SNTP サーバー マクロ、プロトタイプ、定義等        |
| telnet_server.c     | TELNET サーバー ソースコード              |
| telnet_server.h     | TELNET サーバー マクロ、プロトタイプ、定義等      |
| tftp_client.c       | TFTP クライアント ソースコード              |
| tftp_client.h       | TFTP クライアント マクロ、プロトタイプ、定義等      |
| tftp_server.c       | TFTP サーバー ソースコード                |
| tftp_server.h       | TFTP サーバー マクロ、プロトタイプ、定義等        |
| pop3_client.c       | POP3 クライアント ソースコード              |
| pop3_client.h       | POP3 クライアント マクロ、プロトタイプ、定義等      |
| /Network/NetApp/ext |                                 |
| dhcp_client.h       | DHCP クライアントロ、プロトタイプ、定義等         |
| dhcp_client.c       | 拡張版 DHCP クライアント ソースコード          |
| /Network/NetApp/cfg |                                 |
| ftp_server_cfg.c    | FTP サーバーコンフィグレーション              |
| ftp_server_cfg.h    | FTP サーバーコンフィグレーション              |
| ftp_client_cfg.h    | FTP クライアントコンフィグレーション            |
| http_client_cfg.h   | HTTP クライアントコンフィグレーション           |
| smtp_client_cfg.h   | SMTP クライアントコンフィグレーション           |
| sntp_server_cfg.h   | SNTP サーバーコンフィグレーション             |
| telnet_server_cfg.h | TELNET サーバーコンフィグレーション           |
| tftp_client_cfg.h   | TFTP クライアントコンフィグレーション           |
| tftp_server_cfg.h   | TFTP サーバーコンフィグレーション             |
| pop3_client_cfg.h   | POP3 クライアントコンフィグレーション           |

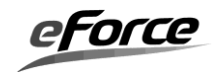

/Network/bsd /SNMP μ Net3 BSD ユーザーズガイド参照 μ Net3 SNMP ユーザーズガイド参照

<u>サンプルソースファイル</u>

/Network/sample

| DDR_TEMPLATE_NET.c | μ Net3 ネットワーク・デバイスドライバ |
|--------------------|------------------------|
|                    | テンプレートコード              |
| DDR_LOOPBACK_NET.c | ループバック用デバイスドライバ        |

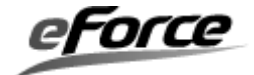
## 第3章 *μ* Net3 の機能概要

#### 3.1 **プロトコルスタック**

### 3. 1. 1 IP モジュール

IP モジュールでは送られてくるパケットの宛先 IP アドレスが、自ホストの IP アドレスとー 致するときだけパケットを受信し処理します。それ以外のパケットは処理しません。

#### IP オプション

μ Net3 は IP オプションの内 IGMP ルーター警告オプションのみサポートしています。サポ ートしていない IP オプションは無視されます。

#### TTL (Time to Live)

 $\mu$  Net3 でTTLのデフォルト値はCFG\_IP4\_TTL(64)に設定されています。この値はnet\_cfg0 を使って変更することができます。net\_cfg0を使って TTL 値を変更した場合、すべてのソケットの TTL 値が変更されます。個々のソケットの TTL 値を変更したい場合は cfg\_soc0を使用してください。

#### TOS (Type Of Service)

 $\mu$  Net3 で TOS は CFG\_IP4\_TOS (0) に設定されています。

### ブロードキャスト

ブロードキャストの受信可否は net\_cfg0を使って変更することができます。初期値は受信可 に設定されています。ブロードキャストの送信は常に可能です。ブロードキャストの設定はす べてのソケットに対して有効で、ソケット単位でのブロードキャストの受信可否設定はできま せん。

ブロードキャストの送受信には UDP ソケットを使用してください。

#### マルチキャスト

マルチキャスト受信を許可するには net\_cfg0を使って、参加するマルチキャストグループア ドレスを登録します。マルチキャストグループアドレスは CFG\_NET\_MGR\_MAX (8) まで登 録することができます。マルチキャストの送信は常に可能です。マルチキャストの設定はすべ てのソケットに対して有効で、ソケット単位でのマルチキャストの受信可否設定はできません。

マルチキャスト送信用 TTL は CFG\_IP4\_MCAST\_TTL(1)に設定されています。この値も net\_cfg()を使って変更することができます。

マルチキャストのループバックはサポートしていません。

マルチキャストの送受信には UDP ソケットを使用してください。

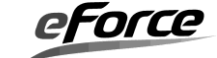

#### MTU

μ Net3 では MTU のデフォルト値として CFG\_PATH\_MTU (1500 バイト)を設定していま す。この値は、コンフィグレータで設定することができます。

#### IP リアセンブリ・フラグメント

uNet3 では、IP パケットとして、最大サイズはデフォルトとして、1500 バイトとなっていま す(この値は、ネットワークバッファの値と関連しています)。IP パケットの最大サイズを大き くするためには、ネットワークバッファを大きくする必要があります。例えば、2048byteの UDP データを送受信する場合は、ネットワークバッファの値を、「コントロールヘッダサイズ(100 bytes) + IP ヘッダーサイズ (20bytes) + UDP ヘッダーサイズ (8bytes) + 2048」の計算値より も大きくする必要があります。

デフォルトの IP リアセンブリ・プロセス・タイムアウト値は、CFG\_IP4\_IPR\_TMO(10 秒) となっています。もし、リアセンブリ・プロセスがこのタイムアウト内に完了しない場合、リア センブリ処理は取り消され、ICMP エラーメッセージ(タイプ 11:時間超過によるパケット廃棄) がリモートホストに送られます。

デフォルトの IP リアセンブリ・プロセス回数は CFG\_NET\_IPR\_MAX(2)として設定していま す。CFG\_NET\_IPR\_MAX の値は、ホストが同時に IP リアセンブリ処理を実施することがで きる値を示しています。

#### IGMP

μ Net3 では (ルーターからの)「クエリ (グループ問い合わせ)」対する「レポート (応答)」 メッセージの送信までのタイムアウトは CFG\_IGMP\_REP\_TMO (10 秒) に設定されていま す。

μ Net3 は IGMPv2 をサポートしていますが、IGMPv1 互換機能もサポートしています。

IGMPv1の「クエリ」を受け取った場合、IGMPv1モードに切り替えて処理を行います。その後、一定時間、IGMPv1メッセージが無ければ IGMPv2モードに戻ります。この IGMPv1 から IGMPv2 に戻るまでのタイムアウトは CFG\_IGMP\_V1\_TMO (400秒)に設定されています。

### ICMP

μ Net3 は「エコー応答」、「エコー要求」、「時間超過」メッセージをサポートしています。

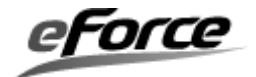

#### 3.1.2 ARP モジュール

#### (1) アドレス解決

μ Net3 ではホストの IP アドレスと物理アドレス (MAC アドレス)の対応付けを管理してい ます。この対応付けの管理表 (変換表)を ARP キャッシュと呼びます。ARP キャッシュサイズ は CFG\_NET\_ARP\_MAX (8) に設定されています。

IP パケットをネットワークに送信する際、ARP キャッシュを参照し該当する IP アドレスが存在した場合は、そこに記録されている物理アドレスを宛先としてパケットを送信します。IP アドレスが存在しない場合は、IP パケットは一旦キューに保存し、ARP 要求パケットをブロードキャスト送信します。リモートホストから ARP 応答パケットを受信したら、新たに ARP キャッシュに受信した物理アドレスを記録します。その後、キューから IP パケットを取り出し、新たに取得した物理アドレス宛てにパケットを送信します。

また、ARP エントリ情報は最長 ARP\_CLR\_TMO(20分間)キャッシュに保持されます。

#### (2) IP アドレス競合検出

RFC5227 に従って、同一リンク内の他のホストと IP アドレスが重複していないかをチェックします。このチェックは LAN インタフェースの起動時や、リンクアップ状態に移行した際にアプリケーションの指示により実行します。またインタフェースに IP アドレスが設定されたのち、他のホストが同じ IP アドレスを使用していた場合には、競合を検出してアプリケーションに通知します。

IP アドレスの競合検出には ARP メッセージを使用します。これから使用する IP アドレス が、既に使用されていないかを探知する ARP メッセージを「ARP Probe」と言います。ARP Probe メッセージに対して他のホストが ARP 応答しなかった(競合する IP アドレスが無い)場 合には、「ARP Announce」と言うメッセージを送信して IP アドレスを使用することを通知し ます。

### 3.1.3 UDP モジュール

UDP はリモートホストと接続する事なしにデータの送受信を行います。

#### (1) データの送信

データの送信前には必ず con\_soc を使って、送信先(IP アドレス、ポート番号)とソケットの 関連付けを行います。その後、snd\_soc0を使ってデータを送信します。snd\_soc()の処理フロ ーは下図のようになります。

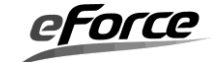

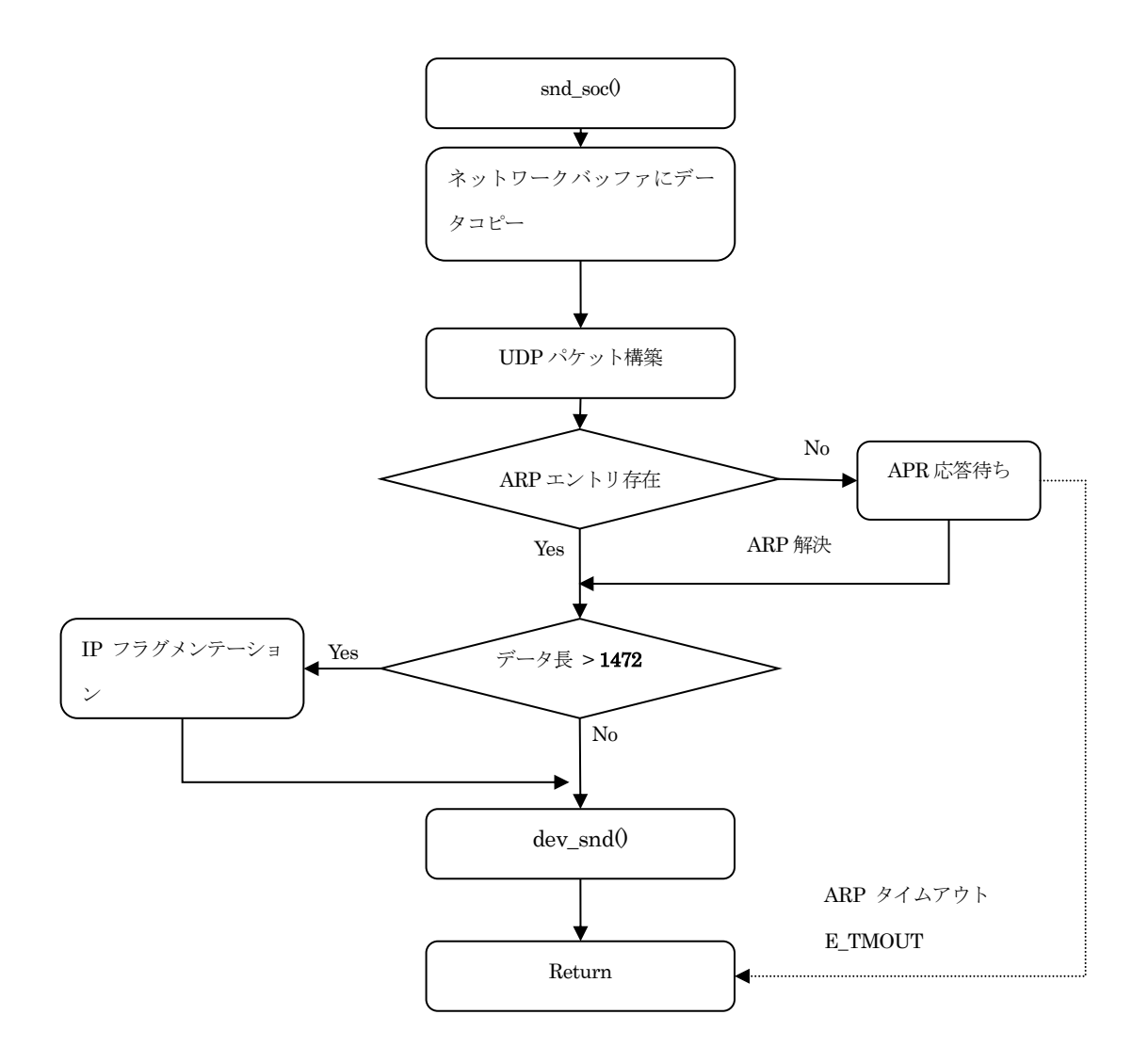

UDP ソケット snd\_soc の処理フロー

- アプリケーションデータはネットワークバッファーにコピーされ、リモートホストの IP アドレス、ポート番号など UDP ヘッダーを付加し UDP パケットを構築します。
- ② ARP プロトコルでリモートホストの MAC アドレスが解決出来ないときは、E\_TMOUT エラーを返します。
- ③ デフォルトでは、送信データの最大サイズが1472バイト(CFG\_PATH\_MTU(1500バ イト) – IP ヘッダーサイズ – UDP ヘッダーサイズ)に設定されています。これ以上のサ イズを送信する場合は、ネットワークバッファサイズの設定が必要です。詳細は、IP リ アセンブリ・フラグメントの項目を参照してください。

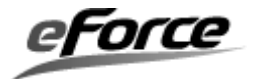

## (2) データの受信

データの受信は rcv\_soc()を使います。rcv\_soc()の処理フローは下図のようになります。

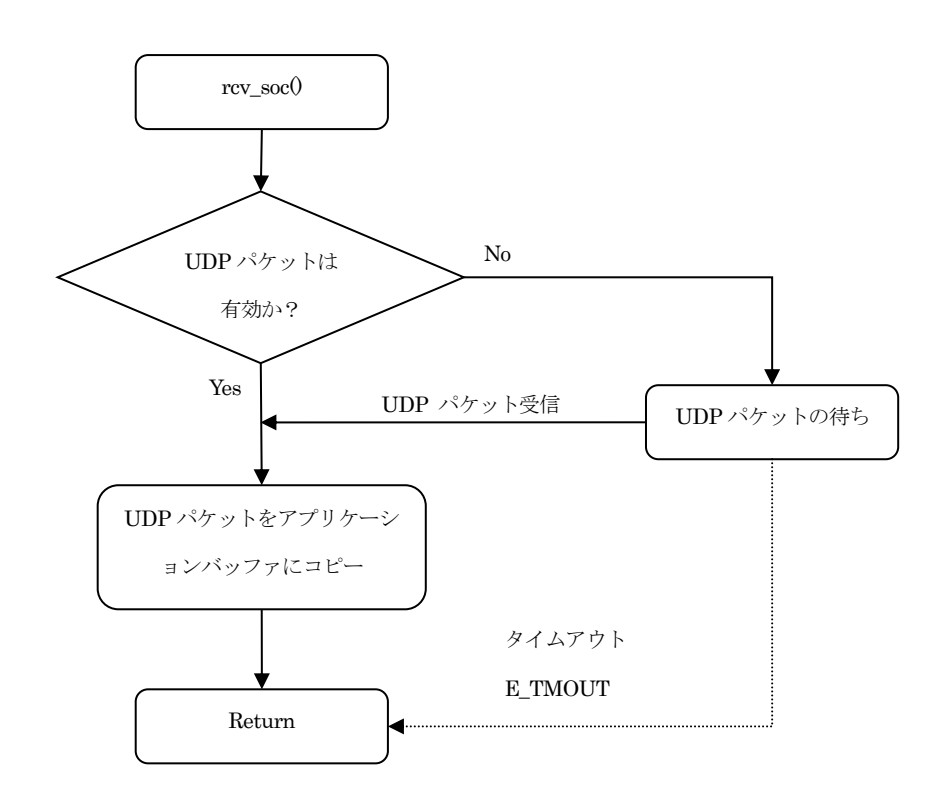

UDP ソケット rcv\_soc の処理フロー

- UDP パケットが未受信なら、UPD パケットの受信待ちになります。この時、ソケット の受信タイムアウトを過ぎたら E\_TMOUT を返します。
- ② 受信したパケットサイズが要求されたデータサイズよりも小さければ、アプリケーションのバッファにコピーします。受信したパケットサイズが要求されたデータサイズよりも大きいときは、要求サイズ分だけアプリケーションのバッファにコピーします。残ったデータは捨てられます。
- ③ デフォルトでは、受信データの最大サイズが1472バイト(CFG\_PATH\_MTU(1500バ イト) – IP ヘッダーサイズ – UDP ヘッダーサイズ)に設定されています。これ以上のサ イズを受信する場合は、ネットワークバッファサイズの設定が必要です。詳細は、IP リ アセンブリ・フラグメントの項目を参照してください。

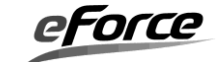

## 3.1.4 TCP モジュール

TCP は UDP と異なり、コネクション型ですので送信相手と通信路を確保しデータの送受信 を行います。TCP のシーケンスは下図のようになります。

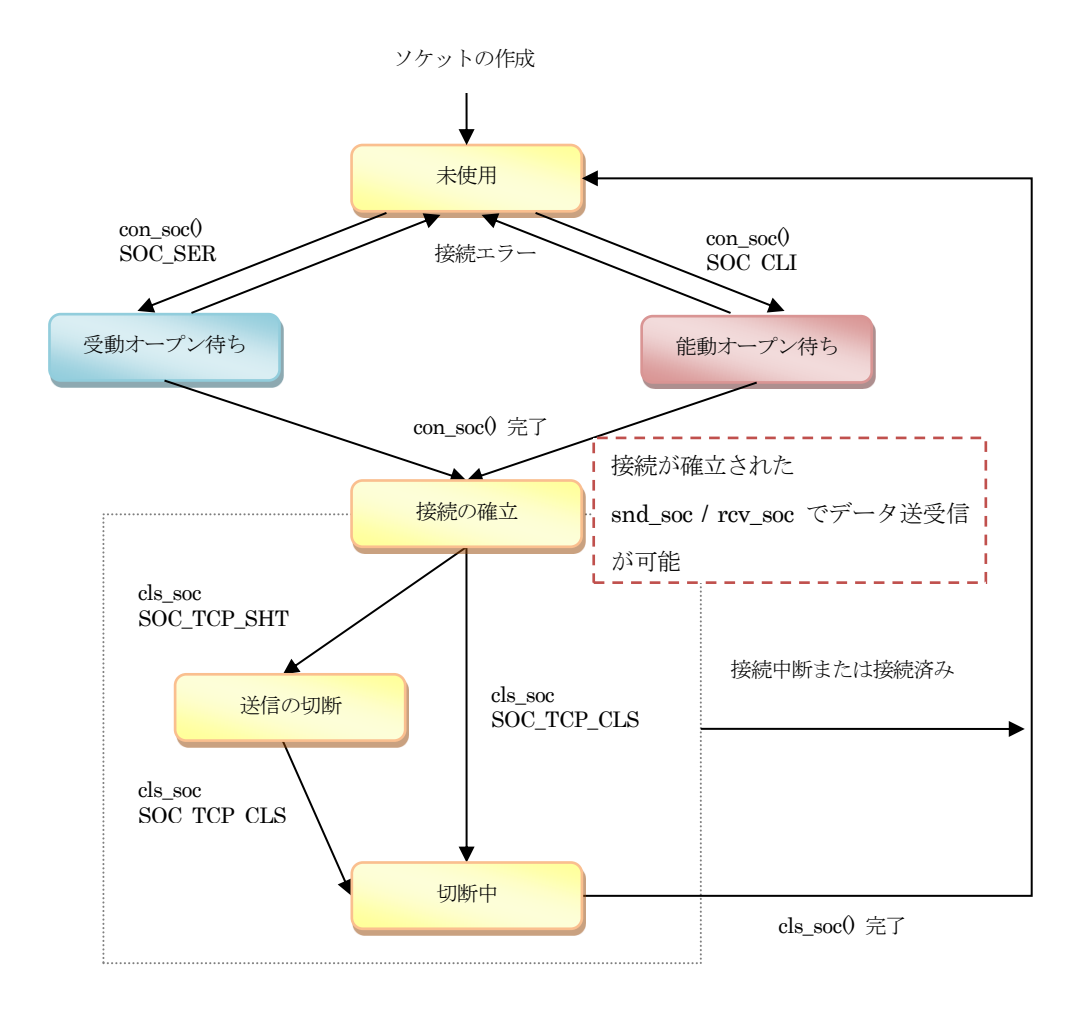

TCP のシーケンス

#### (1) 接続の確立

TCP 接続には能動接続と、受動接続の二つのモードがあります。能動接続はリモートホスト に自ら接続要求します。対して受動接続はリモートホストからの接続を待ちうけます。 接続には con\_soc0を使用し、SOC\_CLI で能動接続、SOC\_SER で受動接続を指定します。

#### (2) 接続の終了

接続を切断するには cls\_soc0を使用します。完全に接続を切断するには SOC\_TCP\_CLS を 送信のみ切断するには SOC\_TCP\_SHT を指定します。

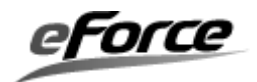

### (3) データの送信

snd\_soc0を使ってデータを送信します。snd\_soc()の処理フローは下図のようになります。

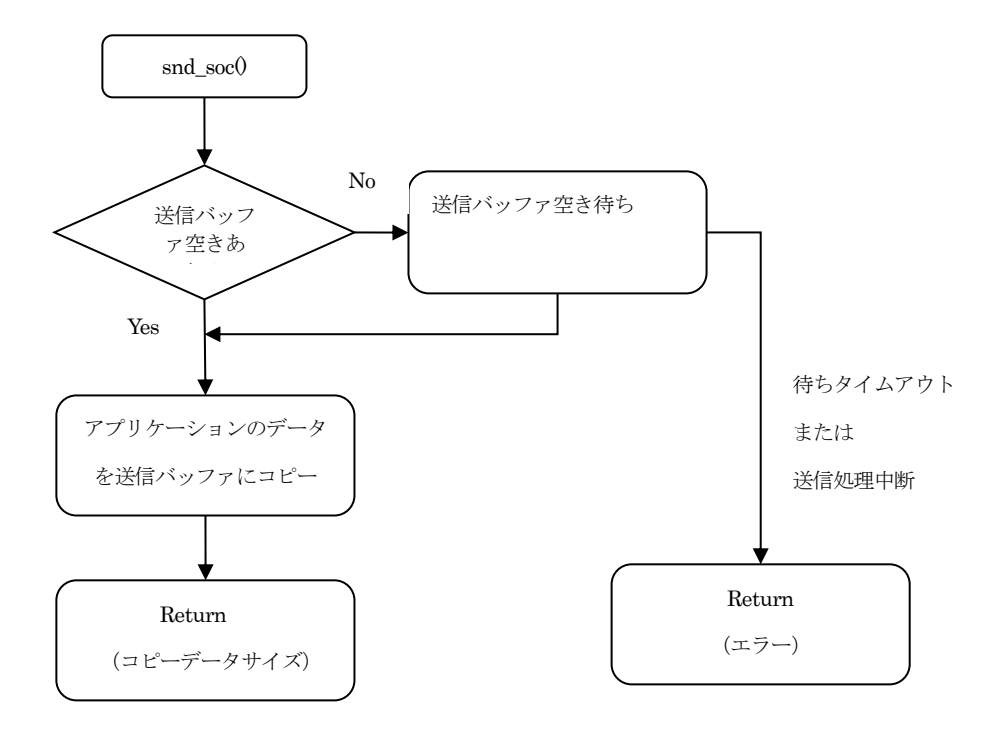

TCP ソケット snd\_soc の処理フロー

 アプリケーションのデータを TCP 送信バッファにコピーします。コピーが成功したら TCP プロトコルがデータを送信します。リモートホストがデータを受信したら TCP 送 信バッファにあるデータはクリアされます。

#### TCP 送信バッファ

送信バッファサイズは TCP ソケット作成時に指定する必要があります。バッファサイズは4 バイトから 32 キロバイトの範囲で、2 の累乗(1024, 2048, 4096 など)で指定します。

(4) データの受信

rcv\_soc0を使ってデータを送信します。受信した TCP パケットは、まず TCP 受信バッファ に登録されます。rcv\_soc0が呼ばれたら TCP 受信バッファからアプリケーションのバッファに コピーされます。

#### TCP 受信バッファ (ウィンドウバッファ)

受信バッファサイズは TCP ソケット作成時に指定する必要があります。バッファサイズは4 バイトから 32 キロバイトの範囲で、2 の累乗(1024, 2048, 4096 など)で指定します。

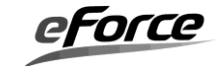

## (5) 再送タイムアウト

再送タイマのシーケンスは下図のようになります。

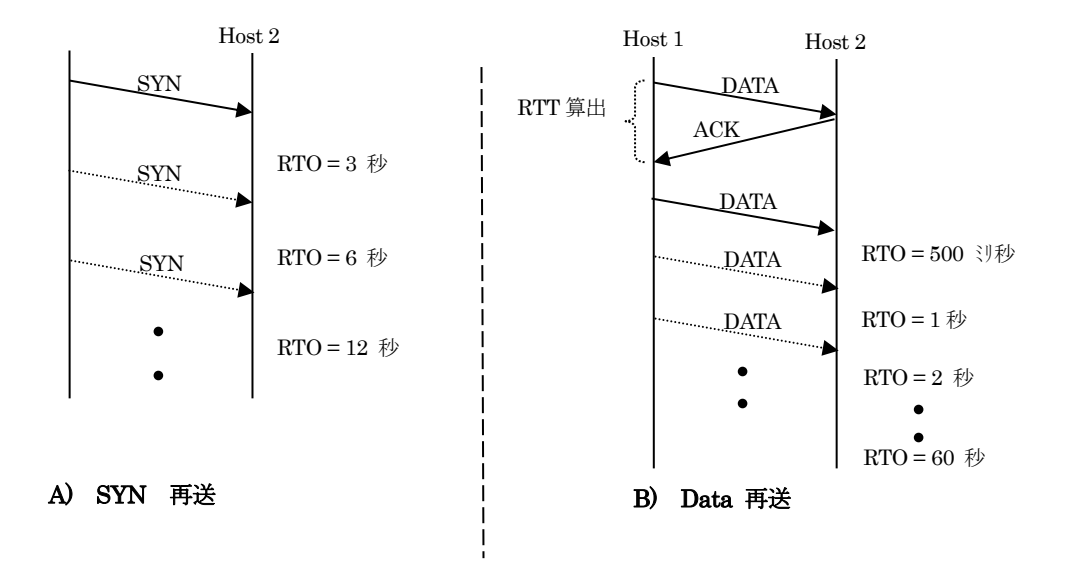

再送タイマ例

TCP では何らかの原因で一定時間の間 ACK パケットの応答が無い場合、応答が無かったセ グメントを再送します。この再送するまでの待ち時間のことを「RTO」(Retransmission Time Out 再送タイムアウト)と呼びます。RTO の初期値は「RTT」(Round Trip Time)と呼ばれ る「パケットが相手まで往復する時間」の「4倍+ $\alpha$ 」となっています。RTO の値は再送を行 うたびに2倍に増やされていきます。

**上図 A**の SYN 再送時、RTT 値は設定されていないので、CFG\_TCP\_RTO\_INI (3 秒)を使 用します。**上図 B**のデータ再送では前回の送信成功を元に計算された RTT 値、500 ミリ秒を使 用しています。

RTO の範囲は CFG\_TCP\_RTO\_MIN (500 ミリ秒)から CFG\_TCP\_RTO\_MAX (60 秒)に設定 されています。

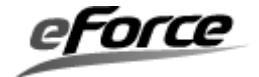

#### (6) 接続タイムアウト

接続タイマシーケンスは下図のようになります。

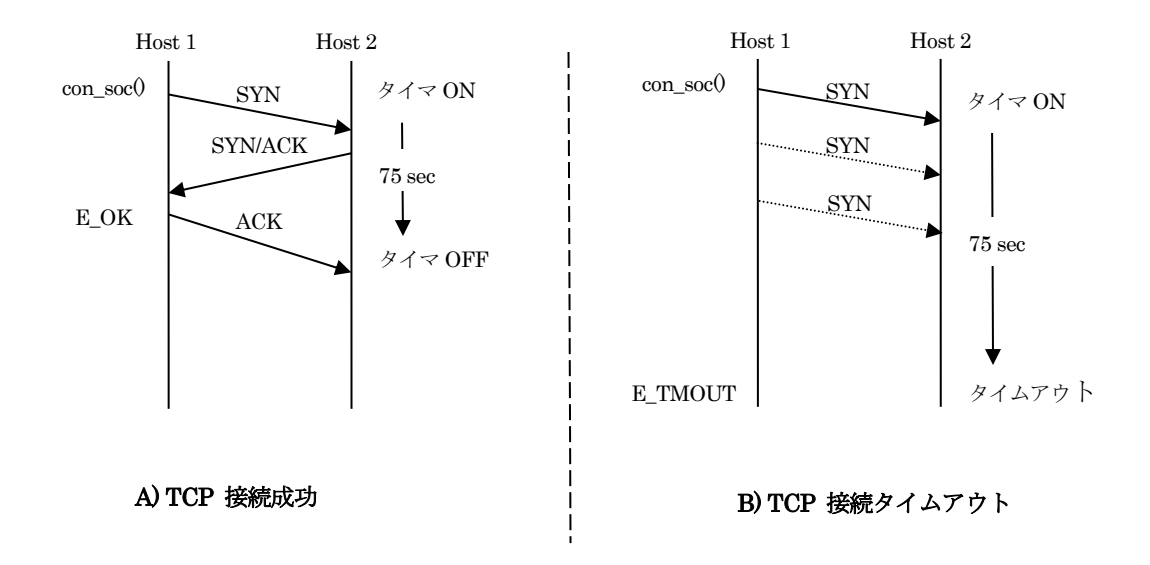

接続タイムアウト例

con\_soc0呼出し時に、このタイマは起動し3ウェイハンドシェイクがタイムアウトまでに完 了すれば、E\_OKを返します(A)。タイムアウトしたらE\_TMOUTを返します(B)。

接続処理(3 ウェイハンドシェイク)のタイムアウト値は CFG\_TCP\_CON\_TMO(75 秒)に 設定されています。

※TCP ソケットは作成時、接続用ブロキングタイムアウトを指定することができます。この値がタイムアウトした場合、接続処理は直ちに中断され con\_soc()は E\_TMOUT を返します。

(7)送信タイムアウト

送信タイムアウトは CFG\_TCP\_SND\_TMO (64 秒)に設定されています。データ通信中、 CFG\_TCP\_SND\_TMO を経っても相手から応答がない場合は接続を切断します。

(8) 切断タイムアウト

切断処理のタイムアウトは CFG\_TCP\_CLS\_TMO (75 秒)に設定されています。cls\_soc0が CFG\_TCP\_CLS\_TMO までに完了しなければ、接続は強制切断され cls\_soc0は E\_TMOUT を 返します。

※TCP ソケットは作成時、切断用ブロキングタイムアウトを指定することができます。この値がタイムアウトした場合、切断処理は直ちに中断され cls\_soc0は E\_TMOUT を返します。

(9) 遅延ACKタイムアウト

遅延 ACK タイムアウトは CFG\_TCP\_ACK\_TMO (200 ミリ秒)に設定されています。

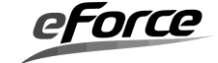

#### (10) TCP 輻輳制御

 $\mu$  Net3 は高速再送/高速復帰をサポートしています。重複 ACK 数は CFG\_TCP\_DUP\_CNT (4)に設定されています。

#### (11) Maximum Segment Size (MSS)

MSS は CFG\_TCP\_MSS (1460 バイト) に設定されています。

### (12) Keep Alive 機能

 $\mu$  Net3 は KeepAlive 機能をサポートしています。

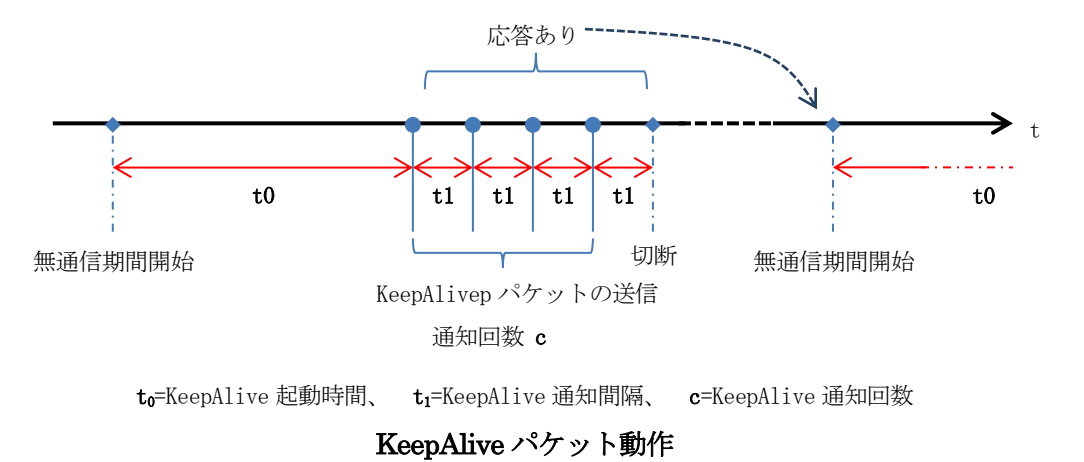

KeepAlive 機能が有効な場合( $\mathbf{c} > 0$ )、無通信状態で $\mathbf{t}_0$ 時間を経過すると KeepAlive パケット を接続先ホストに送信します。その後接続先から応答を得るか、 $\mathbf{c}$ 回の再送を繰り返すまで $\mathbf{t}_1$ 時間間隔で KeepAlive パケットの送信を続けます。

KeepAlive パケットを c 回再送して応答が無い場合、接続先ホストとの TCP コネクションを 切断します。接続先ホストから応答が有った場合、TCP コネクションの接続を維持します。(上 図右の無通信期間開始に遷移)

KeepAlive 機能が無効な場合( $\mathbf{c} = 0$ )、TCP コネクションは自動的に切断することはありません。

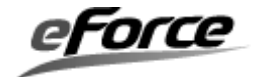

## 3.2 ネットワーク・デバイスドライバ

μ Net3 では各種ネットワークデバイスに対応できるようデバイスドライバの共通インタフ ェースを提供しています。このインタフェースに従い作成されたデバイスドライバはμ Net3 で 使用することが可能となります。

具体的に、プロトコルスタックは**T\_NET\_DEV 構造体**を通じてデバイスドライバにアクセス しますので、予め**T\_NET\_DEV 構造体**にデバイス名、デバイス番号、デバイスドライバの関数 といった情報を登録しておきます。プロトコルスタックはデバイス番号により**T\_NET\_DEV** に 登録されたデバイスを特定しアクセスします。

ネットワーク・デバイスドライバの詳細に関しては、「uNet3Ethernet ドライバインタフェー ス」ガイドを参照して下さい。

#### 3.2.1 デバイス構造体

| typeder struct t_net_ |          |                                |
|-----------------------|----------|--------------------------------|
| UB                    | name[8]; | /* デバイス名 */                    |
| UH                    | num;     | /* デバイス番号 */                   |
| UH                    | type;    | /* デバイスタイプ */                  |
| UH                    | sts;     | /*予約 */                        |
| UH                    | flg;     | /* 予約 */                       |
| FP                    | ini;     | /* dev_ini 関数へのポインタ*/          |
| FP                    | cls;     | /* dev_cls 関数へのポインタ*/          |
| FP                    | ctl;     | /* dev_ctl 関数へのポインタ*/          |
| FP                    | ref;     | /* dev_ref 関数へのポインタ*/          |
| FP                    | out;     | /* dev_snd 関数へのポインタ*/          |
| FP                    | cbk;     | /* dev_cbk 関数へのポインタ*/          |
| UW                    | *tag;    | /* 予約 */                       |
| union                 | cfg;     | /* MAC アドレス */                 |
| UH                    | hhdrsz;  | /* デバイスヘッダーサイズ */              |
| UH                    | hhdrofs; | /* ネットワークバッファ書き込み位置 */         |
| VP                    | opt;     | /* ドライバ拡張領域 (μ Net3/ver3 以降)*/ |
| }T_NET_DEV;           |          |                                |

typedef struct t net dev {

## (1) デバイス番号

デバイスを特定するためにユニークな番号をセットします。プロトコルスタックはこの番号 を使ってデバイスにアクセスします。デバイス番号は必ず1から連番でつける必要があります。

## (2) デバイス名

デバイスを特定するために名前をセットします。デバイス名の長さは8バイト以内です。

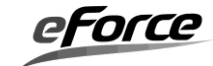

例) eth0、eth1 など。

## (3) デバイスタイプ

ネットワークデバイスのタイプをセットします。以下のようなものがあります。

### デバイスタイプ

| NET_DEV_TYPE_ETH | Ethernet デバイス |
|------------------|---------------|
| NET_DEV_TYPE_PPP | PPP デバイス      |

意味

## (4) デバイスドライバ関数

デバイスドライバは以下に示す関数をサポートする必要があります。これらの関数はプロト コルスタックから適宜呼び出されます。

| プロトタイプ                                   |            | 心⁄須    |
|------------------------------------------|------------|--------|
|                                          | 101-0-1    | жля.   |
| ER dev_ini(UH dev_num)                   | デバイスの初期化   | 必須     |
| ER dev_cls(UH dev_num)                   | デバイスの解放    | 必須ではない |
| ER dev_snd(UH dev_num, T_NET_BUF *pkt)   | パケットをネットワー | 必須     |
|                                          | クに送信       |        |
| ER dev_ctl(UH dev_num, UH opt, VP val)   | デバイスの制御    | 必須ではない |
| ER dev_ref(UH dev_num, UH opt, VP val)   | デバイス状態取得   | 必須ではない |
| void dev_cbk(UH dev_num, UH opt, VP val) | デバイスからのイベン | 必須ではない |
|                                          | ト通知(コールバック |        |
|                                          | 関数)        |        |
|                                          |            |        |

# (5) MAC アドレス

ハードウェアを特定するためのユニークな値をセットします。

union {

struct { UB mac[6]; /\* MAC アドレス \*/ }eth;

} cfg;

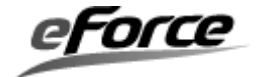

3. 2. 2 インタフェース

| 1    | •   | •  |
|------|-----|----|
| dov  | 17  | דר |
| ucv_ | _11 | ш  |
|      |     |    |

デバイスの初期化

## 【書式】

| ER ercd = dev_ini(UH dev_num); |           |                     |
|--------------------------------|-----------|---------------------|
| 【パラメータ】                        |           |                     |
| UH                             | dev_num   | デバイス番号              |
| 【戻り値】                          |           |                     |
| ER                             | ercd      | 正常終了(E_OK)またはエラーコード |
| 【エラーコード】                       |           |                     |
| E_ID                           | デバイス番号    | が不正                 |
| E_OBJ                          | 既に初期済み    |                     |
| E_PAR                          | T_NET_DEV | 1に不正な値が設定された        |
| <0                             | その他エラー    | ·(実装依存)             |

## 【解説】

デバイスの初期化を行います。この関数はプロトコルスタックからデバイスを初期化するために呼ばれます。この関数が呼ばれる前に T\_NET\_DEV にデバイス情報が登録されている必要があります。

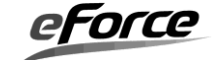

| dev_cls | デバイスの解放 |  |
|---------|---------|--|
|         |         |  |

# 【書式】

| ER ercd = dev_cls(UH dev_num); |           |                     |
|--------------------------------|-----------|---------------------|
| 【パラメータ】                        |           |                     |
| UH                             | dev_num   | デバイス番号              |
| 【戻り値】                          |           |                     |
| ER                             | ercd      | 正常終了(E_OK)またはエラーコード |
| 【エラーコード】                       |           |                     |
| E_ID                           | デバイス番号が不正 |                     |
| E_OBJ                          | 既に解放済み    |                     |

# 【解説】

デバイスを解放します。

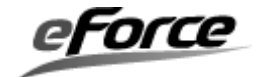

| dev_ctl       | デバイスの制御           |                     |
|---------------|-------------------|---------------------|
|               |                   |                     |
| 【書式】          |                   |                     |
| ER ercd = dev | z_ctl(UH dev_num, | UH opt, VP val);    |
| 【パラメータ】       |                   |                     |
| UH            | dev_num           | デバイス番号              |
| UH            | opt               | 制御コード               |
| VP            | val               | 設定する値               |
| 【戻り値】         |                   |                     |
| ER            | ercd              | 正常終了(E_OK)またはエラーコード |
| 【エラーコード】      |                   |                     |
| E_ID          | デバイス番号            | が不正                 |
| E_PAR         | 不正なパラメ            | 4—夕                 |
| E_OBJ         | 既に解放済み            | *                   |

# 【解説】

この関数の動作は実装依存になります。

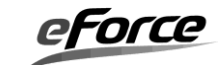

# dev\_ref

# デバイスの状態取得

# 【書式】

| ER ercd = dev_ref(UH dev_num, UH opt, VP val); |                      |                     |  |
|------------------------------------------------|----------------------|---------------------|--|
| 【パラメータ】                                        |                      |                     |  |
| UH                                             | dev_num              | デバイス番号              |  |
| UH                                             | $\operatorname{opt}$ | 状態コード               |  |
| VP                                             | val                  | 取得する値               |  |
| 【戻り値】                                          |                      |                     |  |
| ER                                             | ercd                 | 正常終了(E_OK)またはエラーコード |  |
| 【エラーコード】                                       |                      |                     |  |
| E_ID                                           | デバイス番号が不正            |                     |  |
| E_PAR                                          | 不正なパラン               | 不正なパラメータ            |  |
| E_OBJ                                          | 既に解放済み               |                     |  |

# 【解説】

この関数の動作は実装依存になります。

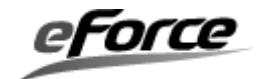

| dov | and |  |
|-----|-----|--|
| uev | snu |  |

パケットの送信

## 【書式】

| ER ercd = dev_snd(UH dev_num, T_NET_BUF *pkt); |                         |                     |
|------------------------------------------------|-------------------------|---------------------|
| 【パラメータ】                                        |                         |                     |
| UH                                             | dev_num                 | デバイス番号              |
| T_NET_BUF                                      | *pkt                    | ネットワークバッファへのポインタ    |
| 【戻り値】                                          |                         |                     |
| ER                                             | ercd                    | 正常終了(E_OK)またはエラーコード |
| 【エラーコード】                                       |                         |                     |
| E_WBLK                                         | パケットはキューへ登録された(エラーではない) |                     |
| E_ID                                           | デバイス番号が不正               |                     |
| E_PAR                                          | 不正なパラメータ                |                     |
| E_TMOUT                                        | パケットの送信がタイムアウト          |                     |
| E OBJ                                          | 既にデバイス状態が不正             |                     |

## 【解説】

この関数はパケットを Ethernet に送信します。

## 実装例

```
ER dev_snd(UH dev_num, T_NET_BUF *pkt)
{
    /* Ethernet フレーム(IP/TCP/UDP)をコピー */
    memcpy(txframe, pkt->hdr, pkt->hdr_len);
    /* ネットワークへ送信 */
    xmit_frame(txframe);
    return E_OK;
}
```

上の例では、プロトコルスタックの処理がデバイスドライバによってブロキングされてしま います。次の例ではキューを使いブロッキングしない例を示します。

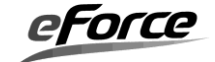

```
ノンブロキング例
ER dev_snd(UH dev_num, T_NET_BUF *pkt)
{
 queue_tx(pkt); /* パケットをキューに登録 */
 return E_WBLK; /* ノンブロッキング */
}
void queue_tx_task(void)
{
 dequeue_tx(pkt); /* キューからパケット取り出し */
 /* Ethernet フレーム(IP/TCP/UDP)をコピー */
 memcpy(txframe, pkt->hdr, pkt->hdr_len);
 xmit_frame(txframe); /* ネットワークへ送信 */
 if (transmission timeout) {
   pkt->ercd = E_TMOUT; /* タイムアウトセット */
 }
 net_buf_ret(pkt);
}
```

dev\_snd では送信処理は行わず、パケットはキューに登録して E\_WBLK を返します。実際のパケット送信処理は別タスクで行い、ネットワークバッファの解放もそこで行うようにします。

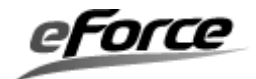

| dev_cbk        | デバイスの                | のイベント通知       |
|----------------|----------------------|---------------|
|                |                      |               |
|                |                      |               |
| void dev_cbk(U | H dev_num, UH        | opt, VP val); |
| 【パラメータ】        |                      |               |
| UH             | dev_num              | デバイス番号        |
| UH             | $\operatorname{opt}$ | イベントコード       |
| UH             | val                  | イベント値         |
| 【戻り値】          |                      |               |
| なし             |                      |               |
| 【エラーコード】       |                      |               |
| なし             |                      |               |

# 【解説】

デバイスドライバからアプリケーションにイベントを通知するための関数です。この関数は 実装依存です。

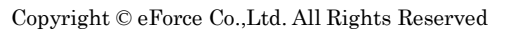

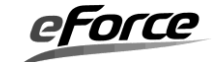

## 3.2.3 パケットのルーティング

デバイスドライバから上位プロトコルスタックへパケットを転送するには、次の API を使用 します。

※このAPIはアプリケーションからは使用できません。

# net\_pkt\_rcv プロトコルスタックへパケット転送

## 【書式】

| void net_pkt_rcv | /(T_NET_BU | IF *pkt);        |  |
|------------------|------------|------------------|--|
| 【パラメータ】          |            |                  |  |
| T_NET_BUF        | *pkt       | ネットワークバッファへのポインタ |  |
| 【戻り値】            |            |                  |  |
| なし               |            |                  |  |
| 【エラーコード】         |            |                  |  |
| なし               |            |                  |  |

## 【解説】

この関数は上位プロトコルへのパケットを転送します。次の例ではデバイスドライバから上 位プロトコルスタックへパケットを転送する例を示します。

| 例                                                        |
|----------------------------------------------------------|
| /* ネットワークバッファの確保 */                                      |
| T_NET_BUF *pkt;                                          |
| net_buf_get(&pkt, len, TMO);                             |
|                                                          |
| /* 受信した Ethernet ヘッダーをネットワークバッファヘセット */                  |
| pkt->hdr = pkt->buf + 2;                                 |
| pkt->hdr_len = ETH_HDR_SZ;                               |
| memcpy(pkt->hdr, rx_frame, pkt->hdr_len);                |
|                                                          |
| /* 受信した IP ペイロードをネットワークバッファヘセット */                       |
| pkt->dat=pkt->hdr+pkt->hdr_len;                          |
| pkt->dat_len = rx_frame_len - pkt->hdr_len;              |
| memcpy(pkt->dat, rx_frame + pkt->hdr_len, pkt->dat_len); |
|                                                          |
| /* デバイス情報のセット*/                                          |

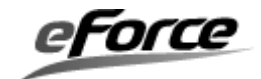

pkt->dev = dev;

/\* プロトコルスタックへネットワークバッファの送信 \*/

net\_pkt\_rcv(pkt);

ネットワークバッファの解放は net\_pkt\_rcv0内で行われます。net\_pkt\_rcv0はタスクコンテ キストから呼ばれなければなりません。

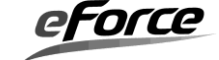

## 3.2.4 ループバックインタフェース

μ Net3 ではパケットをネットワーク・デバイスドライバで折り返すループバックインタフェ ースを提供します。DDR\_LOOPBACK\_NET.c を使用することで、そのインタフェースから送 信するパケットはμ Net3 に通知されます。

ー般の(127.0.0.1 で表される) ループバックインタフェースとは異なり、μ Net3 では静的な IP アドレスと MAC アドレスを設定します。μ Net3/Compact でループバックインタフェース を使用するには、コンフィグレータのインタフェースの登録時にデバイスタイプに「Loopback」 を選択します。

ループバックインタフェースからパケットを受信するには、そのパケットの宛先が割り当てた IP アドレスでなければなりません。またループバックインタフェースを使用する場合でも ARPを使ったアドレス解決が行われます。

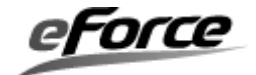

### 3.3 メモリ管理

プロトコルスタックではメモリ管理にネットワークバッファを使用しています。ネットワー クバッファを使うことにより動的にメモリの空きブロックを確保することが可能になります。 下図にメモリ確保の例を示します。まず始めにハードウェアからデータを受信したデバイスド ライバはネットワークバッファ APIを使用して、メモリを確保(net\_buf\_get)します。次に確保 したメモリに必要情報をセットし、上位層のプロトコルスタックへパケットを送信 (net\_pkt\_rcv)します。

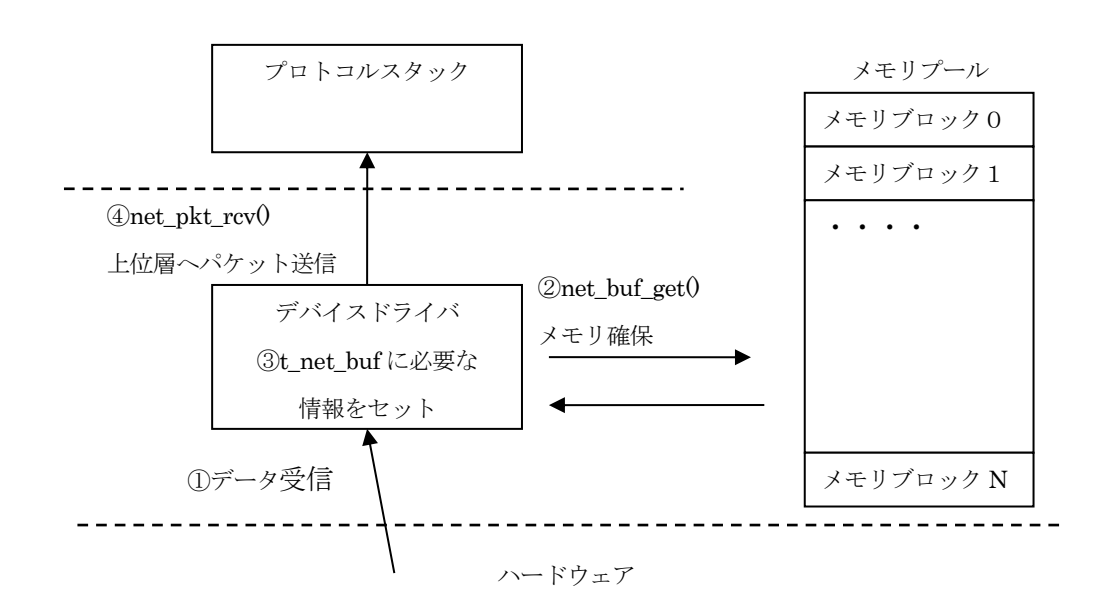

メモリ確保例の図

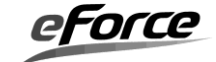

## 3.3.1 ネットワークバッファ

μ Net3/Compact ではブロックサイズが 1472byte の固定長メモリプールを最大 8 つ使用し ています。ネットワークバッファはこのメモリプールからメモリを確保したり、解放したりす る仕組みを提供します。

## ネットワークバッファの構造(T\_NET\_BUF)

typedef struct t\_net\_buf {

| UW            | *next;   | /* 予約 */                   |
|---------------|----------|----------------------------|
| ID            | mpfid;   | /* メモリプール ID */            |
| T_NET         | *net;    | /* ネットワークインタフェース */        |
| T_NET_DEV     | *dev;    | /* ネットワークデバイス */           |
| T_NET_SOC     | *soc;    | <i> * ソケット * </i>          |
| $\mathbf{ER}$ | ercd;    | /* エラーコード */               |
| UH            | flg;     | /* プロトコルスタック制御用フラグ */      |
| UH            | seq;     | /* フラグメントシーケンス */          |
| UH            | dat_len; | /* パケットのデータサイズ */          |
| UH            | hdr_len; | /* パケットのヘッダーサイズ */         |
| UB            | *dat;    | /* パケット(buf)内のデータ位置を指す */  |
| UB            | *hdr;    | /* パケット(buf)内のヘッダー位置を指す */ |
| UB            | buf[];   | /* 実際のパケット */              |
| } T_NET_BUF ; |          |                            |

各プロトコル間、プロトコルとデバイスドライバ間のパケットの送受信には、**T\_NET\_BUF**を使用します。

TCP/IP で実際のパケットデータは 'buf' に格納されており、 '\*dat'、 '\*hdr'、 'hdr\_len' 'dat\_len' は それにアクセスするために使用します。

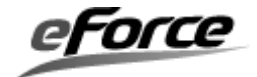

### 3.3.2 ネットワークパッファ API

net\_buf\_get

※このネットワークバッファ API はアプリケーションから使用することはできません。

| 【書式】             |                 |                               |
|------------------|-----------------|-------------------------------|
| ER ercd = net_bu | if_get(T_NET_   | _BUF **buf, UH len, TMO tmo); |
| 【パラメータ】          |                 |                               |
| T_NET_BUF        | **buf           | メモリ確保するバッファのアドレス              |
| UH               | len             | 確保するバイト数                      |
| UH               | tmo             | タイムアウト指定                      |
| 【戻り値】            |                 |                               |
| ER               | ercd            | 正常終了(E_OK)またはエラーコード           |
| 【エラーコード】         |                 |                               |
| E_PAR            | 不正なパラメータ値が設定された |                               |
| E_NOMEM          | メモリ確保できない       |                               |
| E_TMOUT          | タイムアウト          |                               |

ネットワークバッファの確保

【解説】

メモリプールよりメモリを確保します。確保したメモリのアドレスは buf に返します。

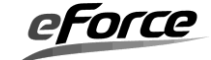

## net\_buf\_ret

ネットワークバッファの解放

## 【書式】

| <pre>void net_buf_ret(T_NET_BUF *buf);</pre> |      |                  |  |
|----------------------------------------------|------|------------------|--|
| 【パラメータ】                                      |      |                  |  |
| T_NET_BUF                                    | *buf | メモリ解放するバッファのアドレス |  |
| 【戻り値】                                        |      |                  |  |
| なし                                           |      |                  |  |
| 【エラーコード】                                     |      |                  |  |
| なし                                           |      |                  |  |

## 【解説】

メモリプールにメモリを返却します。ネットワークバッファとソケットが関連づけられてい る場合は、ソケットにメモリ解放イベントを通知します。

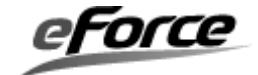

## 3.4 メモリ I/O 処理

μ Net3 は動作するデバイスやコンパイル環境に依存しないように、プロトコル処理で発生す る連続したメモリへの書き込みや、比較処理はユーザ側で定義します。たとえば DMA 機能を 備えたデバイスの場合、標準ライブラリ関数である memcpy0は使用せず、DMA 転送でメモリ コピーを実行することができます。

(※本機能は µ Net3 のバージョン 2.0 以降に限ります。)

### 3. 4. 1 メモリ I /O API (uNet3 ver.2.xx)

| net_memset  | メモリ              | の値設定           |
|-------------|------------------|----------------|
|             |                  |                |
| 【書式】        |                  |                |
| VP net_mems | set(VP d, int c, | UINT n);       |
| 【パラメータ】     |                  |                |
| VP          | d                | 設定するメモリの先頭アドレス |
| int         | с                | 設定する値          |
| UINT        | n                | 設定バイト数         |
| 【戻り値】       |                  |                |
| VP          | d                | 設定するメモリの先頭アドレス |

## 【解説】

メモリの設定が正常に終了した場合は、引数で指定されるメモリの先頭アドレスを返却して 下さい。

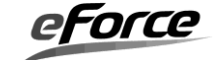

| net_memcpy | メモリ               | のコピー     |  |
|------------|-------------------|----------|--|
|            |                   |          |  |
| 【書式】       |                   |          |  |
| VP net_me  | emcpy(VP d, VP s, | UINT n); |  |
| 【パラメータ】    |                   |          |  |
| VP         | d                 | コピー先アドレス |  |
| VP         | s                 | コピー元アドレス |  |

コピーバイト数

コピー先アドレス

# 【戻り値】 VP

UINT

n

d

## 【解説】

メモリのコピーが正常に終了した場合は、引数で指定されるコピー先アドレスを返却して下さい。

| net_memcmp  | メモリ              | の比較         |
|-------------|------------------|-------------|
|             |                  |             |
| 【書式】        |                  |             |
| int net_mem | .cmp(VP d, VP s, | UINT n);    |
| 【パラメータ】     |                  |             |
| VP          | d                | 比較メモリアドレス1  |
| VP          | s                | 比較メモリアドレス 2 |
| UINT        | n                | 比較バイト数      |
| 【戻り値】       |                  |             |
| int         |                  | 比較結果        |

# 【解説】

両メモリから指定されたバイト数分、同じ値の場合は 0 を返却して下さい。そうでない場合 は、非0を返却して下さい。

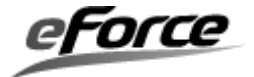

# 3. 4. 2 メモリ I /O API (uNet3 ver.3.xx)

| net_memset     | メモリ              | の値設定           |
|----------------|------------------|----------------|
|                |                  |                |
| 【書式】           |                  |                |
| void* net_me   | mset(void* d, ir | nt c, SIZE n); |
| 【パラメータ】        |                  |                |
| void*          | d                | 設定するメモリの先頭アドレス |
| int            | с                | 設定する値          |
| SIZE           | n                | 設定バイト数         |
| 【戻り値】          |                  |                |
| void*          | d                | 設定するメモリの先頭アドレス |
| 【戻り値】<br>void* | d                | 設定するメモリの先頭アドレス |

# 【解説】

メモリの設定が正常に終了した場合は、引数で指定されるメモリの先頭アドレスを返却して 下さい。

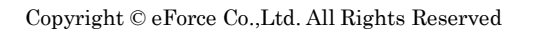

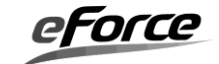

| net_memcpy | メモリのコピー |
|------------|---------|
|            |         |

# 【書式】

| void* net_mem | cpy(void* d, | const void* s, SIZE n); |  |
|---------------|--------------|-------------------------|--|
| 【パラメータ】       |              |                         |  |
| void*         | d            | コピー先アドレス                |  |
| const void*   | s            | コピー元アドレス                |  |
| SIZE          | n            | コピーバイト数                 |  |
| 【戻り値】         |              |                         |  |
| void*         | d            | コピー先アドレス                |  |

# 【解説】

メモリのコピーが正常に終了した場合は、引数で指定されるコピー先アドレスを返却して下さい。

| net_memcmp    | メモリ           | の比較                        |
|---------------|---------------|----------------------------|
|               |               |                            |
| 【た書】          |               |                            |
| int net_memcm | p(const void* | d, const void* s, SIZE n); |
| 【パラメータ】       |               |                            |
| const void*   | d             | 比較メモリアドレス1                 |
| const void*   | s             | 比較メモリアドレス2                 |

| SIZE  | n | 比較バイト数 |
|-------|---|--------|
| 【戻り値】 |   |        |

## 【解説】

int

両メモリから指定されたバイト数分、同じ値の場合は 0 を返却して下さい。そうでない場合 は、非0を返却して下さい。

比較結果

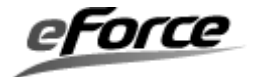

# 第4章 コンフィグレーション

## 4. 1 $\mu$ Net3/Compact ( $\mu$ Net3 ver. 1. xx) のコンフィグレーション

μ Net3/Compact を使用する場合、システム設計で決定される各オブジェクトのパラメータ となるコンフィグレーション情報をコンフィグレータに入力し、必要なソースファイルとアプ リケーションプログラムのテンプレートになるスケルトンコードを生成することが可能です。

本章では TCP/IP プロトコルスタックのコンフィグレーションについて説明しています。カ ーネル、デバイスに関するコンフィグレーションについては「µC3/Compact ユーザーズガイ ド」を参照して下さい。

#### 4.1.1 コンフィグレータの起動

「uC3conf.exe」をダブルクリックし、起動してください。

#### A. 新規でプロジェクトを生成する場合

「新規プロジェクトの生成」を選択後に「OK」をクリックし、「CPU選択」へ進みます。

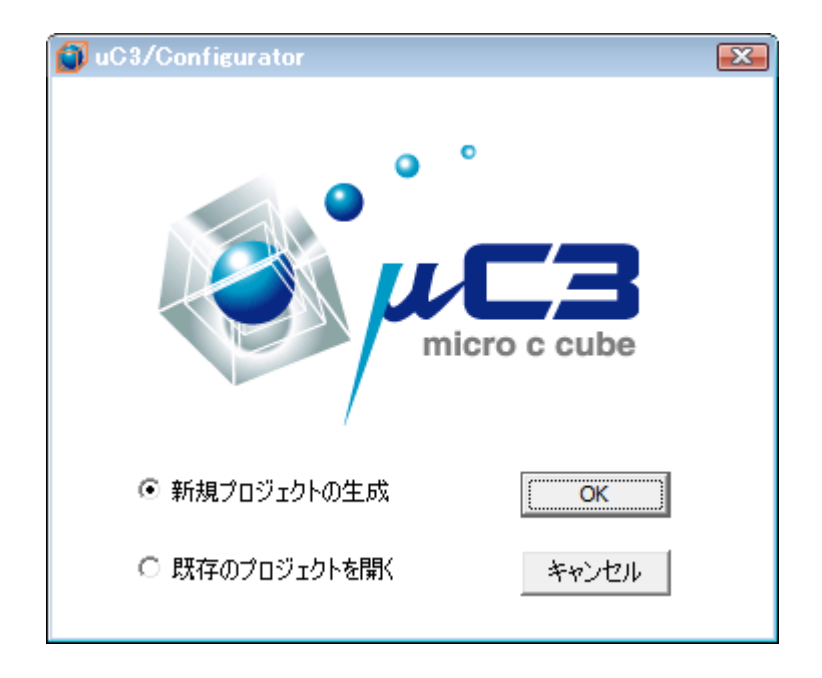

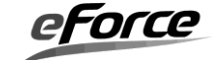

## **CPU 選択**

リストよりCPUのシリーズと型番を選択後に「OK」をクリックし、「メイン画面」へ進みます。

| 🕤 uC3/Configurator                                      |              |
|---------------------------------------------------------|--------------|
| CPUシリーズを選択して下さい:<br>LPC1000 (Cortex-M3)                 |              |
| CPUを選択して下さい:<br>LPC1700                                 |              |
| 型番を選択して下さい:<br>LPC1768<br>LPC1767<br>LPC1766<br>LPC1765 | micro c cube |
| ターゲットを選択して下さい:<br> -                                    |              |
| IAR LPC1768-SK                                          | OK キャンセル     |

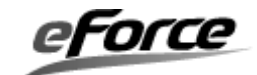

## B. 既存のプロジェクトを開く場合

「既存のプロジェクトを開く」を選択後に「OK」をクリックし、「ファイルを開く」へ進みます。

| 🗊 uC3/Configurator | <b>X</b>  |
|--------------------|-----------|
|                    | ro c cube |
| ○ 新規プロジェクトの生成      | ОК        |
| ◎ 既存のブロジェクトを開く     | キャンセル     |

# ファイルを開く

保存されていたプロジェクトファイル(拡張子.3cf)を選択後に「開く」をクリックし、 「メイン画面」へ進みます。

| 🗿 ファイルを開く         |                              |                          |     |          |       | <b>X</b> |
|-------------------|------------------------------|--------------------------|-----|----------|-------|----------|
| ファイルの場所(エ):       | 🕌 samples                    |                          | •   | <b>(</b> | i 🕆 🖻 |          |
| <u></u>           | <mark>config_net</mark> .3cf |                          |     |          |       |          |
| 最近表示した場所          |                              |                          |     |          |       |          |
| デスクトップ            |                              |                          |     |          |       |          |
| <b>に</b><br>ライブラリ |                              |                          |     |          |       |          |
| ₩<br>⊐`/₽¬ ~b~    |                              |                          |     |          |       |          |
|                   |                              |                          |     |          |       |          |
| ネットワーク            | ファイル名( <u>N</u> ):           | config_net.3cf           |     |          | -     | 開(())    |
|                   | ファイルの種類(工):                  | uC3 Config Files (*.3cf) |     |          | -     | キャンセル    |
|                   |                              | 。<br>「「読み取り専用ファイルとして開く!  | (R) |          |       |          |
|                   |                              |                          | _   |          |       |          |

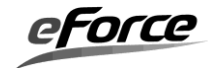

| uC3/C | onfigurator | 8              |
|-------|-------------|----------------|
| CPU   | を変更しますか?    | ,              |
|       | (おい(Y)      | <u>いいえ(N</u> ) |

CPU 変更を選択する画面が表示されたら「いいえ」をクリックしてください。

### C. メイン画面

起動後はプロジェクトの参照と編集が可能なメイン画面になります。ツリー表示のオブジェクト名をクリックすることで各オブジェクトのコンフィグレーション画面に切り替えることができます。

ここには、TCP/IP プロトコルスタックやカーネル、プロセッサ依存部などのコンフィグレ ーションがあります。

| 🗊 uC3/Configurator                                                                                                    |                                                                                                    |
|----------------------------------------------------------------------------------------------------|----------------------------------------------------------------------------------------------------|
| ファイル(E) オプション(Q) ヘル                                                                                                    | プ(日)                                                                                                    |
| 割込みサービスルーチン(:<br>井有スタック(0)<br>中子、キキャンクロック<br>クロック<br>月期タイマ<br>UART0<br>UART1<br>UART2<br>UART3<br>FGPI00<br>FGPI01<br>FGPI02<br>FGPI03<br>FGPI03<br>FGPI04<br>EMC (static memory)<br>EMC (dynamic memory)<br>Ethernet<br>CP/IP スタック<br>通信テスト<br>TCP ソケット(1)<br>アプリケーション<br>イ<br>IIII<br>ドローク<br>ロクノケーション<br>イ<br>IIII<br>ドローク<br>ロクノケーション<br>イ<br>IIII<br>ドローク<br>ロクノケーション<br>・<br>・<br>・<br>・<br>・<br>・<br>・<br>・<br>・<br>・<br>・<br>・<br>・ | <ul> <li>マ プロトコルスタック</li> <li>「シターフェース」</li> <li>「シターフェース」</li> <li>「PY6</li> <li>「Ethernet</li> <li>PPP</li> <li>PPP</li> <li>PPP</li> <li>PPP設定</li> <li>Template</li> <li>ネットワークを初期化するタスク: ID_NET_MAIN_TS ▼</li> <li>IPv4</li> <li> <ul> <li>IPv7ドレスを自動的に取得する</li> <li></li></ul></li></ul> |
| (RAM使用量) システム: 205   スタック: 384                                                                                                    | 0 メモリブール: 12576 TCP/IP: 2040 合計: 18661 バイト                                                                                                    |

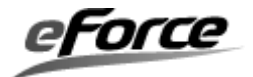

## 4. 1. 2 TCP/IP プロトコルスタックの設定

TCP/IP プロトコルスタックには、TCP/IP プロトコルスタックの全体コンフィグレーション とTCP ソケット、UDP ソケット、アプリケーションのコンフィグレーションがあります。TCP ソケット、UDP ソケットのコンフィグレーション画面では、1つのソケットが1つのタブに対 応しています。

下端のステータスバーには、システムで RAM メモリの使用量が常に表示されます。以下は コンフィグレーション画面の例です。

| 🗊 uC3/Configurator                                                                                                    |                                                                                                    |
|----------------------------------------------------------------------------------------------------|----------------------------------------------------------------------------------------------------|
| ファイル(E) オプション( <u>0</u> ) ヘル                                                                                                    | プ(日)                                                                                                    |
| <ul> <li>割込みサービスルーチン(: 本<br/>共有スタック(0)</li> <li>LPC2478</li> <li>メモリアクセラレータ</li> <li>クロック</li> <li>周期タイマ</li> <li>UART0</li> <li>UART1</li> <li>UART2</li> <li>UART3</li> <li>FGPI00</li> <li>FGPI01</li> <li>FGPI02</li> <li>FGPI03</li> <li>FGPI03</li> <li>FGPI04</li> <li>EMC (dynamic memory)</li> <li>Ethernet</li> <li>CP/IP スタック</li> <li>通信テスト</li> <li>TCP ソケット(1)</li> <li>UDP ソケット(1)</li> <li>アプリケーション</li> </ul> | <ul> <li>ジターフェース</li> <li>アッ6</li> <li>ア Ethernet</li> <li>PPP</li> <li>PPP PPP設定</li> <li>Template</li> <li>ネットワークを初期化するタスク: ID_NET_MAIN_TS ▼</li> <li>IPv4</li> <li>・ IPアドレスを自動的に取得する</li> <li>・ 次のIPアドレスを使う:</li> <li>IP アドレス:</li> <li>192 168 11 0</li> <li>サブネット マスク:</li> <li>255 255 255 0</li> <li>デフォルト ゲートウェイ:</li> <li>192 168 11 1</li> <li>MAC アドレス:</li> <li>12 34 56 78 9A BC</li> <li>高度な設定</li> </ul> |
| 【RAMN史用重ノンステム: 205   スタック: 3841                                                                                                    | J   メモリノール: 12070   TCP/IP: 2040   合計: 18001 / YA ト                                                                                                    |

### RAM 使用量

| 項目     | 内容                               |
|--------|----------------------------------|
| システム   | カーネル自体が使用するメモリ、オブジェクトの管理領域、データキュ |
|        | ーのバッファ                           |
| スタック   | システムスタック、タスク個別のスタック、共有スタック       |
| メモリプール | 固定長メモリプールのメモリプール領域               |
| TCP/IP | TCP/IP プロトコルスタックで使用するソケット等の使用量   |

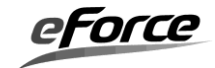

## 4. 1. 3 全般のコンフィグレーション

ツリー表示の TCP/IP スタックをクリックすると、TCP/IP プロトコルスタック全般のコンフ ィグレーション画面が表示されます。

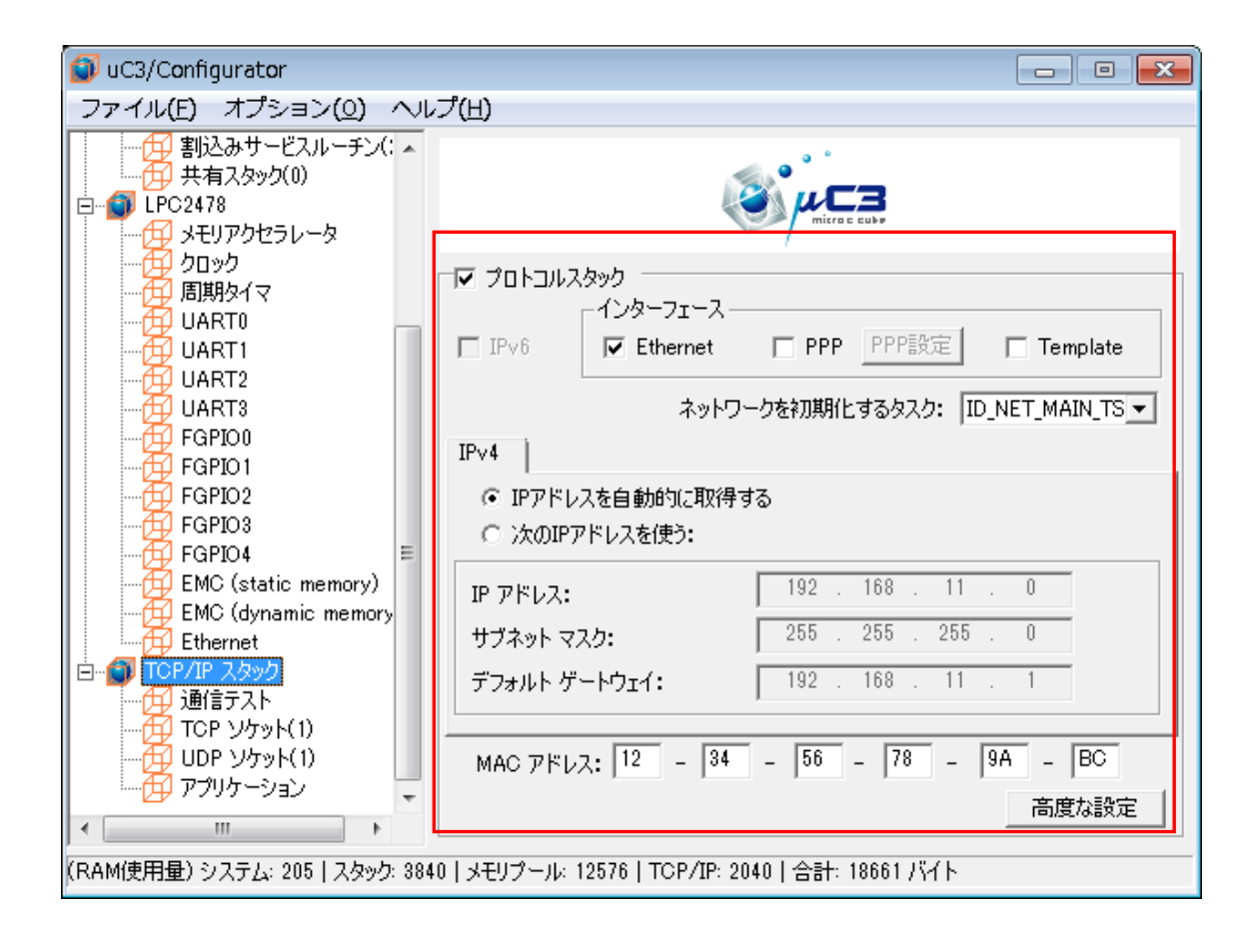

#### プロトコルスタック

プロトコルスタックの使用有無をチェックボックスで指定してください。チェックを ON にするとプロコルスタックが有効になります。OFF にすると無効になります。

※OFF にすると、今まで設定した内容がクリアされますのでご注意ください。

#### インタフェース

使用するインタフェースを選択します。Ethernet インタフェースを使用する場合は、Ethernet をチェックします。

また独自のネットワークデバイスを実装する場合は、Template をチェックすることでµNet3 とのインタフェースが実装された空のネットワーク・デバイスドライバが使用できます。

ここで選択されたインタフェースはソケットを生成する際に選択可能になります。

#### ネットワークを初期化するタスク

ネットワークを初期化するタスクを選択します。ここは、指定を外すことが可能になっています。指定を外した場合、ネットワーク初期化の処理「net\_setup()」を、追記することが必要

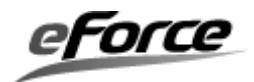
となります。ネットワークを初期化するタスクのスタックサイズは 300 バイト以上に設定して ください。

#### ホスト設定-IP アドレス

ホストの IP アドレスを指定してください。"IP アドレスを自動的に取得する"を選択する と、DHCP を用いて自動的に IP アドレスを設定します。この時、DHCP 用の UDP ソケットが自動 的に追加されます。"次の IP アドレスを使う"を選択した場合は固定 IP アドレスを指定して ください。設定値は Ethernet インタフェースに対して有効となります。

#### ホスト設定-MAC アドレス

ホストの MAC アドレスを指定してください。入力は各オクテット単位で行います。設定値は Ethernet インタフェースに対して有効となります。

### 「高度な設定」ボタン

「PATH MTU サイズ」及び「ネットワークバッファ数」を指定する画面が表示されます。

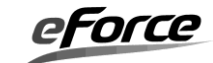

| プロトコルスタックの高度な設定                                                                       | X   |
|---------------------------------------------------------------------------------------|-----|
| Advanced                                                                              |     |
| このページの設定を変更すると、ネットワークのパフォーマンスとメモリ<br>使用量に影響を与えます。<br>設定を変更される場合はマニュアルを参照し、慎重に行ってください。 |     |
| PATH MTUサイズ: 1500 …<br>ネットワークバッファ数: 8 …                                               |     |
| OK キャンセ,                                                                              | n I |

# PATH MTU サイズ

PATH MTU を指定してください。本書の「第2章  $\mu$  Net3/Compact の基本概念」及び「第3章  $\mu$  Net3/Compact の機能概要」を参照して、設定を行ってください。

【補足】

PATH MTU サイズの設定が、固定長メモリプール"ID\_TCP\_MPF"の「メモリブロックサイズ」に自動的に反映されます。

メモリブロックサイズは、下記により計算されています。

メモリブロックサイズ = PATH\_MTU + 管理情報サイズ

### ネットワークバッファ数

ネットワークバッファ数を指定してください。この数値は、TCP/IP プロトコルスタックが使用するネットワークバッファのメモリブロック数を指定します。本書の「第3章  $\mu$  Net3/Compact の機能概要」の「3.3 ネットワークバッファ」を参照して、設定を行ってください。

【補足】

ネットワークバッファ数の設定が、固定長メモリプール"ID\_TCP\_MPF"の「メモリブロック数」に自動的に反映されます。

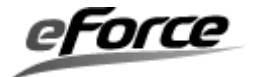

### 4.1.4 通信テスト

ツリー表示の通信テストをクリックすると、通信テスト画面が表示されます。 ここではコンフィグレーションは行わず、ターゲットに対して通信テストを行います。

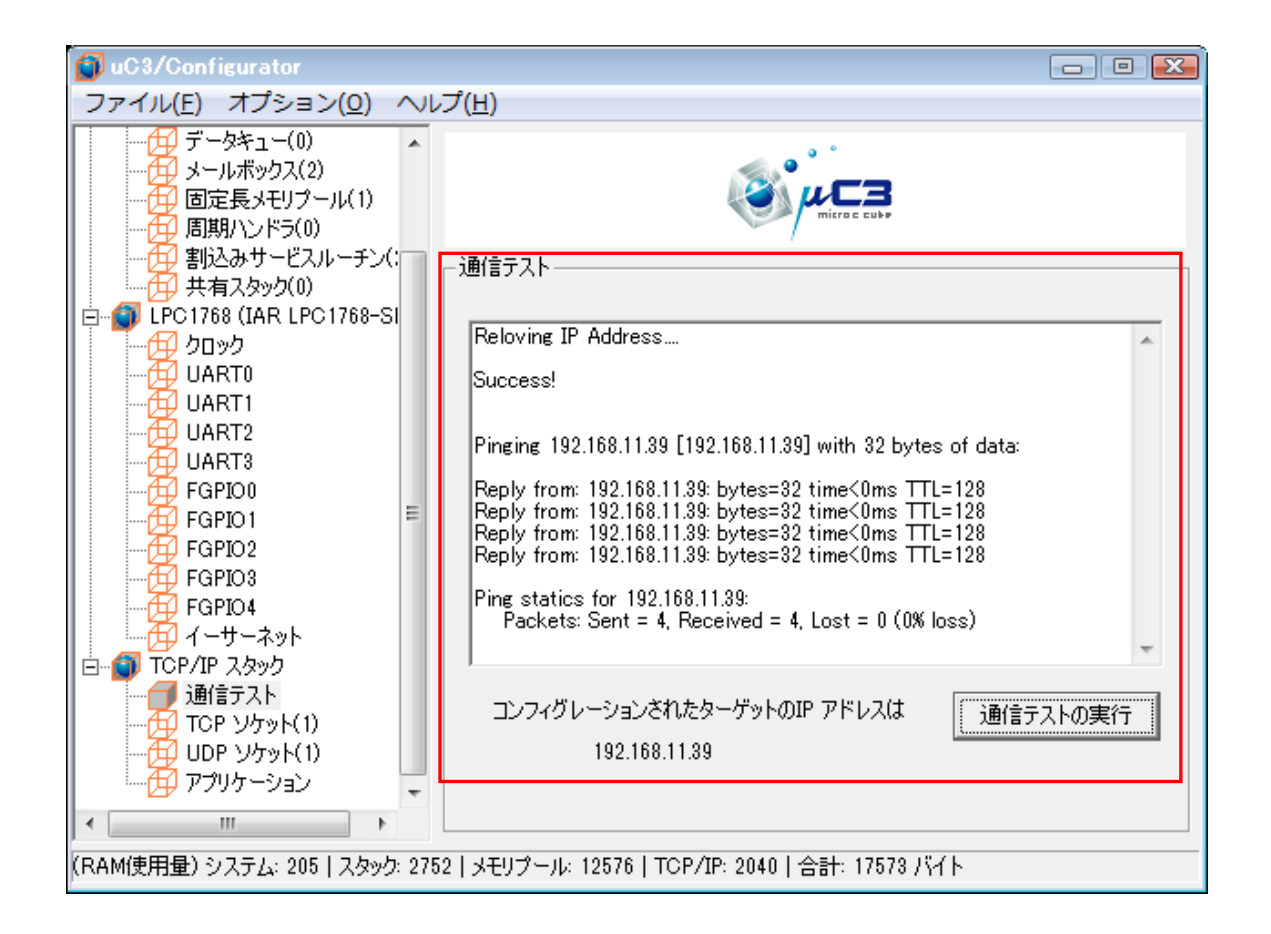

#### 「通信テストの実行」ボタン

4. 3で指定したホスト IP アドレスに対して PING を用いて通信テストを行います。通信テ ストを行うにはターゲットにプログラムが実装されている必要があります。通信テスト結果は 画面に表示されます。

※PC にウィルスセキュリティソフトがイントールされている場合、ターゲット側プログラム が正常に動作しているにも関わらず失敗することがあります、その際はウィルスセキュリティ ソフトのファイルフォール設定を無効にしてから通信テストを行ってください。

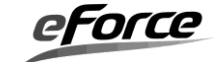

# 4. 1. 5 TCP ソケットのコンフィグレーション

ツリー表示の TCP ソケットをクリックすると、TCP ソケットのコンフィグレーション画面 が表示されます。

| 🗊 uC3/Configurator                      |                                                               |
|-----------------------------------------|---------------------------------------------------------------|
| ファイル(E) オプション( <u>O</u> ) ヘル            | プ(日)                                                          |
|                                         |                                                               |
|                                         | ID_FTP_C_CMD   ID_FTP_C_DATA                                  |
|                                         | IDの定義名: ID_FTP_C_CMD                                          |
|                                         | ローカルボート 番号: 0                                                 |
| FGPIO0                                  | 送信バッファ サイズ: 1024 🔆                                            |
|                                         | 受信バッファ サイズ: 1024 📑                                            |
| FGPIO4 EMC (static memory)              | a++muax/E<br>con_socのタイムアウト: 15000 <u>-</u> IP version © IPv4 |
| EMC (dynamic memory                     | Cls_socのタイムアウト: 15000 - ネットワークデバイスの選択                         |
| □□□□① TCP/IP スタック                       | rcv_socのタイムアウト: 15000 🗄 Ethernet 🔽                            |
|                                         | snd_socのタイムアウト: 15000 🔆                                       |
|                                         |                                                               |
| 、 「<br>(RAM(使用量) システム: 222   スタック: 4096 |                                                               |

#### ID の定義名

ソケットの ID 番号を表す任意の定義名を指定してください。この定義名は net\_id.h 内でマ クロ定義されます。

### ローカルポート番号

ソケットのポート番号を指定してください。

# 送信バッファサイズ

ソケットの送信バッファサイズを指定してください。

# 受信バッファサイズ

ソケットの受信バッファサイズを指定してください。

# con\_soc のタイムアウト

con\_soc API のタイムアウト時間をミリ秒 (ms) 単位で指定してください。-1 を指定する

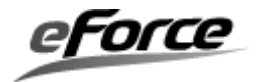

と con\_soc が正常終了かエラーになるまで返りません。この設定はブロッキングモード時のみ 有効です。

#### cls\_soc のタイムアウト

cls\_soc API のタイムアウト時間をミリ秒(ms)単位で指定してください。-1 を指定する と cls\_soc が正常終了かエラーになるまで返りません。この設定はブロッキングモード時のみ 有効です。

#### rcv\_soc のタイムアウト

rcv\_soc API のタイムアウト時間をミリ秒(ms)単位で指定してください。-1 を指定する と rcv\_soc が正常終了かエラーになるまで返りません。この設定はブロッキングモード時のみ 有効です。

#### snd\_soc のタイムアウト

snd\_soc API のタイムアウト時間をミリ秒(ms)単位で指定してください。-1 を指定する と snd\_soc が正常終了かエラーになるまで返りません。この設定はブロッキングモード時のみ 有効です。

#### ネットワークデバイスの選択

インタフェースでチェックしたネットワークデバイスを選択します。ソケットは必ず一つの ネットワークデバイスに関連付ける必要があります。もし何も選択されていない場合はソケッ ト生成時にネットワークデバイスを特定しません。この場合の動作は**5.4** ソケット API を参照して下さい。

# 「追加」ボタン

新しいソケットとそれに対応するタブを追加します。

# 「削除」ボタン

現在選択されているタブのソケットを削除します。

### 「←」ボタン

現在選択されているタブを左へ移動します。

### 「→」ボタン

現在選択されているタブを右へ移動します。

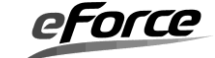

# 4. 1. 6 UDP ソケットのコンフィグレーション

ツリー表示の UDP ソケットをクリックすると、UDP ソケットのコンフィグレーション画面 が表示されます。

| 🗊 uC3/Configurator                                                                                                    |                                                                                                    |
|----------------------------------------------------------------------------------------------------|----------------------------------------------------------------------------------------------------|
| ファイル(E) オプション( <u>0</u> ) へい                                                                                                    | プ(日)                                                                                                    |
|                                                                                                    |                                                                                                    |
|                                                                                                    | ID_SOC_DHCP ID_UDP_SOCK1                                                                                                    |
| UART0<br>UART1<br>UART1<br>UART2<br>UART3<br>FGPI00<br>FGPI01<br>FGPI02<br>FGPI03<br>EMC (static memory)<br>EMC (dynamic memory)<br>EMC (dynamic memory)<br>Ethernet<br>TCP/IP スタック<br>通信テスト<br>TCP ソケット(1)<br>UDP ソケット(2) | IDの定義名: ID_UDP_SOCK1<br>ローカルボート 番号: 0<br>詳細設定<br>rcv_socのタイムアウト: -1<br>snd_socのタイムアウト: -1<br>Ethernet<br>マレークデバイスの選択<br>Ethernet |
|                                                                                                    |                                                                                                    |
| ,<br>(RAM使用量)システム: 205 スタック: 3840                                                                                                    | メモリプール: 12576   TCP/IP: 2272   合計: 18893 バイト                                                                                     |

# ID の定義名

ソケットの ID 番号を表す任意の定義名を指定してください。この定義名は net\_id.h 内でマ クロ定義されます。

### ローカルポート番号

ソケットのポート番号を指定してください。

#### rcv\_soc のタイムアウト

rcv\_soc API のタイムアウト時間をミリ秒 (ms) 単位で指定してください。-1 を指定する と rcv\_soc が正常終了かエラーになるまで返りません。この設定はブロッキングモード時のみ 有効です。

Force

#### snd\_soc のタイムアウト

snd\_soc API のタイムアウト時間をミリ秒(ms)単位で指定してください。-1 を指定する と snd\_soc が正常終了かエラーになるまで返りません。この設定はブロッキングモード時のみ 有効です。

#### ネットワークデバイスの選択

インタフェースでチェックしたネットワークデバイスを選択します。ソケットは必ず一つの ネットワークデバイスに関連付ける必要があります。もし何も選択されていない場合はソケッ ト生成時にネットワークデバイスを特定しません。この場合の動作は**5.4** ソケット API を参照して下さい。

#### 「追加」ボタン

新しいソケットとそれに対応するタブを追加します。

#### 「削除」ボタン

現在選択されているタブのソケットを削除します。

#### 「←」 ボタン

現在選択されているタブを左へ移動します。

# 「→」ボタン

現在選択されているタブを右へ移動します。

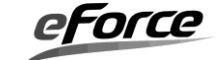

# 4. 1. 7 アプリケーションのコンフィグレーション

ツリー表示のアプリケーションをクリックすると、アプリケーションのコンフィグレーション のコンフィグレーションを行うことにより簡単に WEB サーバーア プリケーションを作成することができます。

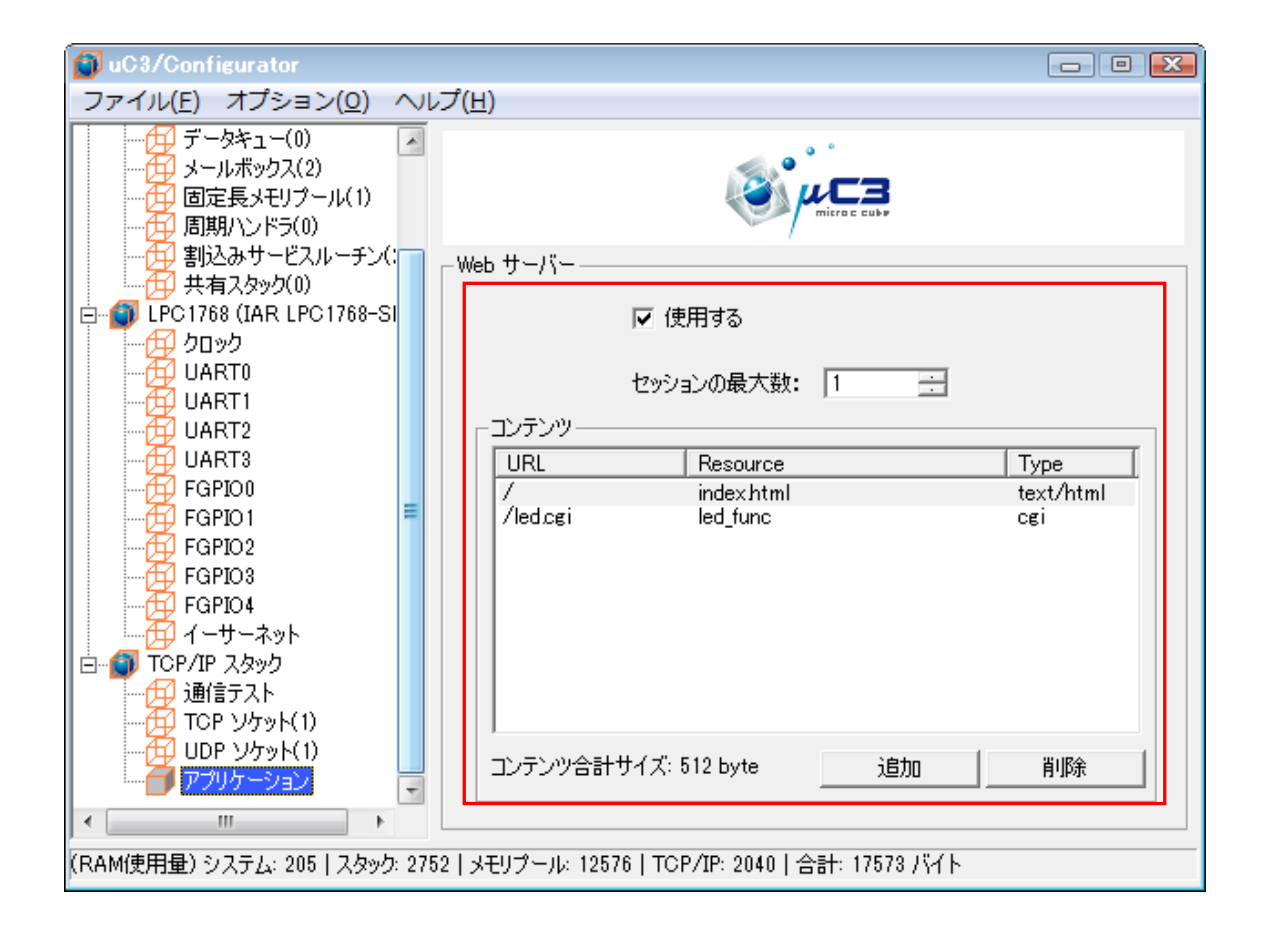

#### WEB サーバーの使用有無

WEB サーバーの使用有無を指定してください。チェックを ON にすると WEB サーバーが有効に なります。OFF にすると無効になります。WEB サーバーを有効にすると HTTP 用 TCP ソケットが 自動的に追加されます。

#### セッションの最大数

WEB サーバーへの接続するセッションの上限を指定してください。指定できる最大値は2です。

#### コンテンツ一覧

現在登録されているコンテンツが表示されています。登録できるコンテンツ数は最大 50 個で す。コンテンツ一覧上で変更したいコンテンツをマウス左ダブルクリックすると、コンテンツ を変更することができます。

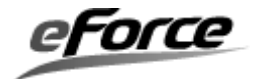

コンテンツ合計サイズ

現在登録されているコンテンツの合計サイズが表示されます。このサイズが ROM サイズ上 限を超えないようにしてください。

### 「追加」ボタン

新しいコンテンツを追加します。

#### 「削除」ボタン

現在選択されているコンテンツを削除します。

# コンテンツの追加、変更

「追加」ボタンをクリックするか、一覧に登録されているコンテンツをダブルクリックすると 次の登録画面が表示されます。

| コンテンツ登録                    |   |                                                                                                  |
|----------------------------|---|--------------------------------------------------------------------------------------------------|
| Content-Type:<br>text/html | • | URL:<br>URLの入力は' / 'から開始してください。                                                                  |
|                            |   | Resource:<br>HTMLファイル名を入力してください。                                                                 |
|                            |   | <br><br><br><br><br>、<br>、<br>、<br>、<br>、<br>、<br>、<br>、<br>、<br>、<br>、<br>、<br>、<br>、<br>、<br>、 |

#### Content-Type

登録するコンテンツタイプ (インターネットメディアタイプ)を指定してください。コンテン ツタイプは次の中から選択します。

text/html

image/gif

image/jpeg

cgi

```
URL
```

コンテンツの URL を指定してください。URL の入力は ' / 'から開始してください。入 力可能文字数は 12 文字までです。

入力例)

text/html の場合 /index.html

cgi の場合 /function.cgi (CGI のスクリプト名)

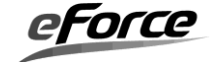

# Resource

コンテンツのリソースを指定してください。

- コンテンツタイプが cgi 以外の場合:指定した Content-Type に従い実際のファイルを指定してください。もしくは「...」ボタンをクリックすると"ファイル選択画面"が表示されますので、そこでファイルを指定することもできます。
- コンテンツタイプが cgi の場合: CGI スクリプトを実行する関数名を指定してください。指定した関数名は main.c に出力されます。関数名に次の文字を含めることはできません。
   禁則文字: " `{}\*@;+:\*,.#\$%&'¥"!?~^=|/¥<>()"

# OK ボタン

コンテンツを登録します。

#### キャンセルボタン

コンテンツ登録をせずに画面を閉じます。

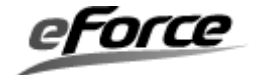

# 4. 1. 8 プロジェクトファイルの保存

「ファイル」→「保存…(S)」により、「名前を付けて保存画面」を開き、プロジェクトファ イルの保存先フォルダを指定し、「OK」をクリックします。

| 🕤 名前を付けて保ィ          | 存                                          |                          |   |         | <b></b>         |
|---------------------|--------------------------------------------|--------------------------|---|---------|-----------------|
| 保存する場所([):          | 퉬 samples                                  |                          | • | 🗕 🖻 💣 📰 | •               |
| 星近志子した場所            | config_net.3cf                             | :                        |   |         |                 |
|                     |                                            |                          |   |         |                 |
|                     |                                            |                          |   |         |                 |
| ער<br>ד'טצ'ז – אַ – |                                            |                          |   |         |                 |
| ی<br>میں اب ا       |                                            |                          |   |         |                 |
| 1012.2              | - (4.500                                   |                          |   |         | (四左(①)          |
|                     | ファイル名( <u>N</u> ):<br>ファイルの種類( <u>T</u> ): | uC3 Config Files (*.3cf) |   |         | 1米1行しり<br>キャンセル |

保存されるファイルは、プロジェクトファイル(デフォルト config..3cf)と拡張子を 「xml」に変えたファイルが保存されます。

このファイルをブラウザで開くことにより、コンフィグレーション情報を確認することができます。

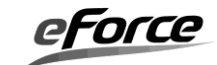

| € C:¥uC3Cmp¥Sample¥M3¥samples¥config_net.xml                                                                                                    |                            |                           |               |            |                         |
|----------------------------------------------------------------------------------------------------|----------------------------|---------------------------|---------------|------------|-------------------------|
| C:¥uC3Cmp¥Sample¥M3¥samples¥c                                                                                                    | onfig_net.xml              | 🔻 😽 🗙 📴 Bing              |               |            | • ۹                     |
| x ★★12223233333333333333333333333333333333333333333333333333333333333333333333333333333333333333333333333333333333333333333333333333333333333333333333333333333 |                            |                           |               |            |                         |
| 🖕 お気に入り 🛛 🏡 🔊 Web スライス ギャラ 🔻                                                                                                    |                            |                           |               |            |                         |
| C:¥uC3Cmn¥Samnle¥M3¥samnles¥config_n                                                                                                    |                            | • • ■ • □ <b>=</b> • ページ( | P) ▼ ヤーフティ(S) | ▼ ツール(0) ▼ | <b>⊘ →</b> <sup>≫</sup> |
|                                                                                                    |                            |                           |               | - //(=/    | •                       |
|                                                                                                    |                            | >=> •                     |               |            |                         |
| uC3-Configurator プロジェクトフ                                                                                                    | ァイルの設定値一覧                  | د<br>۱                    |               |            | Â                       |
|                                                                                                    |                            | -                         |               |            |                         |
| <フロシェクト>                                                                                                    |                            |                           |               |            |                         |
| ブロジェクトファイル名 CP                                                                                                    | U ID Config version        |                           |               |            | E                       |
| C:\uC3Cmp\Sample\M3\samples\config_net.3cf 301                                                                                                    | 260                        |                           |               |            |                         |
|                                                                                                    |                            |                           |               |            | _                       |
|                                                                                                    |                            |                           |               |            |                         |
| <カーネルの設定値>                                                                                                    |                            |                           |               |            |                         |
| カーネル共通                                                                                                    |                            |                           |               |            |                         |
| 追加ヘッダファイル アイドル関数 タスク優先度                                                                                                    | <mark>チック時間</mark> システムスタッ | クサイズ                      |               |            |                         |
| 8                                                                                                    | 1 1024                     |                           |               |            |                         |
| タスク                                                                                                    |                            |                           |               |            |                         |
| IDの定義名 関数名 優先度の初期                                                                                                    | 値 <u>拡張情報 (ローカル)</u> スタ    | ックサイズ タスク属性               | 共有スタック        |            |                         |
| ID_ETH_SND_TSK dev_snd_tsk4                                                                                                    | 256                        | TA_HLNG                   | 使用しない         |            |                         |
| ID_ETH_RCV_TSK dev_rcv_tsk 4                                                                                                    | 304                        | TA_HLNG                   | 使用しない         |            |                         |
| ID_EIH_CIL_ISK dev_cti_tsk 4                                                                                                    | 200                        | TA_HLNG                   | 使用しない         |            |                         |
| ID_ICP_IIM_ISK_net_tim_tsk_4                                                                                                    | 250                        | TA_HLNG                   | 1使用しない        |            |                         |
| ID_MAIN_ISK Mathlask 4                                                                                                    | 250                        | TA_HENG TA_ACT            | 使用しない         |            |                         |
| ID_HIIPD_ISKI nttpd_tski 4                                                                                                    | 400                        | TA_HLNG                   | 使用しない         |            |                         |
| セマフォ                                                                                                    |                            |                           |               |            |                         |
| IDの定義名 資源数の初期値 最大資源数 セ                                                                                                    | <mark>マフォ属性</mark>         |                           |               |            |                         |
| ID_TCP_SEM 1  1  TA                                                                                                    | A_TFIFO                    |                           |               |            |                         |
| イベントフラグ                                                                                                    |                            |                           |               |            |                         |
| IDの定義名 ビットバターン初期値(HEM                                                                                                    | Aベントフラグ属性                  |                           |               |            |                         |
| ID_ETH_RCV_FLG 0                                                                                                    | TA_TFIFO TA_WMUL           |                           |               |            |                         |
| ID_ETH_SND_FLG 0                                                                                                    | TA_TFIFO TA_WMUL           |                           |               |            |                         |
| データキュー                                                                                                    |                            |                           |               |            |                         |
| IDの定義名データの個数データキュー属性                                                                                                    |                            |                           |               |            |                         |
|                                                                                                    |                            |                           |               |            |                         |
|                                                                                                    |                            |                           |               |            |                         |
| ID FTH SND MRX TA TEIFO TA MEIFO                                                                                                    |                            |                           |               |            | -                       |
| ページが表示されました                                                                                                    |                            | 🌉 コンピューター   保護モード: 🗍      | 無効            | 🐴 💌 🍳 95%  | ▼                       |

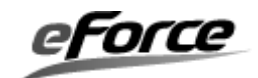

# 4.1.9 ソース生成

「ファイル」→「ソース生成...(G)」により、「フォルダの参照画面」を開き、生成するフ ァイルを展開する任意のフォルダを指定し、「OK」をクリックします。

| フォルダーの参照                | -  |
|-------------------------|----|
| フォルダの選択                 |    |
|                         |    |
| 📃 デスクトップ                |    |
| ▷ 😭 ライブラリ               |    |
| Develop-1               |    |
| ▶ 👰 コンピューター             |    |
| ▶ 📬 ネットワーク              |    |
|                         |    |
|                         |    |
|                         |    |
|                         |    |
|                         |    |
| 新しいフォルダーの作成(N) OK キャンセル | .1 |

スケルトンコード main.c が既に存在していた場合には、編集済みのアプリケーションファ イルを上書きで誤って消去しないよう、確認のメッセージが表示されます。

## 【推奨】

スケルトンコードの上書きによる消去を防ぐため、スケルトンコードを直接編集せず、テン プレートとして用いてアプリケーションプログラムを作成することを推奨します。

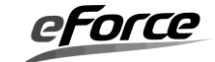

# A. 生成されるファイル

| ファイル       | 内容                                    |
|------------|---------------------------------------|
| net_cfg.c  | プロトコルスタックのコンフィグレーションコード               |
|            | ソケット定義、IP アドレス定義、MAC アドレス定義等          |
| net_id.h   | ソケット ID 定義ヘッダーファイル                    |
| net_hdr.h  | プロトコルスタックのヘッダーファイル                    |
| main.c     | main()、初期設定関数、タスクやハンドラなどのスケルトンコー      |
|            | ۲<br>۲                                |
| プロトコルスタックラ | プロトコルスタックの API 群をまとめたライブラリ            |
| イブラリ       |                                       |
| アプリケーションプロ | HTTP、DHCP、DNS、FTP プロトコルの API 群をまとめたコー |
| トコルソースファイル | ř                                     |

※上記以外にもカーネル、プロセッサに関連するファイルは生成されますが、本書ではそれに関しては説明しま せん。適宜「μC3/Compact ユーザーズガイド」を参照してください。

これらの生成されるファイルは、コンフィグレーションやプロセッサ、さらにはデバイスによっても異なります。

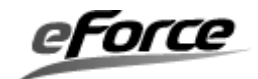

#### 

# 4.2.1 コンフィグレータの起動

Configurator.exe」をダブルクリックし、起動してください。

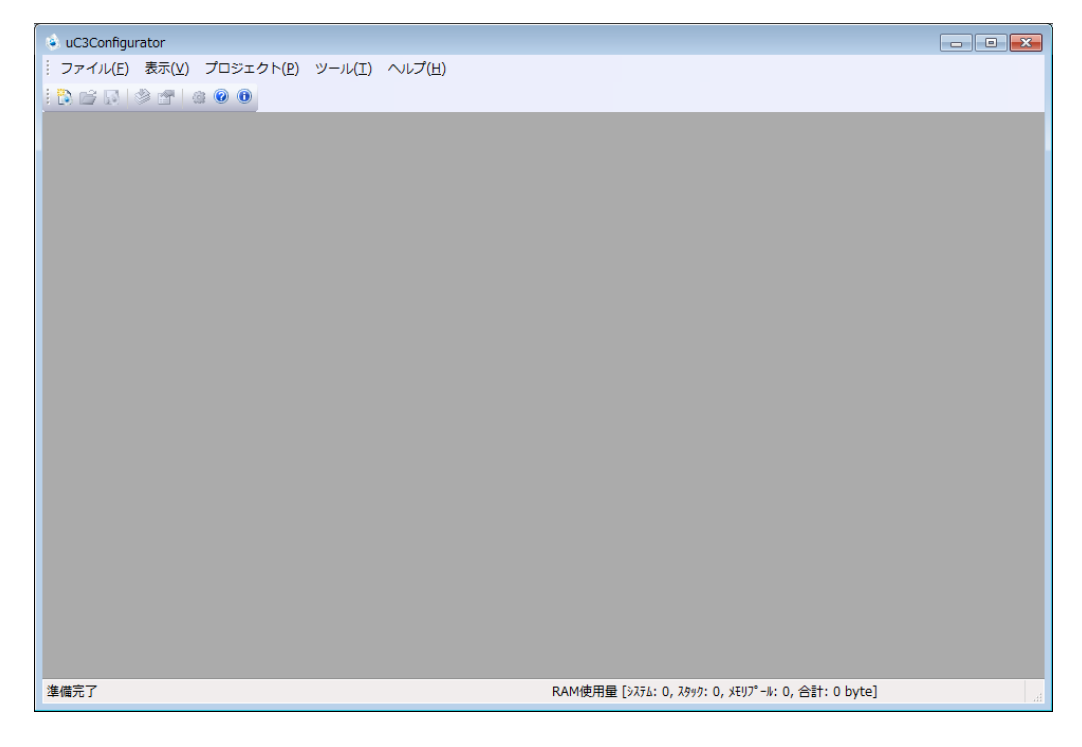

# A. 新規でプロジェクトを生成する場合

ツールバーの「新規プロジェクト」をクリックし、「CPU の選択」へ進みます。

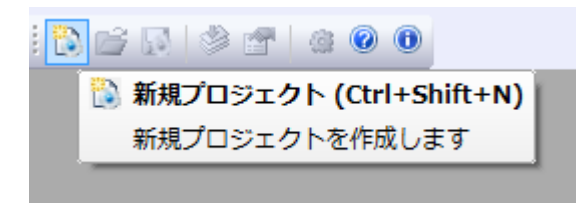

# CPU 選択

リストよりベンダー、CPU型番、ターゲットを選択し、追加するミドルウェアでは「uNet3」 にチェックします。「完了」をクリックし「メイン画面」へ進みます。

| 🖃 🗁 Freescale   | Board              |                                    |
|-----------------|--------------------|------------------------------------|
|                 | -                  |                                    |
| MK10DN512VMD10  | TWR-K70F120M       |                                    |
|                 | Camellia-ASURA K70 |                                    |
|                 |                    |                                    |
|                 |                    |                                    |
| MK10DX128ZVLQ10 |                    |                                    |
|                 |                    |                                    |
|                 |                    | フェアを遅択します                          |
| MK10DX256VMD10  |                    |                                    |
| MK10DX256ZVLQ10 | Middleware         | Descripton                         |
|                 | 📝 uNet3 Plugin     | uNet3 TCP/IP protocol stack Plugin |
|                 |                    |                                    |
|                 |                    |                                    |
| MK70FX512VMJ15  |                    |                                    |
|                 |                    | 4                                  |

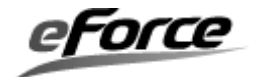

# B. 既存のプロジェクトを開く場合

ツールバーの「開く」をクリックし、「ファイルを開く」へ進みます。

| 💩 uC3Configurator         |
|---------------------------|
| : ファイル(F) 表示(V) プロジェクト(P) |
| : 🖒 🚰 💽 🔌 🕋 🕼 🙆 🛈         |
|                           |
| 既存のプロジェクトを開きます            |

# ファイルを開く

保存されていたプロジェクトファイル(拡張子.3cf)を選択後に「開く」をクリックし、「メ イン画面」へ進みます。

| 💽 ファイルを開く      |                          |                                                               |                            |       |        |                |
|----------------|--------------------------|---------------------------------------------------------------|----------------------------|-------|--------|----------------|
| ファイルの場所(I):    | IAR_STM32_H              | <s< td=""><td></td><td>- 🗧 🖻</td><td>• 🏢 🔻</td><td></td></s<> |                            | - 🗧 🖻 | • 🏢 🔻  |                |
| C              | 名前                       | 更新日時                                                          | 種類                         | サイズ   |        |                |
| 最近表示した場<br>所   | onfig.3cf                |                                                               |                            |       |        |                |
| デスクトップ         |                          |                                                               |                            |       |        |                |
| admin          |                          |                                                               |                            |       |        |                |
| עב<br>בטני -אַ |                          |                                                               |                            |       |        |                |
| ネットワーク         | ファイル名(N):<br>ファイルの種類(T): | uC3 Config Fi<br>「読み取り専                                       | iles (*.3cf)<br>用ファイルとして開く | ((R)  | ▼<br>▼ | 開K(O)<br>キャンセル |

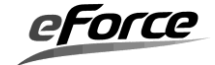

# C. メイン画面

起動後はプロジェクトの参照と編集が可能なメイン画面になります。左側のメニュー画面から TCP/IP タブを選択します。

| 💩 uC3Configurator                                                    |                                                                                                    |        |
|----------------------------------------------------------------------|----------------------------------------------------------------------------------------------------|--------|
|                                                                      |                                                                                                    |        |
| i 🔁 💕 💽 🔌 🐨   🎕 🞯 🕕                                                  |                                                                                                    |        |
| TCP/IP ▼ CP/IP ▼ ① UNet3全説 ② インタフェース ③ ソケット ③ ネットアプリケーション ③ IPアドレス取得 | マルトは3を使用する<br>いトは3を起動するタスク       ID_NET_MAIN_TSK         わまかせ簡単設定       標準         日詳細設定する           基本設定       IPB定         ARPB改定           タトワークバッファ数           ARPキャッシュ           受信フラヴメントパケット           マルチキャスト参加グループ |        |
| Kernel      MK7      S.TCP/IP                                        | Implific(に戻す)                                                                                                    | P<br>P |
| (RAM使用量) システム:241, スタッ                                               | ック :6655, メモリプール :12608, TCP/IP :2245, 合計 :21750 byte                                                                                                    | it.    |

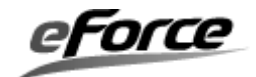

# 4. 2. 2 TCP/IP プロトコルスタックの設定

TCP/IP プロトコルスタックには「uNet3 全般」、「インタフェース」、「ソケット」、「ネ ットアプリケーション」のコンフィグレーションが可能です。

# 4.2.3 *µ* Net3 全般の設定

メニュー画面のµNet3 全般をクリックすると、TCP/IP プロトコルスタック全般のコンフィ グレーション画面が表示されます。

#### メニュー画面

| TCP/IP |             |  |  |  |  |  |  |
|--------|-------------|--|--|--|--|--|--|
| - 🔅    | uNet3全般     |  |  |  |  |  |  |
|        | インタフェース     |  |  |  |  |  |  |
| - 🔅    | ソケット        |  |  |  |  |  |  |
|        | ネットアプリケーション |  |  |  |  |  |  |
|        | IPアドレス取得    |  |  |  |  |  |  |
|        |             |  |  |  |  |  |  |

## <u>コンフィグレーション画面</u>

| 1 | 🔽 uNe      | ]uNet3を使用する |        |       |           |       |        |        |  |
|---|------------|-------------|--------|-------|-----------|-------|--------|--------|--|
| 2 | uNet3      | を起動するタン     | スク     | ID_NE | T_MAIN_TS | К     | •      |        |  |
| 3 | ) おまかせ簡単設定 |             |        |       |           |       | •      |        |  |
| ( | 4) ⊻≣      | ≢希囲設定する     |        |       |           |       |        |        |  |
|   |            | 基本設定        | IP設定   | ARP設定 | TCP設定     | UDP設定 | IP∨6設定 |        |  |
|   |            | ネットワーク      | ワバッファ数 | Į     | 8         |       |        | ▲<br>▼ |  |
|   |            | ARPキャッ      | Эı     |       | 8         |       |        |        |  |
|   |            | 受信フラグ       | メントパケ  | ット    | 2         |       |        |        |  |
|   |            | マルチキャ       | スト参加グ  | ループ   | 8         |       |        | A<br>V |  |
|   |            |             |        |       |           |       |        |        |  |
|   |            |             |        |       |           |       |        |        |  |
|   |            |             |        |       |           |       |        |        |  |
|   |            |             |        |       |           |       |        |        |  |
|   |            |             |        |       |           |       | (¥)    | 期設定に戻す |  |

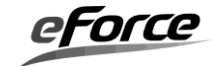

#### μ Net3 を使用する

 $\mu$  Net3 の使用有無をチェックボックスで指定してください。チェックを 0N にすると $\mu$  Net3 が有効になります。0FF にすると無効になります。

※OFF にすると、今まで設定した内容がクリアされますのでご注意ください。

#### ② μNet3 を起動するタスク

μ Net3 を起動するタスクを選択します。ここは、指定を外すことが可能になっています。指 定を外した場合、ネットワーク初期化の処理「net\_setup()」を、追記することが必要となりま す。ネットワークを初期化するタスクのスタックサイズは300 バイト以上に設定してください。

#### ③ おまかせ簡単設定

各種テーブルサイズなどシステム要件に合わせて一括して設定することができます。「標準 設定」を選択した場合テーブルサイズはデフォルトの値になります。「省メモリ設定」を選択し た場合 μ Net3 が動作する必要最小限のサイズになります。

#### ④ 詳細設定する

μNet3が提供する各種プロトコルの詳細な設定を行うことができます。

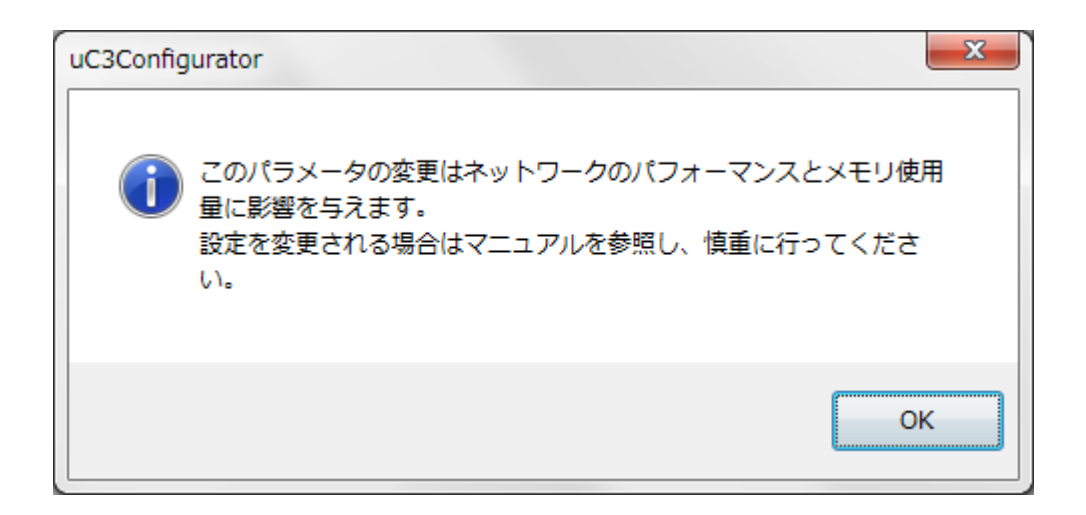

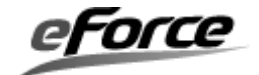

# 【基本設定】

| 基本設定 IP設定 ARP設定 TC | P設定 UDP設定 IPv6設定 |   |
|--------------------|------------------|---|
| ①ネットワークバッファ数       | 8                | × |
| ②ARPキャッシュ          | 8                | V |
| ③受信フラグメントパケット      | 2                | × |
| ④マルチキャスト参加グループ     | 8                | V |
|                    |                  |   |
|                    |                  |   |
|                    |                  |   |
|                    |                  |   |

# ① ネットワークバッファ数

ネットワークバッファ数を指定してください。この数値は、TCP/IP プロトコルスタックが使用するネットワークバッファのメモリブロック数を指定します。本書の「第3章  $\mu$  Net3/Compact の機能概要」の「3.3 ネットワークバッファ」を参照して、設定を行ってください。

# ② ARP キャッシュ

ARP キャッシュの数を指定して下さい。

### ③ 受信フラグメントパケット

同時に待つことができる異なる ID のフラグメントパケット数を設定して下さい。

#### ④ マルチキャスト参加グループ

参加するマルチキャストグループの最大数を設定して下さい。

# 【IP 設定】

| 基本設定 IP設定 ARP設定 TC   | P設定 UDP設定 IPv6設定 |
|----------------------|------------------|
|                      | 64               |
| 2TOS                 | 0                |
| ③IPフラグメントパケット待ち時間(秒) | 10               |
| ④ 受信パケットのチェックサムを無視す  | ಕವ               |
| 5 IPアドレスが変更された場合にTC  | Pを自動的にリセットする     |
| ⑥ ルーティング設定           |                  |
|                      |                  |
|                      |                  |

# ① TTL

送信する IP ヘッダーの TTL 値を設定します。ソケット単位で設定する場合は cfg\_soc0を使 用して下さい。

# $\bigcirc$ TOS

送信する IP ヘッダーの TOS 値を設定します。ソケット単位で設定する場合は cfg\_soc0を 使用して下さい。

#### ③ IP フラグメントパケット待ち時間

IP リアセンブル処理において残りの IP フラグメントパケットを待つ時間を設定して下さい。

#### ④ 受信パケットのチェックサムを無視する

受信した IP パケットのチェックサム値を検証しません。

# ⑤ IP アドレスが変更された場合に TCP を自動的にリセットする

接続状態のTCP ソケットが存在した場合、IP アドレス変更時にリセット処理を行います。

# ⑥ ルーティング設定

ルーティング設定機能は使えません。

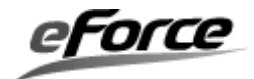

【ARP 設定】

| 基本設定 IP設定 ARP設定 | TCP設定 | UDP設定 IPv6設定 |  |
|-----------------|-------|--------------|--|
| ①リトライ回数         | 8     |              |  |
| ②リトライタイムアウト(秒)  | 1     |              |  |
| ③キャッシュ有効期間(分)   | 20    | ×            |  |
| ④ 静的MACアドレス設定…  | ]     |              |  |
|                 |       |              |  |
|                 |       |              |  |
|                 |       |              |  |
|                 |       |              |  |

① リトライ回数

ARP 応答を得るまでにリトライする ARP の送信回数を設定して下さい。

② リトライタイムアウト

ARP 応答を得るまでにリトライする ARP の送信間隔を設定して下さい。

③ キャッシュ有効期間

ARP キャッシュに保持する時間を設定して下さい。

④ 静的 MAC アドレス設定

静的 MAC アドレス設定機能は使えません。

# 【TCP 設定】

| 基本設定 IP設定 ARP設定 T   | P設定 UDP設定 IPv6設定         |
|---------------------|--------------------------|
| ①SYNタイムアウト(秒)       | 75 (8) シーケンス保障キュー数 6 (1) |
| ②再送タイムアウト(秒)        | 64                       |
| ③切断タイムアウト(秒)        | 75                       |
| ④□ 受信パケットのチェックサムを無視 | <b>1</b> 3               |
| Keep Aliveの送信       |                          |
| (通知回数が0の場合は送信しません   | )                        |
| ⑤ 通知回数              | 0                        |
| ⑥起動時間(秒)            | 7200                     |
| ⑦通知間隔(秒)            | 1                        |

# ① SYN タイムアウト

TCP アクティブオープン時の接続プロセス時間を設定します。

#### ② 再送タイムアウト

TCP データ送信時の再送終了時間を設定します。

③ 切断タイムアウト

TCP クローズ時の切断プロセス時間を設定します。

## ④ 受信パケットのチェックサムを無視する

受信した TCP パケットのチェックサム値を検証しません。

### ⑤ Keep Alive 通知回数

切断するまでに送信する Keep Alive の送信回数を設定して下さい。(0 の場合 Keep Alive は起動しません。)

# ⑥ Keep Alive 起動時間

無通信期間の開始後、最初の Keep Alive パケットを送信するまでの時間を設定して下さい。

⑦ Keep Alive 通知間隔

Keep Alive パケットの送信間隔時間を設定して下さい。

#### ⑧ シーケンス保障キュー数 ※本機能は uNet ver3.20 以降でサポートします。

期待したシーケンス番号以外の TCP パケットを受信した場合、正しいシーケンスのパケットを受信して並び替えるまでに保持するキュー(パケット)の数を設定します。

erorce

【UDP 設定】

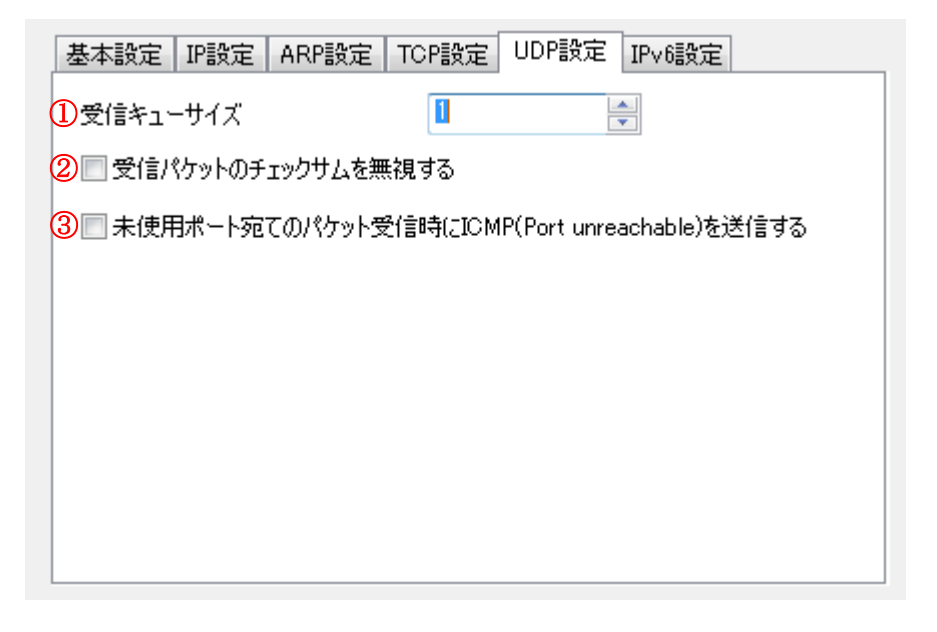

① 受信キューサイズ

rcv\_soc0するまでソケット内にキューイングできる受信パケットの数を設定して下さい。

### ② 受信パケットのチェックサムを無視する

受信した UDP パケットのチェックサム値を検証しません。

# ③ 未使用ポート宛てのパケット受信時に ICMP(Port unreachable)を送信する

未使用ポート宛てのパケットを受信した場合、パケット送信元のアドレスに ICMP(Port unreachable)を送信します。

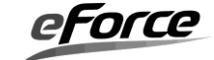

# 4.2.4 インタフェースの設定

メニュー画面のインタフェースをクリックすると、Ethernet や PPP など各デバイスインタフェースの設定画面が表示されます。

<u>メニュー画面</u>

| TCP/IP      |
|-------------|
| — 🐌 uNet3全般 |
| - 🚯 インタフェース |
|             |
|             |
| 🔹 IPアドレス取得  |
|             |

# <u>コンフィグレーション画面</u>

| ID            | デバイスタイプ   | MTU  | MACアドレス           | IPv4アドレス      | 追加 |
|---------------|-----------|------|-------------------|---------------|----|
| ID_NETIF_DEV1 | Ethernet0 | 1500 | 12-34-56-78-7A-24 | 192.168.1.100 |    |
|               |           |      |                   |               |    |
|               |           |      |                   |               |    |
|               |           |      |                   |               |    |
|               |           |      |                   |               |    |
|               |           |      |                   |               |    |
|               |           |      |                   |               |    |
|               |           |      |                   |               |    |
|               |           |      |                   |               |    |
|               |           |      |                   |               |    |
|               |           |      |                   |               |    |
|               |           |      |                   |               |    |
|               |           |      |                   |               |    |
|               |           |      |                   |               |    |
|               |           |      |                   |               |    |
|               |           |      |                   |               |    |

# ① インタフェース一覧

現在設定されているインタフェースの一覧が表示されます。リスト内インタフェースをダブ ルクリックすることで編集画面を表示します。

# ② 追加

新規に追加するインタフェースの編集画面を表示します。

# ③ 削除

選択されたインタフェースの設定を削除します。

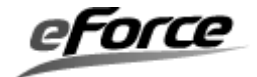

【インタフェース】

| インタフェース           |                     | ×  |  |  |  |  |  |  |
|-------------------|---------------------|----|--|--|--|--|--|--|
| 1 IDOD定義名         | ID NETIF DEV2       |    |  |  |  |  |  |  |
| 2 デバイスタイプ         | Ethernet0 👻         |    |  |  |  |  |  |  |
| 3 мти             | 1500                |    |  |  |  |  |  |  |
| 4 масрких         | 12-34-56-78-23-1B   |    |  |  |  |  |  |  |
| IPv4 IPv6         |                     |    |  |  |  |  |  |  |
| ◎ IPアドレスを自動的に取得する |                     |    |  |  |  |  |  |  |
| ○ 次のIPアドレスを使う     |                     |    |  |  |  |  |  |  |
| IPアドレス            | 192 . 168 . 1 . 0   |    |  |  |  |  |  |  |
| サブネットマスク          | 255 . 255 . 255 . 0 |    |  |  |  |  |  |  |
| デフォルトゲートウェイ       | 192 . 168 . 1 . 1   |    |  |  |  |  |  |  |
|                   |                     |    |  |  |  |  |  |  |
| IPアドレスの重複チェックをする  |                     |    |  |  |  |  |  |  |
|                   | OK                  | セル |  |  |  |  |  |  |

### ID の定義名

インタフェースの ID 番号を表す任意の定義名を指定してください。この定義名は net\_id.h 内でマクロ定義されます。

### ② デバイスタイプ

デバイスタイプ(リンクタイプ)をチップでサポートしているものから選択します。Template を選択するとμNet3 とのインタフェースが実装された空のネットワーク・デバイスドライバが 使用できます。また Loopback を選択するとドライバレベルで送信パケットを折り返し受信する ネットワーク・デバイスドライバが使用できます。

### 3 MTU

PATH MTU を指定してください。本書の「第2章  $\mu$  Net3/Compact の基本概念」及び「第3章  $\mu$  Net3/Compact の機能概要」を参照して、設定を行ってください。

#### ④ MAC アドレス

ホストの MAC アドレスを指定してください。入力は各オクテット単位で行います。設定値は Ethernet インタフェースに対して有効となります。

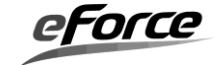

# 【インタフェース IPv4】

| IPv4 IPv6.<br>⑤<br>◎ IPアドレスを自動的に取得する |       | . <u> </u> |       | <br><u></u> |
|--------------------------------------|-------|------------|-------|-------------|
| <ul> <li>次のIPアドレスを使う</li> </ul>      |       |            |       |             |
| IPアドレス                               | 192 . | 168        | . 1   | 0           |
| ・サブネットマスク                            | 255 . | 255        | . 255 | 0           |
| デフォルトゲートウェイ                          | 192 . | 168        | . 1   | 1           |
| l<br>•<br>L                          |       |            |       | <br>        |
|                                      |       |            |       |             |
| 6) 🥅 IPアドレスの重複チェックをする                |       |            |       |             |

# ⑤ IP アドレス

ホストの IP アドレスを指定してください。"IP アドレスを自動的に取得する"を選択する と、DHCP を用いて自動的に IP アドレスを設定します。この時、DHCP 用の UDP ソケットが自動 的に追加されます。"次の IP アドレスを使う"を選択した場合は固定 IP アドレスを指定して ください。設定値は Ethernet インタフェースに対して有効となります。

# ⑥ IP アドレスの重複チェックをする

μNet3 起動時にホストに設定された IP アドレスが同じネットワーク上に存在しないかを ARP を送信することで検出します。また起動後に他の端末が同じ IP アドレスを使用して ARP を送信 した場合これを検知し、コールバック関数を通してホストに通知します。

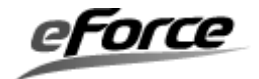

# 4.2.5 ソケットの設定

メニュー画面のソケットをクリックすると、TCP と UDP のソケット設定画面が表示されます。

<u>メニュー画面</u>

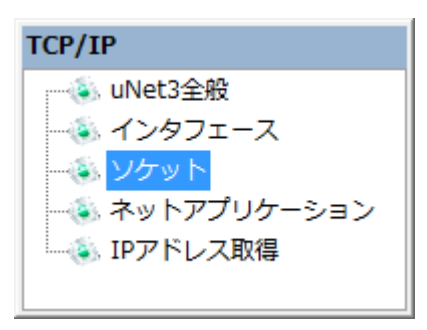

# <u>コンフィグレーション画面</u>

| ット一覧 (]      | )      |        |       |         |        |        | 2   |
|--------------|--------|--------|-------|---------|--------|--------|-----|
| ソケットID       | インタフェー | IPノ(−ジ | プロトコル | ローカルポート | 送信タイムア | 受信タイムア | 追加  |
| ID_SOC_HTTP1 |        | IP∨4   | TOP   | 80      | 25000  | 25000  |     |
| ID_UDP_SMPL  |        | IP∨4   | UDP   | 0       | -1     | -1     |     |
| ID_ICMP      |        | IP∨4   | ICMP  | 0       | -1     | -1     |     |
|              |        |        |       |         |        |        |     |
|              |        |        |       |         |        |        |     |
|              |        |        |       |         |        |        |     |
|              |        |        |       |         |        |        |     |
|              |        |        |       |         |        |        |     |
|              |        |        |       |         |        |        |     |
|              |        |        |       |         |        |        |     |
|              |        |        |       |         |        |        |     |
|              |        |        |       |         |        |        |     |
|              |        |        |       |         |        |        |     |
|              |        |        |       |         |        |        |     |
|              |        |        |       |         |        |        |     |
|              |        |        |       |         |        |        |     |
|              |        |        |       |         |        |        | (3) |
| (            |        |        |       |         |        | •      | 削除  |

# ① ソケット一覧

現在設定されているソケットの一覧が表示されます。リスト内ソケットをダブルクリックす ることで編集画面を表示します。

# ② 追加

新規に追加するソケットの編集画面を表示します。

# ③ 削除

選択されたソケットの設定を削除します。

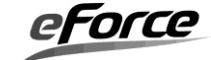

【ソケット】

| עלע | אע               |         | ×       |
|-----|------------------|---------|---------|
|     |                  |         |         |
| 1   | IDの定義名           | ID_SOC1 |         |
| 2   | インターフェースのバインディング |         | ▼       |
| 3   | IPバージョン          | IPv4    | ▼       |
| 4   | プロトコル            | TCP     | -       |
| 5   | ローカルポート          | 0       |         |
|     | タイムアウト設定         |         |         |
| 6   | 送信タイムアウト(ミリ秒)    | -1      |         |
| 7   | 受信タイムアウト(ミリ秒)    | -1      | A.<br>V |
| 8   | 接続タイムアウト(ミリ秒)    | -1      |         |
| 9   | 切断タイムアウト(ミリ秒)    | -1      |         |
|     | TCPバッファ設定        |         |         |
| 10  | 送信バッファ(byte)     | 1024    |         |
|     | 受信バッファ(byte)     | 1024    | V       |
|     |                  |         |         |
|     |                  | OK      | キャンセル   |

# ID の定義名

ソケットの ID 番号を表す任意の定義名を指定してください。この定義名は net\_id.h 内でマ クロ定義されます。

# ② インタフェースのバインディング

インタフェース設定で追加したものを選択します。ソケットは必ず一つのインタフェースに 関連付ける必要があります。もし何も選択されていない場合はソケット生成時にネットワーク デバイスを特定しません。この場合の動作は**5.4** ソケット **API** を参照して下さい。

### ③ IP バージョン

IPv4 もしくは IPv6 を選択します。(IPv6 は µ Net3-IPv6 パッケージしか選択できません)

# ③ プロトコル

TCP、UDP、ICMP を選択します。

# <u>※コンフィグレータの更新(2019/12)により ICMP を追加しました。</u>

⑤ ローカルポート

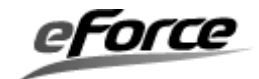

ソケットのポート番号を指定してください。

### ⑥ 送信タイムアウト

snd\_soc API のタイムアウト時間をミリ秒(ms)単位で指定してください。-1 を指定する と snd\_soc が正常終了かエラーになるまで返りません。この設定はブロッキングモード時のみ 有効です。

#### ⑦ 受信タイムアウト

rcv\_soc API のタイムアウト時間をミリ秒(ms)単位で指定してください。-1 を指定する と snd\_soc が正常終了かエラーになるまで返りません。この設定はブロッキングモード時のみ 有効です。

#### ⑧ 接続タイムアウト

con\_soc API のタイムアウト時間をミリ秒 (ms) 単位で指定してください。-1 を指定する と con\_soc が正常終了かエラーになるまで返りません。この設定は TCP ソケットのブロッキン グモード時のみ有効です。

#### ⑨ 切断タイムアウト

cls\_soc API のタイムアウト時間をミリ秒 (ms) 単位で指定してください。-1 を指定する と cls\_soc が正常終了かエラーになるまで返りません。この設定は TCP ソケットのブロッキン グモード時のみ有効です。

## ⑩ 送信バッファ

ソケットの送信バッファサイズを指定してください。この設定はTCP ソケットのみ有効です。

#### ① 受信バッファ

ソケットの受信バッファサイズを指定してください。この設定はTCP ソケットのみ有効です。

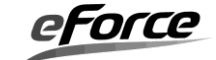

# 4.2.6 ネットアプリケーションの設定

メニュー画面のネットアプリケーションをクリックすると、μ Net3 が提供するネットワーク アプリケーションの設定ができます。

<u>メニュー画面</u>

| TCP/IP |
|--------|
|        |
|        |
|        |
|        |
|        |
|        |

# <u>コンフィグレーション画面</u>

| 有効にする       |                                      |           |    |
|-------------|--------------------------------------|-----------|----|
| セッション最大数    | 1                                    |           |    |
| コンテンツ       |                                      |           |    |
| URL         | Resource                             | Туре      | 追加 |
| 1           | ¥Compact¥Sample¥Kinetis¥TWR-K70F120M | text/html |    |
| /sample.cgi | sample_fnc                           | cgi       |    |
|             |                                      |           |    |
|             |                                      |           |    |
|             |                                      |           |    |
|             |                                      |           |    |
|             |                                      |           |    |
|             |                                      |           |    |
|             |                                      |           |    |
|             |                                      |           |    |
|             |                                      |           |    |
|             |                                      |           |    |
|             |                                      |           | 前除 |

# ① アプリケーションタブ

各アプリケーションのコンフィグレーションを行います。

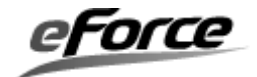

# [Web Server]

| 2ッション最大数    | 1                                    |           |    |
|-------------|--------------------------------------|-----------|----|
| יעדענ 3     |                                      |           | 4  |
| URL         | Resource                             | Туре      | 追加 |
| /           | ¥Compact¥Sample¥Kinetis¥TWR-K70F120M | text/html |    |
| /sample.cgi | sample_fnc                           | cgi       |    |
|             |                                      |           |    |
|             |                                      |           |    |
|             |                                      |           |    |
|             |                                      |           |    |
|             |                                      |           |    |
|             |                                      |           |    |
|             |                                      |           |    |
|             |                                      |           |    |
|             |                                      |           |    |

# 有効にする

WEB サーバーの使用有無を指定してください。チェックを ON にすると WEB サーバーが 有効になります。OFF にすると無効になります。WEB サーバーを有効にすると HTTP 用 TCP ソケットが自動的に追加されます。

### ② セッション最大数

WEB サーバーへの接続するセッションの上限を指定してください。指定できる最大値は 50 です。

# ③ コンテンツ一覧

現在登録されているコンテンツが表示されています。コンテンツ一覧上で変更したいコンテ ンツをマウス左ダブルクリックすると、コンテンツを変更することができます。

# ④ 追加

新しいコンテンツを追加します。

### ⑤ 削除

現在選択されているコンテンツを削除します。

コンテンツの追加、変更

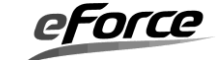

「追加」ボタンをクリックするか、一覧に登録されているコンテンツをダブルクリックする と次の登録画面が表示されます。

| コンテンツ                     | ×                                                           |
|---------------------------|-------------------------------------------------------------|
| Content-Type<br>text/html | <ul> <li>② URL</li> <li>■ URLの入力は' / から開始してください。</li> </ul> |
|                           | ③ Resource<br>HTMLファイル名を入力してください。                           |
|                           | <ul> <li>④</li> <li>OK</li> <li>5</li> <li>キャンセル</li> </ul> |

# ① Content-Type

登録するコンテンツタイプ (インターネットメディアタイプ)を指定してください。コンテン ツタイプは次の中から選択します。

| text/html  |
|------------|
| image/gif  |
| image/jpeg |
| cgi        |

### ② URL

コンテンツの URL を指定してください。URL の入力は'/'から開始してください。

入力例)

text/html の場合 /index.html cgi の場合 /function.cgi (CGI のスクリプト名)

# ③ Resource

コンテンツのリソースを指定してください。

- ・コンテンツタイプが cgi 以外の場合:指定した Content-Type に従い実際のファイルを 指定してください。もしくは「…」ボタンをクリックすると"ファイル選択画面"が 表示されますので、そこでファイルを指定することもできます。
- ・コンテンツタイプが cgi の場合: CGI スクリプトを実行する関数名を指定してください。
   指定した関数名は main.c に出力されます。関数名に次の文字を含めることはできません。
   禁則文字: "`{}\*@;+:\*,.#\$%&'¥"!?~^=|/¥<>()"

# **④** OK

コンテンツを登録します。

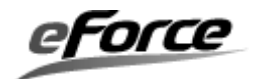

# ⑤ キャンセル

コンテンツ登録をせずに画面を閉じます。

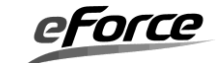

# [DHCP Client]

| Web Server DHCP Client Ping |  |
|-----------------------------|--|
| ▶                           |  |
| リトライ回数 10 🚔                 |  |
|                             |  |
|                             |  |
|                             |  |
|                             |  |
|                             |  |
|                             |  |
|                             |  |
|                             |  |
|                             |  |
|                             |  |
|                             |  |
|                             |  |
|                             |  |

# ① 拡張機能を使用する

拡張版の DHCP クライアントを使用します。拡張機能についてはネットワークアプリケーション「DHCP クライアント拡張版」を参照して下さい。

## ② リトライ回数

DHCP クライアントがタイムアウトした場合のリトライ回数を設定します。

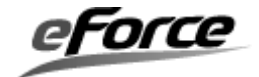
# [Ping]

Web Server DHCP Client Ping

①√ICMP Echo要求を使用する

① ICMP Echo 要求を使用する

Ping 用の ICMP ソケットを生成します。

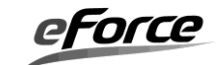

# 4. 2. 7 IP アドレス取得の実施

メニュー画面の IP アドレス取得をクリックすると、DHCP クライアント有効状態のターゲットの IP アドレス取得が実施できます。

### <u>メニュー画面</u>

| TCP/IP      |
|-------------|
| ——④ uNet3全般 |
|             |
| ー 🐌 ソケット    |
|             |
|             |
|             |
|             |
|             |
|             |

### <u>コンフィグレーション画面</u>

| 10               | デバイスタイプ       | MACアドレス           | IPv4アドレス      | アドレス取得 |
|------------------|---------------|-------------------|---------------|--------|
| ☑ ID_NETIF_DEV1  | Ethernet0     | 12-34-56-78-7A-24 | 192.168.1.100 |        |
|                  |               |                   |               |        |
|                  |               |                   |               |        |
|                  |               |                   |               |        |
|                  |               |                   |               |        |
|                  |               |                   |               |        |
|                  |               |                   |               |        |
|                  |               |                   |               |        |
|                  |               |                   |               |        |
|                  |               |                   |               |        |
|                  |               |                   |               |        |
|                  |               |                   |               |        |
|                  |               |                   |               |        |
|                  |               |                   |               |        |
|                  |               |                   |               |        |
|                  |               |                   |               |        |
|                  |               |                   |               |        |
| IFTIE DEV1のIPアド  | レスを取得         |                   |               |        |
|                  | D P C CPUIGHT |                   |               | 3      |
| ドレスは 192.168.1.1 | 00            |                   |               |        |

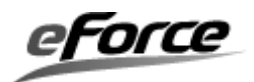

#### ① インタフェース一覧

インタフェース一覧です。チェック有のものが IP アドレス取得対象となります。

### ② アドレス取得

対象インタフェースの IP アドレスを取得します。

### ③ 出力画面

対象インタフェースのIPアドレス取得結果を表示します。

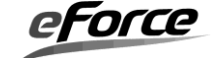

# 4. 2. 8 プロジェクトファイルの保存

ツールバーの「保存」をクリックし、「名前を付けて保存画面」を開き、プロジェクトファ イルの保存先フォルダを指定し、「OK」をクリックします。

| uC3Configurator        |       |
|------------------------|-------|
| · ファイル(F) 表示(V) プロジェクト | •(P)  |
| i 🔁 💕 🚺 🕸 🕋 🖉 🖗 🕖      |       |
| MB9BF61 🚺 保存 (Ctrl+S)  | Ì     |
| コープロジェクトを保存します         | r 19- |

| ● 名前を付けて保存                                                                                                    |                                                                                                    |
|----------------------------------------------------------------------------------------------------|----------------------------------------------------------------------------------------------------|
| Compact > Sample > Test                                                                                             | <ul> <li>✓</li> <li>✓</li></ul> |
| 整理 ▼ 新しいフォルダー                                                                                                    | := 🗸 🔞                                                                                                    |
| <ul> <li>☆ お気に入り</li> <li>▲ 名前</li> <li>● ダウンロード</li> <li>■ デスクトップ</li> <li>■ 最近表示した場所</li> </ul>                   | ▲ 更新日時<br>検索条件に一致する項目はありません。                                                                                                    |
| <ul> <li>⇒ イブラリ</li> <li>≧ Subversion</li> <li>≧ ドキュメント</li> <li>≧ ピクチャ</li> <li>≧ ビデオ</li> <li>♪ ミュージック</li> </ul> | III                                                                                                    |
| ファイル名( <u>N</u> ): <mark>uC3Project</mark><br>ファイルの種類( <u>T</u> ): uC3Project (*.xml)                               | •<br>•                                                                                                    |
| ● フォルダーの非表示                                                                                                    | 保存(S) キャンセル                                                                                                    |

保存されるファイルは、プロジェクトファイル(デフォルト config..3cf)と拡張子を 「xml」に変えたファイルが保存されます。

このファイルをブラウザで開くことにより、コンフィグレーション情報を確認することができます。

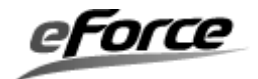

### uC3/Configurator プロジェクトファイルの設定値一覧

### [使用ブラグイン]

ファイル名 D:\20120523\_NewConfig\uC3\Configurator\Compact\Kernel\ARM\CortexM3\uC3CmpCortexM3.plugin D:\20120523\_NewConfig\uC3\Configurator\Compact\CPU\Fujitsu\MB9BXXX\uC3CmpCpuMB9Bxxxx.plugin

#### [カーネルの設定値]

#### カーネル全般

| カーネル割込 | タスク優 | チック | 初期化 | アイドル | 追加へッダ | タイムイベントハンドラスタックサ | システムハンドラスタックサイ |
|--------|------|-----|-----|------|-------|------------------|----------------|
| みレベル   | 先度   | 時間  | 関数  | 関数   | ファイル  | イズ(CSTACK)       | ズ(HSTACK)      |
| 0      | 8    | 1   |     |      |       | 1024             | 1024           |

タスク

| <b>ID</b> の定義名 | <mark>関数名</mark> | 優先度の初期値 | <mark>拡張情報</mark> | <mark>(ローカル)スタックサイズ</mark> | タスク属性            | <mark>共有スタック</mark> |
|----------------|------------------|---------|-------------------|----------------------------|------------------|---------------------|
| ID_TASK1       | Task1            | 1       |                   | 256                        | TA_HLNG   TA_ACT | 1                   |
| ID_TASK2       | Task2            | 1       |                   | 256                        | TA_HLNG   TA_ACT | 1                   |

セマフォ <mark>IDの定義名</mark>資源数の初期値<mark>最大資源数</mark> セマフォ属性

イベントフラグ

IDの定義名ビットバターン初期値(HEX)イベントフラグ属性

データキュー <mark>IDの定義名</mark>データの個数データキュー属性

メールボックス

IDの定義名 メールボックス属性

固定長メモリブール <mark>IDの定義名</mark>メモリブロック数<mark>メモリブロックのサイズ</mark>固定長メモリブール属性

周期ハンドラ <mark>IDの定義名関数名</mark>拡張情報起動周期起動位相周期ハンドラ属性

### 4.2.9 ソース生成

ツールバーの「ソース生成」をクリックし、「フォルダの参照画面」を開き、生成するファ イルを展開する任意のフォルダを指定し、「OK」をクリックします。

| 💩 uC3Configui | rator |          |        |
|---------------|-------|----------|--------|
| ファイル(F)       | 表示(V) | プロジェクト   | (P) ツ- |
| i 🖏 📂 🔯 🚺     | 2 🕈 🛛 | i 0 0    |        |
| MB9BF618T(C   | 🎐 ソース | K生成 (F7) | 1      |
|               | ソース   | マコードを生成し | します 門  |

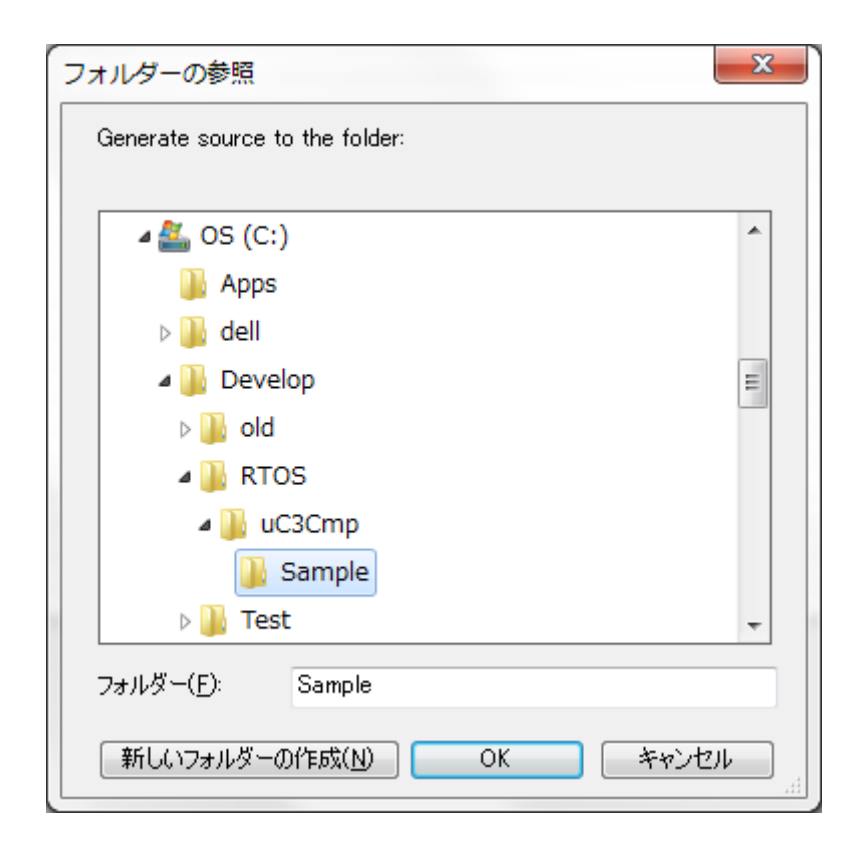

スケルトンコード main.c が既に存在していた場合には、編集済みのアプリケーションファ イルを上書きで誤って消去しないよう、確認のメッセージが表示されます。

### 【推奨】

スケルトンコードの上書きによる消去を防ぐため、スケルトンコードを直接編集せず、テンプ レートとして用いてアプリケーションプログラムを作成することを推奨します。

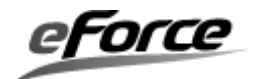

| ファイル       | 内容                                    |
|------------|---------------------------------------|
| net_cfg.c  | プロトコルスタックのコンフィグレーションコード               |
|            | ソケット定義、IPアドレス定義、MACアドレス定義等            |
| net_id.h   | ソケット ID 定義ヘッダーファイル                    |
| net_hdr.h  | プロトコルスタックのヘッダーファイル                    |
| main.c     | main()、初期設定関数、タスクやハンドラなどのスケルトンコー      |
|            | Й                                     |
| プロトコルスタックラ | プロトコルスタックの API 群をまとめたライブラリ            |
| イブラリ       |                                       |
| アプリケーションプロ | HTTP、DHCP、DNS、FTP プロトコルの API 群をまとめたコー |
| トコルソースファイル | ۲<br>۲                                |

### A. 生成されるファイル

※上記以外にもカーネル、プロセッサに関連するファイルは生成されますが、本書ではそれに関しては説明しま せん。適宜「μC3/Compact ユーザーズガイド」を参照してください。

これらの生成されるファイルは、コンフィグレーションやプロセッサ、さらにはデバイスによっても異なります。

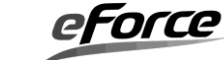

μNet3 ユーザーズガイド

### 4. 3 $\mu$ Net3/Standard のコンフィグレーション

 $\mu$  Net3/Standard を使用する場合、IP アドレス、送信バッファサイズといったパラメータを net\_cfg.c に定義することにより(※)、 $\mu$  Net3 のコンフィグレーションを行います。Sample フ オルダにある net\_cfg.c をテンプレートとし、システム設計に従い各パラメータを変更してくだ さい。

(※) µ Net3/ver3 ではコンフィグレーション値を net\_cfg.h に定義します。

# 4.3.1 コンフィグレーション一覧

以下にコンフィグレーション可能なパラメータの一覧を示します。

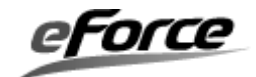

| コンフィグレーション定義       | デフォルト     | コンフィグレーション内容                   |
|--------------------|-----------|--------------------------------|
| CFG_NET_DEV_MAX    | 1         | データリンクデバイス数                    |
| CFG_NET_SOC_MAX    | 10        | 使用ソケットの上限数                     |
| CFG_NET_TCP_MAX    | 5         | 使用 TCP ソケットの上限数 (※1) 、(※3)     |
| CFG_NET_ARP_MAX    | 8         | ARP エントリ数                      |
| CFG_NET_MGR_MAX    | 8         | マルチキャストエントリ数                   |
| CFG_NET_IPR_MAX    | 2         | IP 再構築キュー数                     |
| CFG_NET_BUF_SZ     | 1576      | ネットワークバッファサイズ (※2)             |
| CFG_NET_BUF_CNT    | 8         | ネットワークバッファ数                    |
| CFG_NET_BUF_OFFSET | 2         | ネットワークバッファデータ書き込み位置 (※2)       |
| CFG_PATH_MTU       | 1500      | MTU サイズ (※2) 、(※4)             |
| CFG_ARP_RET_CNT    | 3         | ARP リトライ回数 (※4)                |
| CFG_ARP_RET_TMO    | 1(sec)    | ARP リトライタイムアウト (※4)            |
| CFG_ARP_CLR_TMO    | 20(minu)  | ARP キャッシュクリアタイムアウト (※4)        |
| CFG_IP4_TTL        | 64        | IP ヘッダーTTL 値 (※4)              |
| CFG_IP4_TOS        | 0         | IP ヘッダーTOS 値 (※4)              |
| CFG_IP4_IPR_TMO    | 10(sec)   | IP リアセンブルパケット待ち時間 (※4)         |
| CFG_IP4_MCAST_TTL  | 1         | IP ヘッダーTTL(マルチキャストパケット) (※4)   |
| CFG_IGMP_V1_TMO    | 400(sec)  | IGMPV1 タイムアウト (※4)             |
| CFG_IGMP_REP_TMO   | 10(sec)   | IGMP レポートタイムアウト (※4)           |
| CFG_TCP_MSS        | 1460      | MSS (※4)                       |
| CFG_TCP_RTO_INI    | 3(sec)    | TCP リトライタイムアウト初期値 (※4)         |
| CFG_TCP_RTO_MIN    | 500(msec) | TCP リトライタイムアウト最小値 (※4)         |
| CFG_TCP_RTO_MAX    | 60(sec)   | TCP リトライタイムアウト最大値 (※4)         |
| CFG_TCP_RTO_MAX    | 60(sec)   | TCP リトライタイムアウト最大値 (※4)         |
| CFG_TCP_SND_WND    | 1024      | 送信バッファサイズ (※3) 、(※4)、(※6)      |
| コンフィグレーション定義       | デフォルト     | コンフィグレーション内容                   |
| CFG_TCP_RCV_WND    | 1024      | 受信バッファサイズ(Window サイズ)(※4)、(※6) |
| CFG_TCP_DUP_CNT    | 4         | リトライ開始重複 ACK 数 (※4)            |
| CFG_TCP_CON_TMO    | 75(sec)   | SYN タイムアウト (※4)                |
| CFG_TCP_SND_TMO    | 64(sec)   | 送信タイムアウト (※4)                  |
| CFG_TCP_CLS_TMO    | 75(sec)   | FIN タイムアウト (※4)                |
| CFG_TCP_CLW_TMO    | 20(sec)   | Close Wait タイムアウト (※4)         |
| CFG_TCP_ACK_TMO    | 200(msec) | ACK タイムアウト (※4)                |
| CFG_TCP_KPA_CNT    | 0         | 切断するまでの KeepAlive 通知回数         |
| CFG_TCP_KPA_INT    | 1(sec)    | KeepAlive を開始後の通知間隔            |
| CFG_TCP_KPA_TMO    | 7200(sec) | KeepAlive を開始するまでの無通信時間        |

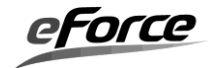

| CFG_PKT_RCV_QUE     | 1          | 受信パケットキューイング数 (※4)             |
|---------------------|------------|--------------------------------|
| CFG_TCP_RCV_OSQ_MAX | 6          | 受信シーケンス保障キューイング数 (※5)          |
| CFG_PKT_CTL_FLG     | 0          | 受信パケットチェックサム検証無効フラグ            |
| CFG_ARP_PRB_WAI     | 1000(msec) | net_acd()実行時の ARP Probe 送信待ち時間 |
| CFG_ARP_PRB_NUM     | 3(times)   | net_acd()実行時の ARP Probe 送信回数   |
| CFG_ARP_PRB_MIN     | 1000(msec) | 次の ARP Probe 送信までの最小待ち時間       |
| CFG_ARP_PRB_MAX     | 2000(msec) | 次の ARP Probe 送信までの最大待ち時間       |
| CFG_ARP_ANC_WAI     | 2000(msec) | ARP Probe を送信してからの検出待ち時間       |
| CFG_ARP_ANC_NUM     | 2(times)   | ARP Announce の送信回数             |
| CFG_ARP_ANC_INT     | 2000(ms)   | 次の ARP Announce 送信までの待ち時間      |

※1 CFG\_NET\_SOC\_MAX 以下である必要があります。また CFG\_NET\_SOC\_MAX との差分 が非 TCP ソケットの上限数になります。

※2 ネットワークバッファのサイズは、ネットワークバッファ管理構造体サイズ(44Byte)に、
 MTU、データリンクヘッダサイズ(Ethernet の場合は 14Byte)、ネットワークバッファデータ
 書き込み位置(デフォルト 2Byte)を合わせたサイズより大きい必要があります。

※3 TCP の送信バッファは使用するデバイスに関わらず、共通でグローバル変数 UB gTCP\_SND\_BUF[]を使用します。gTCP\_SND\_BUF[]は CFG\_TCP\_SND\_WND × CFG\_NET\_TCP\_MAX でこのサイズを決定します。もし TCP 送信バッファサイズの異なるデ バイスを複数使用する場合は、その最大値に合わせてgTCP\_SND\_BUF[]を設定する必要があ りあます。

※4 使用するデバイス単位に設定することが可能です。デバイス番号-1 をインデックスとして gNET\_CFG[]に設定します。

※5 本定義は uNet3 ver3.20 以降でサポートされます。

**※6** バッファサイズは4バイトから32キロバイトの範囲で、2の累乗(1024, 2048, 4096 など) で指定します。

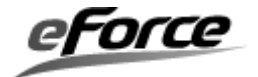

#### 4.3.2 IPアドレス

IP アドレスを設定します。ネットワークデバイス毎に IP アドレスが必要になりますので、 IP アドレスは CFG NET DEV MAX 分登録してください。

IP アドレス:192.168.1.10、ゲートウェイ:192.168.1.1、サブネットマスク:255.255.255.0 の設定例は下記の通りとなります。

### 4.3.3 デバイスドライバ

デバイスドライバを設定します。デバイスドライバは CFG\_NET\_DEV\_MAX 分登録してください。

```
T_NET_DEV gNET_DEV[] = {
    { ..}
}
```

詳細は3.2 ネットワーク・デバイスドライバを参照してください。

### 4.3.4 プロトコルスタック情報テーブル

次のようにプロトコルスタック広域変数を設定します。

| <pre>const VP net_inftbl[] = {</pre> |                                    |
|--------------------------------------|------------------------------------|
| 0,                                   | /* 必ず0を指定 */                       |
| (VP)gNET_SOC,                        | /* ソケットを使用しない場合は NULL を指定 */       |
| (VP)gNET_TCP,                        | /* ソケットを使用しない場合は NULL を指定 */       |
| (VP)gNET_IPR,                        | /* IP 再構築機能を使用しない場合は NULL を指定 */   |
| (VP)gNET_MGR,                        | /* IGMP を使用しない場合は NULL を指定 */      |
| (VP)gTCP_SND_BUF                     | , /* TCP ソケットを使用しない場合は NULL を指定 */ |
| };                                   |                                    |

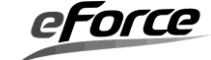

### 4. 3. 5 μC3 リソース

μ Net3 では次のカーネルオブジェクトを使用します。

| c_net_tsk | タスク    | TCP/IP のタイマイベントに使用 |
|-----------|--------|--------------------|
| c_net_sem | セマフォ   | TCP排他制御に使用         |
| c_net_mpf | メモリプール | ネットワークバッファーに使用     |

# 4. 3. 6 ネットワーク情報管理リソース(µNet3 ver.3以降)

μ Net3 ではネットワークの情報を管理するためにデバイスやソケットの数に応じた情報管理 領域を以下のように広域変数で用意する必要があります。(μ Net3 ver.3 以降)

| T_NET_STS_DEV | net_cfg_sts_dev[CFG_NET_DEV_MAX]         | デバイス情報           |  |
|---------------|------------------------------------------|------------------|--|
| T_NET_STS_IFS | net_cfg_sts_ifs[CFG_NET_DEV_MAX]         | TCP/IP 情報        |  |
| T_NET_STS_IFS | net_cfg_sts_ifs_tmp[CFG_NET_DEV_MAX]     | TCP/IP 情報(テンポラリ) |  |
| T_NET_STS_ARP | net_cfg_sts_arp[CFG_NET_ARP_MAX]         | ARP 情報           |  |
| T_NET_STS_SOC | net_cfg_sts_soc[CFG_NET_SOC_MAX]         | ソケット情報           |  |
| VP            | net_cfg_sts_ptr[4 + CFG_NET_DEV_MAX]     | ステータスポインタ        |  |
| VP            | net_cfg_sts_ptr_tmp[4 + CFG_NET_DEV_MAX] | ステータスポインタ        |  |
| T_NET_STS_CFG | T_NET_STS_CFG gNET_STS_CFG = {           | ネットワーク情報管理テーブ    |  |
|               | net_cfg_sts_dev,                         | JV               |  |
|               | net_cfg_sts_ifs,                         |                  |  |
|               | net_cfg_sts_ifs_tmp,                     |                  |  |
|               | net_cfg_sts_arp,                         |                  |  |
|               | net_cfg_sts_soc,                         |                  |  |
|               | net_cfg_sts_ptr,                         |                  |  |
|               | net_cfg_sts_ptr_tmp,                     |                  |  |
|               | 0                                        |                  |  |
|               | };                                       |                  |  |

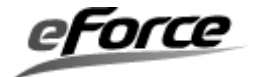

# 4. 4 $\mu$ Net3/Standard のコンフィグレーション(コンフィグレータ版)

### 4.4.1 コンフィグレータの起動

Configurator.exe をダブルクリックし、起動してください。

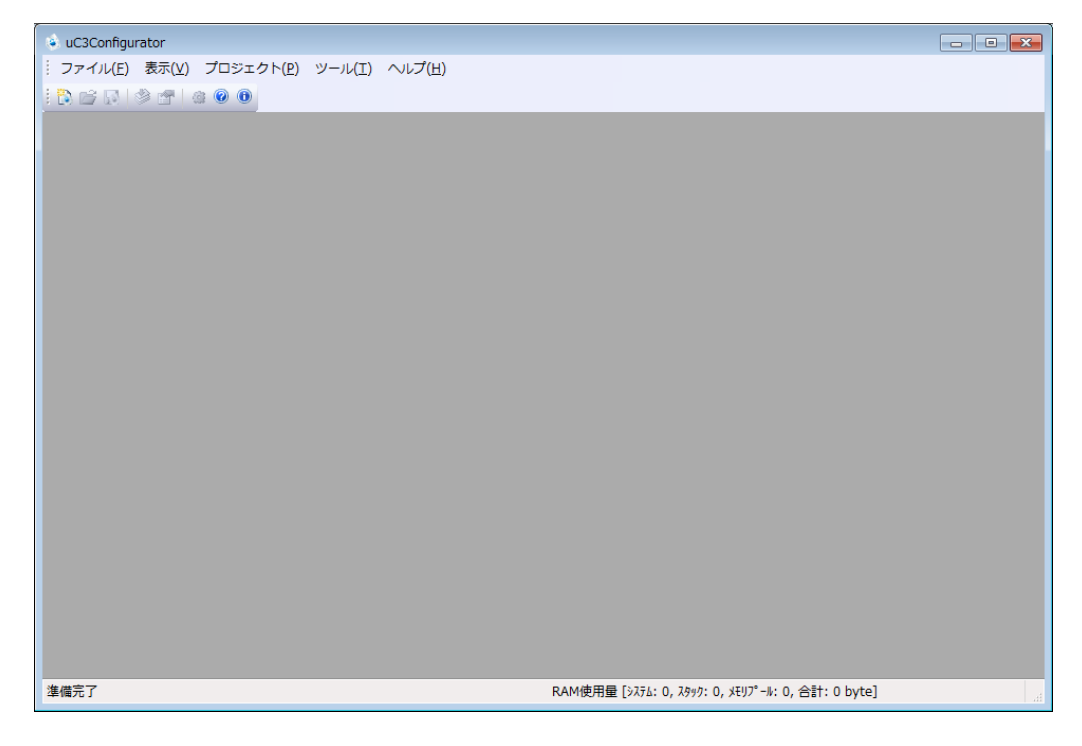

### A. 新規でプロジェクトを生成する場合

ツールバーの「新規プロジェクト」をクリックし、「CPU の選択」へ進みます。

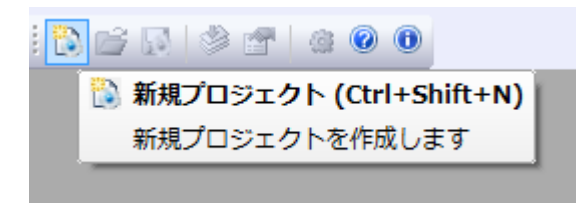

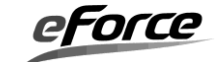

# CPU 選択

リストよりベンダー、CPU型番、ターゲットを選択し、追加するミドルウェアでは「uNet3」 にチェックします。「完了」をクリックし「メイン画面」へ進みます。

| 🔹 CPUの選択  |                                                                                                    |                                    | ×    |
|-----------|----------------------------------------------------------------------------------------------------|------------------------------------|------|
| CPUを選択します | 言兑 <sup>日</sup> 月                                                                                                    |                                    |      |
|           | Performance<br>- Up to 400 MHz ARM Cort<br>- NEON SIMD Coprocessor<br>Memories<br>- Up to 10 MB internal RAM<br>- Up to 128 KB external RA<br>- NOR Flash interface<br>Clocks<br>- 13.33MHz Input (XIN) Cloc<br>- 66.67MHz Bus Clock<br>- 4<br>ターゲットを選択します | ex-A9<br>M<br>M<br>K               | ~    |
|           |                                                                                                    |                                    |      |
|           | Board                                                                                                    |                                    | â    |
|           | GENMAT                                                                                                    |                                    | =    |
|           | AP-RZA1H-0A                                                                                                    |                                    | -    |
|           | 追加アドオンまたはミドルウェアを                                                                                                    | 選択します                              |      |
|           | Middleware                                                                                                    | Descripton                         |      |
|           | 🔽 uNet3/Standard Plugin                                                                                                    | uNet3 TCP/IP protocol stack Plugin |      |
|           |                                                                                                    |                                    |      |
|           |                                                                                                    | < 戻る( <u>B</u> ) 完了 キャンセ           | 2.11 |

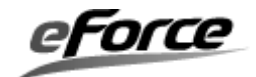

### B. 既存のプロジェクトを開く場合

「開く」を選択後に「OK」をクリックし、ファイル選択ダイアログへ進みます。

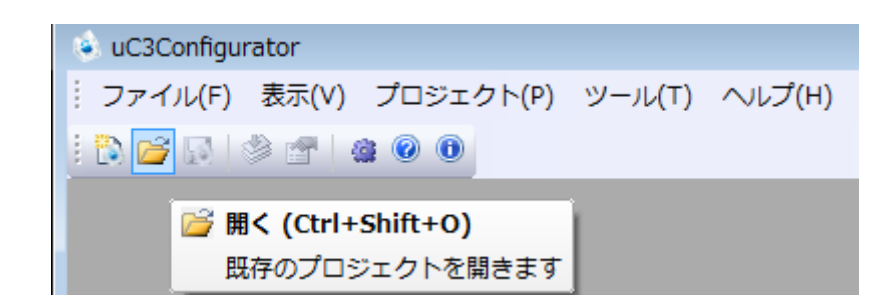

### ファイルを開く

保存されていたプロジェクトファイル(拡張子.3cf)を選択後に「開く」をクリックし、 「メイン画面」へ進みます。

| ◎ 開<                                     |                                                    |                                      |                        |                |                      |         | ×          |
|------------------------------------------|----------------------------------------------------|--------------------------------------|------------------------|----------------|----------------------|---------|------------|
| O v work →                               | 2015 • 0401 • テスト • コンフィグテスト                       | _Wallaby-721021.NE                   | TPRO_Std対応 🕨           | • <del>•</del> | コンフィグテスト_            | Wallaby | <b>P</b>   |
| 整理 マ 新しいフォル                              | <i>9</i> –                                         |                                      |                        |                | !≡ ▼                 |         | 0          |
| 最近表示した場! ^                               | 名前                                                 | 更新日時                                 | 種類                     | サイズ            |                      |         |            |
| 🔏 OneDrive                               | ARM Debug                                          | 2015/04/17 16:45                     | ファイル フォル…              |                |                      |         |            |
| 🍃 ライブラリ                                  | <pre>prz_ain prz_ain prz_ain prz_ain prz_ain</pre> | 2015/04/17 19:45<br>2015/04/17 16:45 | ファイル フォル…<br>ファイル フォル… |                |                      |         |            |
| Subversion ■                             | UC3Project.3cf                                     | 2015/04/17 21:49                     | 3CF ファイル               | 56 KB          |                      |         |            |
| <ul> <li>トキュメント</li> <li>ビクチャ</li> </ul> |                                                    |                                      |                        |                |                      |         |            |
| ■ ビデオ                                    |                                                    |                                      |                        |                |                      |         |            |
| 🎝 ミュージック                                 |                                                    |                                      |                        |                |                      |         |            |
| 🌉 コンピューター                                |                                                    |                                      |                        |                |                      |         |            |
| 🏭 ローカル ディス                               |                                                    |                                      |                        |                |                      |         |            |
| TOSHIBA EXT (     Package (¥¥me          |                                                    |                                      |                        |                |                      |         |            |
|                                          |                                                    |                                      |                        |                |                      |         | _          |
| 771                                      | (ル名(№):                                            |                                      |                        | -              | uC3Project Files (*. | 3cf)    | •          |
|                                          |                                                    |                                      |                        |                | 開<(O) :              | キャンセノ   | لم<br>اللہ |

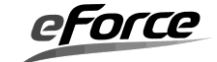

### C. メイン画面

起動後はプロジェクトの参照と編集が可能なメイン画面になります。左側のメニュー画面から TCP/IP タブを選択します。

| 🔹 uC3Configurator                                                         |                                                                                                    |        |
|---------------------------------------------------------------------------|----------------------------------------------------------------------------------------------------|--------|
| ┊ ファイル(E) 表示(⊻) プロジェ                                                      | クト(E) ツール(I) ヘルプ(H)                                                                                                    |        |
| 0 @ @ @ [] * * []                                                         |                                                                                                    |        |
| TCP/IP<br>・ uNet3全般<br>・ インタフェース<br>・ ソケット<br>・ ネットアプリケーション<br>・ IPアドレス取得 | ✓ uNet3を使用する         uNet3を使用するコア         CPU0         vNet3を支付するコア         UNet3を起かするタスク         D.NET_MAIN_TSK         ・         わまかせ物単設定         Standard         ●         詳細設定する                基本設定          IP3設定         ARPをお安定         CP3数定         UP3数定         IPv6設定         ネットワークバッファ数         4         ·         受信コラグメントパパッット         2 | E      |
|                                                                           | マルチキャスト参加グループ 8 茶<br>ネットワーク情報の更新間隔(ミリ秒) 2000 茶                                                                                                    |        |
|                                                                           |                                                                                                    | -      |
|                                                                           | < [                                                                                                    | •      |
|                                                                           | 出力                                                                                                    | •      |
|                                                                           | 4                                                                                                    | *<br>• |
| Kernel R7S7 TCP/IP                                                        |                                                                                                    | 4      |
| (RAM使用量) システム:2664, スタ                                                    | ック :5120, メモリブール :18912, TCP/IP :909, 合計 :27605 byte                                                                                                    |        |

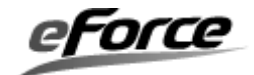

### 4. 4. 2 TCP/IP プロトコルスタックの設定

TCP/IP プロトコルスタックには「uNet3 全般」、「インタフェース」、「ソケット」、「ネ ットアプリケーション」のコンフィグレーションが可能です。

### 4.4.3 *µ* Net3 全般の設定

メニュー画面のµNet3 全般をクリックすると、TCP/IP プロトコルスタック全般のコンフィ グレーション画面が表示されます。

#### メニュー画面

| TCP/I | Р           |
|-------|-------------|
| - 🔅   | uNet3全般     |
|       | インタフェース     |
| - 🔅   | ソケット        |
|       | ネットアプリケーション |
|       | IPアドレス取得    |
|       |             |

#### <u>コンフィグレーション画面</u>

| 1 | 🔽 uNe | et3を使用する                                           | 5      |       |           |       |        |        |  |
|---|-------|----------------------------------------------------|--------|-------|-----------|-------|--------|--------|--|
| 2 | uNet3 | を起動するタン                                            | スク     | ID_NE | T_MAIN_TS | К     | •      |        |  |
| 3 | おまかけ  | 世簡単設定<br>¥2mm=h→→→→→→→→→→→→→→→→→→→→→→→→→→→→→→→→→→→ | :      | 標準    |           |       | •      |        |  |
| ( | 4) ⊻≣ | ≢希囲設定する                                            |        |       |           |       |        |        |  |
|   |       | 基本設定                                               | IP設定   | ARP設定 | TCP設定     | UDP設定 | IP∨6設定 |        |  |
|   |       | ネットワーク                                             | ワバッファ数 | Į     | 8         |       |        | ▲<br>▼ |  |
|   |       | ARPキャッ                                             | Эı     |       | 8         |       |        |        |  |
|   |       | 受信フラグ                                              | メントパケ  | ット    | 2         |       |        |        |  |
|   |       | マルチキャ                                              | スト参加グ  | ループ   | 8         |       |        | A<br>V |  |
|   |       |                                                    |        |       |           |       |        |        |  |
|   |       |                                                    |        |       |           |       |        |        |  |
|   |       |                                                    |        |       |           |       |        |        |  |
|   |       |                                                    |        |       |           |       |        |        |  |
|   |       |                                                    |        |       |           |       | (¥)    | 期設定に戻す |  |

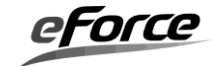

#### μ Net3 を使用する

 $\mu$  Net3 の使用有無をチェックボックスで指定してください。チェックを 0N にすると $\mu$  Net3 が有効になります。0FF にすると無効になります。

※OFF にすると、今まで設定した内容がクリアされますのでご注意ください。

#### ② µNet3を起動するタスク

μ Net3 を起動するタスクを選択します。ここは、指定を外すことが可能になっています。指 定を外した場合、ネットワーク初期化の処理「net\_setup()」を、追記することが必要となりま す。ネットワークを初期化するタスクのスタックサイズは300 バイト以上に設定してください。

#### ③ おまかせ簡単設定

各種テーブルサイズなどシステム要件に合わせて一括して設定することができます。「標準 設定」を選択した場合テーブルサイズはデフォルトの値になります。「省メモリ設定」を選択し た場合 μ Net3 が動作する必要最小限のサイズになります。

#### ④ 詳細設定する

μNet3 が提供する各種プロトコルの詳細な設定を行うことができます。

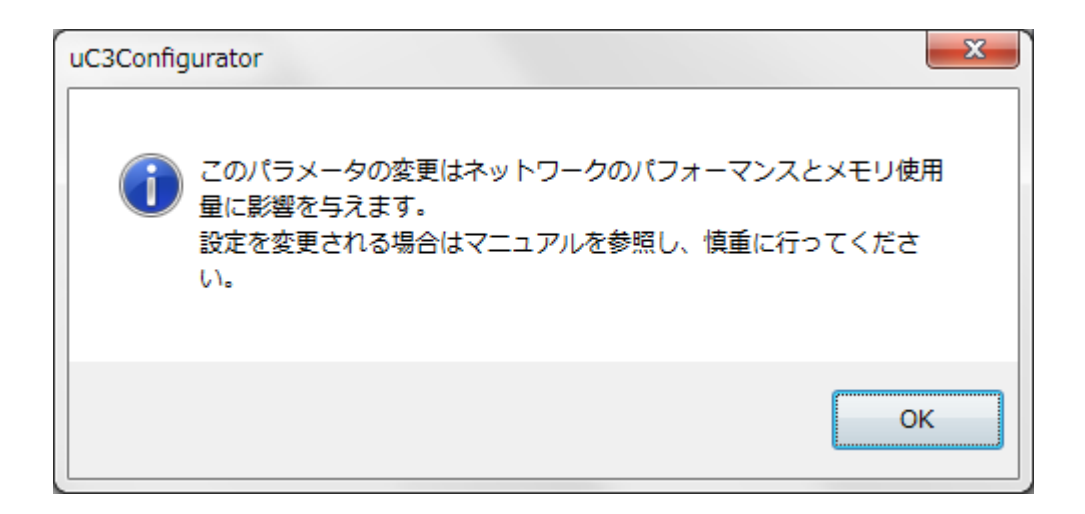

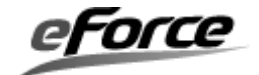

### 【基本設定】

| 基本設定 IP設定 ARP設定 TC | P設定 UDP設定 IPv6設定 |   |
|--------------------|------------------|---|
| ①ネットワークバッファ数       | 8                | × |
| ②ARPキャッシュ          | 8                | V |
| ③受信フラグメントパケット      | 2                | × |
| ④マルチキャスト参加グループ     | 8                | V |
|                    |                  |   |
|                    |                  |   |
|                    |                  |   |
|                    |                  |   |

### ① ネットワークバッファ数

ネットワークバッファ数を指定してください。この数値は、TCP/IP プロトコルスタックが使用するネットワークバッファのメモリブロック数を指定します。本書の「第3章  $\mu$  Net3/Compact の機能概要」の「3.3 ネットワークバッファ」を参照して、設定を行ってください。

### ② ARP キャッシュ

ARP キャッシュの数を指定して下さい。

#### ③ 受信フラグメントパケット

同時に待つことができる異なる ID のフラグメントパケット数を設定して下さい。

#### ④ マルチキャスト参加グループ

参加するマルチキャストグループの最大数を設定して下さい。

### 【IP 設定】

| 基本設定 IP設定 ARP設定 TC   | P設定 UDP設定 IPv6設 | 定 |
|----------------------|-----------------|---|
| <u>()</u> ттl        | 64              |   |
| (2) TOS              | 0               |   |
| ③IPフラグメントパケット待ち時間(秒) | 10              |   |
| ④ 愛信パケットのチェックサムを無視す  | 5               |   |
| ⑤ ルーティング設定…          |                 |   |
|                      |                 |   |
|                      |                 |   |
|                      |                 |   |

### 1) **TTL**

送信する IP ヘッダーの TTL 値を設定します。ソケット単位で設定する場合は cfg\_soc0を使 用して下さい。

#### 2 TOS

送信する IP ヘッダーの TOS 値を設定します。ソケット単位で設定する場合は cfg\_soc0を 使用して下さい。

#### ③ IP フラグメントパケット待ち時間

IP リアセンブル処理において残りの IP フラグメントパケットを待つ時間を設定して下さい。

#### ④ 受信パケットのチェックサムを無視する

受信した IP パケットのチェックサム値を検証しません。

#### ⑤ ルーティング設定

ルーティング設定機能は使えません。

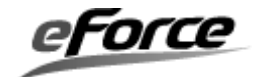

【ARP 設定】

| 基本設定 IP設定 ARP設定 | TCP設定 | UDP設定 IPv6設定 |  |
|-----------------|-------|--------------|--|
| ①リトライ回数         | 8     |              |  |
| ②リトライタイムアウト(秒)  | 1     |              |  |
| ③キャッシュ有効期間(分)   | 20    | ×            |  |
| ④ 静的MACアドレス設定…  | ]     |              |  |
|                 |       |              |  |
|                 |       |              |  |
|                 |       |              |  |
|                 |       |              |  |

① リトライ回数

ARP 応答を得るまでにリトライする ARP の送信回数を設定して下さい。

② リトライタイムアウト

ARP 応答を得るまでにリトライする ARP の送信間隔を設定して下さい。

③ キャッシュ有効期間

ARP キャッシュに保持する時間を設定して下さい。

④ 静的 MAC アドレス設定

静的 MAC アドレス設定機能は使えません。

### 【TCP 設定】

| 基本設定 IP設定 ARP設定                  | TCP設定 | UDP設定 IPv6設定 |
|----------------------------------|-------|--------------|
| ①SYNタイムアウト(秒)                    | 75    | ×.           |
| ②再送タイムアウト(秒)                     | 64    |              |
| ③切断タイムアウト(秒)                     | 75    |              |
| 4 🗌 受信パケットのチェックサムを無              | 観する   |              |
| Keep Aliveの送信<br>(通知回数が0の場合は送信しま | :せん)  |              |
| ⑤通知回数                            | 0     |              |
| ⑥起動時間(秒)                         | 7200  |              |
| ⑦通知間隔(秒)                         | 1     | ×.           |
|                                  |       |              |

### ① SYN タイムアウト

TCP アクティブオープン時の接続プロセス時間を設定します。

### ② 再送タイムアウト

TCP データ送信時の再送終了時間を設定します。

#### ③ 切断タイムアウト

TCP クローズ時の切断プロセス時間を設定します。

#### ④ 受信パケットのチェックサムを無視する

受信した TCP パケットのチェックサム値を検証しません。

### ⑤ Keep Alive 通知回数

切断するまでに送信する Keep Alive の送信回数を設定して下さい。(0 の場合 Keep Alive は起動しません。)

#### ⑥ Keep Alive 起動時間

無通信期間の開始後、最初の Keep Alive パケットを送信するまでの時間を設定して下さい。

### ⑦ Keep Alive 通知間隔

Keep Alive パケットの送信間隔時間を設定して下さい。

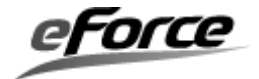

【UDP 設定】

| 基本設定 IP設定 ARP設定 TCP設定  | UDP設定 IPv6設定              |
|------------------------|---------------------------|
| 1受信キューサイズ 🛛            |                           |
| ② 🗌 受信パケットのチェックサムを無視する |                           |
| ③ 未使用ポート宛てのパケット受信時にICM | 4P(Port unreachable)を送信する |
|                        |                           |
|                        |                           |
|                        |                           |
|                        |                           |
|                        |                           |
|                        |                           |

① 受信キューサイズ

rcv\_soc0するまでソケット内にキューイングできる受信パケットの数を設定して下さい。

#### ② 受信パケットのチェックサムを無視する

受信した UDP パケットのチェックサム値を検証しません。

### ③ 未使用ポート宛てのパケット受信時に ICMP(Port unreachable)を送信する

未使用ポート宛てのパケットを受信した場合、パケット送信元のアドレスに ICMP(Port unreachable)を送信します。

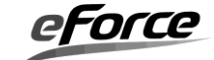

### 4. 4. 4 インタフェースの設定

メニュー画面のインタフェースをクリックすると、Ethernet や PPP など各デバイスインタ フェースの設定画面が表示されます。

<u>メニュー画面</u>

| TCP/IP      |
|-------------|
| — 🐌 uNet3全般 |
| - 🛞 インタフェース |
|             |
|             |
| 💿 IPアドレス取得  |
|             |

### <u>コンフィグレーション画面</u>

| ID            | デバイスタイプ   | MTU  | MACアドレス           | IPv4アドレス      | 追加 |
|---------------|-----------|------|-------------------|---------------|----|
| ID_NETIF_DEV1 | Ethernet0 | 1500 | 12-34-56-78-7A-24 | 192.168.1.100 |    |
|               |           |      |                   |               |    |
|               |           |      |                   |               |    |
|               |           |      |                   |               |    |
|               |           |      |                   |               |    |
|               |           |      |                   |               |    |
|               |           |      |                   |               |    |
|               |           |      |                   |               |    |
|               |           |      |                   |               |    |
|               |           |      |                   |               |    |
|               |           |      |                   |               |    |
|               |           |      |                   |               |    |
|               |           |      |                   |               |    |
|               |           |      |                   |               |    |
|               |           |      |                   |               |    |
|               |           |      |                   |               |    |

### ① インタフェース一覧

現在設定されているインタフェースの一覧が表示されます。リスト内インタフェースをダブ ルクリックすることで編集画面を表示します。

### ② 追加

新規に追加するインタフェースの編集画面を表示します。

### ③ 削除

選択されたインタフェースの設定を削除します。

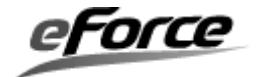

【インタフェース】

| インタフェース           |                     | x  |
|-------------------|---------------------|----|
| 1 IDOD定義名         | ID NETIF DEV2       |    |
| 2 デバイスタイプ         | Ethernet0 🗸         |    |
| 3 мти             | 1500                |    |
| 4 масрких         | 12-34-56-78-23-1B   |    |
| IPv4 IPv6         |                     |    |
| ◎ IPアドレスを自動的に取得する |                     |    |
| ○ 次のIPアドレスを使う     |                     |    |
| IPアドレス            | 192 . 168 . 1 . 0   |    |
| サブネットマスク          | 255 . 255 . 255 . 0 |    |
| デフォルトゲートウェイ       | 192 . 168 . 1 . 1   |    |
|                   |                     |    |
| IPアドレスの重視チェックをする  |                     |    |
|                   | OK                  | セル |

#### ID の定義名

インタフェースの ID 番号を表す任意の定義名を指定してください。この定義名は net\_id.h 内でマクロ定義されます。

#### ② デバイスタイプ

デバイスタイプ(リンクタイプ)をチップでサポートしているものから選択します。Template を選択するとμNet3 とのインタフェースが実装された空のネットワーク・デバイスドライバが 使用できます。また Loopback を選択するとドライバレベルで送信パケットを折り返し受信する ネットワーク・デバイスドライバが使用できます。

#### 3 MTU

PATH MTUを指定してください。本書の「第2章  $\mu$ Net3の基本概念」及び「第3章  $\mu$ Net3 の機能概要」を参照して、設定を行ってください。

#### ④ MAC アドレス

ホストの MAC アドレスを指定してください。入力は各オクテット単位で行います。設定値は Ethernet インタフェースに対して有効となります。

#### 【インタフェース IPv4】

| IPv4 IPv6<br>⑤<br>◎ IPアドレスを自動的に取得する<br>○ 次のIPアドレスを使う | <u></u> . |     | •••• | <u> </u> | <u> </u> |   |
|------------------------------------------------------|-----------|-----|------|----------|----------|---|
| IPアドレス                                               | 192 .     | 168 |      | 1        |          | 0 |
| サブネットマスク                                             | 255 .     | 255 |      | 255      |          | 0 |
| デフォルトゲートウェイ                                          | 192 .     | 168 |      | 1        |          | 1 |
| l<br>•<br>1                                          |           |     |      |          |          |   |
|                                                      |           |     |      |          |          |   |
| 6) ■ IPアドレスの重複チェックをする                                |           |     |      |          |          |   |

#### ⑤ IP アドレス

ホストの IP アドレスを指定してください。"IP アドレスを自動的に取得する"を選択する と、DHCP を用いて自動的に IP アドレスを設定します。この時、DHCP 用の UDP ソケットが自動 的に追加されます。"次の IP アドレスを使う"を選択した場合は固定 IP アドレスを指定して ください。設定値は Ethernet インタフェースに対して有効となります。

### ⑥ IP アドレスの重複チェックをする

μNet3 起動時にホストに設定された IP アドレスが同じネットワーク上に存在しないかを ARP を送信することで検出します。また起動後に他の端末が同じ IP アドレスを使用して ARP を送信 した場合これを検知し、コールバック関数を通してホストに通知します。

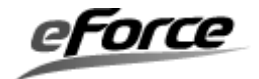

### 4. 4. 5 ソケットの設定

メニュー画面のソケットをクリックすると、TCP と UDP のソケット設定画面が表示されます。

<u>メニュー画面</u>

| TCP/IP      |
|-------------|
| ——④ uNet3全般 |
|             |
|             |
|             |
|             |
|             |

### <u>コンフィグレーション画面</u>

| ソケットの基本設定<br>TCPソケット<br>UDPソケット | ユーザが生成するTCPソケットの<br>100<br>ユーザが生成するUDPソケットの<br>200<br>0 | D数 コンフィ<br>会<br>D数 コンフィ<br>会 | グレータが生成す<br>グレータが生成す | るTCPソケットの数<br>3 1<br>るUDPソケットの数<br>4 1 | デフォルトのTCPバ<br>送信バッファ(byte)<br>受信バッファ(byte) | ッファ設定<br>5 1024<br><u>6</u> 1024 | <ul> <li></li></ul> |
|---------------------------------|---------------------------------------------------------|------------------------------|----------------------|----------------------------------------|--------------------------------------------|----------------------------------|---------------------|
| ソケット一覧 (7                       | )                                                       |                              |                      |                                        |                                            |                                  | 8                   |
| ソケットID                          | インタフェー                                                  | IPバージ                        | プロトコル                | ローカルポート                                | snd_socタイ                                  | rcv_soc                          | 追加                  |
| ID_SOC_HTTP1                    |                                                         | IP∨4                         | TCP                  | 80                                     | 25000                                      | 25000                            |                     |
| ID_ICMP                         |                                                         | IP∨4                         | ICMP                 | 0                                      | -1                                         | -1                               |                     |
| ID_SOC_UDP                      | Ethernet0                                               | IP∨4                         | UDP                  | 10000                                  | -1                                         | -1                               |                     |
|                                 |                                                         |                              |                      |                                        |                                            |                                  |                     |
|                                 |                                                         |                              |                      |                                        |                                            |                                  |                     |
|                                 |                                                         |                              |                      |                                        |                                            |                                  | 9                   |
| •                               | :                                                       |                              |                      |                                        |                                            | •                                | 削除                  |

### ① ユーザが生成する TCP ソケットの数

ユーザが cre\_soc 関数で動的生成する TCP ソケットの最大数を設定します。

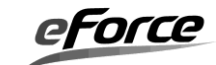

μNet3ユーザーズガイド

② ユーザが生成する UDP ソケットの数

ユーザが cre\_soc 関数で動的生成する UDP ソケットの最大数を設定します。

#### ③ コンフィグレータが生成する TCP ソケットの数

コンフィグレータが生成する TCP ソケットの数が設定されます。 この設定は後述するネットアプリケーションの設定などに応じて変動します。

#### ④ コンフィグレータが生成する UDP ソケットの数

コンフィグレータが生成する UDP ソケットの数が設定されます。 この設定は後述するネットアプリケーションの設定などに応じて変動します。

- ⑤ デフォルトの TCP 送信バッファの設定 ユーザが cre soc 関数で生成した TCP ソケットの送信バッファを設定します。
- デフォルトの TCP 受信バッファの設定
   ユーザが cre\_soc 関数で生成した TCP ソケットの受信バッファ (Window Size) を設定します。
- ⑦ ソケット一覧 現在設定されているソケットの一覧が表示されます。リスト内ソケットをダブルクリックす ることで編集画面を表示します。
- ⑧ 追加

新規に追加するソケットの編集画面を表示します。 この機能で登録されたソケットはコンフィグレータで出力されるソース内で cre\_soc 関数を呼び出し、ソケット生成が行われます。

9 削除

選択されたソケットの設定を削除します。

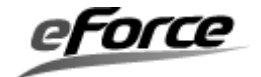

【ソケット】

| עלע        | אע               |         | ×     |
|------------|------------------|---------|-------|
| ന          | IDの定義名           | ID_SOC1 |       |
| 2          | インターフェースのバインディング |         | •     |
| 3          | IPバージョン          | IPv4    | •     |
| 4          | プロトコル            | TCP     | •     |
| 5          | ローカルポート          | 0       |       |
|            | タイムアウト設定         |         |       |
| 6          | 送信タイムアウト(ミリ秒)    | -1      | ×     |
| $\bigcirc$ | 受信タイムアウト(ミリ秒)    | -1      | ×.    |
| 8          | 接続タイムアウト(ミリ秒)    | -1      | ×     |
| 9          | 切断タイムアウト(ミリ秒)    | -1      |       |
|            | TCPバッファ設定        |         |       |
| 10         | 送信バッファ(byte)     | 1024    |       |
| 1          | 受信バッファ(byte)     | 1024    |       |
|            |                  |         |       |
|            |                  | ОК      | キャンセル |

#### ID の定義名

ソケットの ID 番号を表す任意の定義名を指定してください。この定義名は net\_id.h 内でマ クロ定義されます。

#### ② インタフェースのバインディング

インタフェース設定で追加したものを選択します。ソケットは必ず一つのインタフェースに 関連付ける必要があります。もし何も選択されていない場合はソケット生成時にネットワーク デバイスを特定しません。この場合の動作は**5.4 ソケット API** を参照して下さい。

#### ③ IP バージョン

IPv4 もしくは IPv6 を選択します。(IPv6 は µ Net3-IPv6 パッケージしか選択できません)

### ④ プロトコル

TCP、UDP、ICMP を選択します。

#### <u>※コンフィグレータの更新(2019/12)により ICMP を追加しました。</u>

⑤ ローカルポート

ソケットのポート番号を指定してください。

#### ⑥ 送信タイムアウト

snd\_soc API のタイムアウト時間をミリ秒 (ms) 単位で指定してください。-1 を指定する と snd\_soc が正常終了かエラーになるまで返りません。この設定はブロッキングモード時のみ 有効です。

#### ⑦ 受信タイムアウト

rcv\_soc API のタイムアウト時間をミリ秒(ms)単位で指定してください。-1 を指定する と snd\_soc が正常終了かエラーになるまで返りません。この設定はブロッキングモード時のみ 有効です。

#### ⑧ 接続タイムアウト

con\_soc API のタイムアウト時間をミリ秒 (ms) 単位で指定してください。-1 を指定する と con\_soc が正常終了かエラーになるまで返りません。この設定は TCP ソケットのブロッキン グモード時のみ有効です。

#### ⑨ 切断タイムアウト

cls\_soc API のタイムアウト時間をミリ秒 (ms) 単位で指定してください。-1 を指定する と con\_soc が正常終了かエラーになるまで返りません。この設定は TCP ソケットのブロッキン グモード時のみ有効です。

#### ⑩ 送信バッファ

ソケットの送信バッファサイズを指定してください。この設定はTCP ソケットのみ有効です。

#### ⑪ 受信バッファ

ソケットの受信バッファサイズを指定してください。この設定はTCP ソケットのみ有効です。

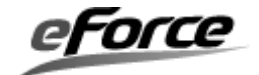

# 4.4.6 ネットアプリケーションの設定

メニュー画面のネットアプリケーションをクリックすると、μ Net3 が提供するネットワーク アプリケーションの設定ができます。

メニュー画面

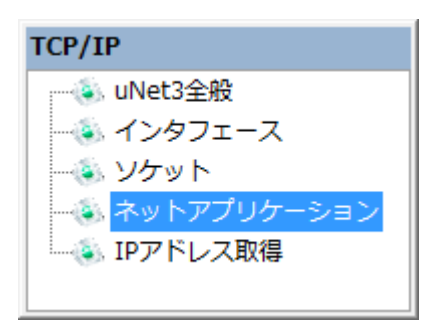

#### <u>コンフィグレーション画面</u>

| 有効にする       |              |           |    |
|-------------|--------------|-----------|----|
| セッション最大数    | 1            |           |    |
|             |              | v         |    |
| コンテンツ       |              |           |    |
| URL         | Resource     | Туре      | 追加 |
| /index.html | .¥index.html | text/html |    |
| /sample_fnc | sample_fnc   | cgi       |    |
|             |              |           |    |
|             |              |           |    |
|             |              |           |    |
|             |              |           |    |
|             |              |           |    |
|             |              |           |    |
|             |              |           |    |
|             |              |           |    |
|             |              |           |    |
|             |              |           | 削除 |

### ① アプリケーションタブ

各アプリケーションのコンフィグレーションを行います。

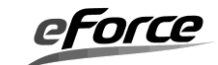

#### [HTTP Server]

| FTP Client TFTP S | Server TFTP Client SI    | TP Server SN | NTP Client Telne | et Server Ping | File system SNMP       |
|-------------------|--------------------------|--------------|------------------|----------------|------------------------|
| DHCPv4 Server DH  | CP Client Ext DNS Client | HTTP Server  | HTTP Client SN   | 1TP User Agent | POP3 Client FTP Server |
| 1回 右効にする          |                          |              |                  |                |                        |
|                   |                          |              |                  |                |                        |
| 2セッション最大数         | 1                        |              |                  |                |                        |
|                   |                          |              |                  |                |                        |
| בעדעי 3           |                          |              |                  |                | 4                      |
| URL               | Resource                 |              | Туре             |                | 追加                     |
| /index.html       | .¥index.html             |              | text/html        |                |                        |
| /sample_fnc       | sample_fnc               |              | cgi              |                |                        |
|                   |                          |              |                  |                |                        |
|                   |                          |              |                  |                |                        |
|                   |                          |              |                  |                |                        |
|                   |                          |              |                  |                |                        |
|                   |                          |              |                  |                |                        |
|                   |                          |              |                  |                |                        |
|                   |                          |              |                  |                |                        |
|                   |                          |              |                  |                |                        |
|                   |                          |              |                  |                | (5)                    |
|                   |                          |              |                  |                | 前除                     |
|                   |                          |              |                  |                |                        |
|                   |                          |              |                  |                |                        |
|                   |                          |              |                  |                |                        |
|                   |                          |              |                  |                |                        |

### ① 有効にする

HTTP サーバーの使用有無を指定してください。チェックを ON にすると HTTP サーバーが 有効になります。OFF にすると無効になります。HTTP サーバーを有効にすると HTTP 用 TCP ソケットが自動的に追加されます。

### ② セッション最大数

HTTP サーバーへの接続するセッションの上限を指定してください。指定できる最大値は 50 です。

### ③ コンテンツ一覧

現在登録されているコンテンツが表示されています。コンテンツ一覧上で変更したいコンテ ンツをマウス左ダブルクリックすると、コンテンツを変更することができます。

### ④ 追加

新しいコンテンツを追加します。

### ⑤ 削除

現在選択されているコンテンツを削除します。

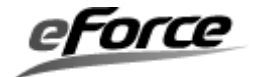

#### コンテンツの追加、変更

「追加」ボタンをクリックするか、一覧に登録されているコンテンツをダブルクリックする と次の登録画面が表示されます。

| 「コンテ         | ンツ                  | <u> </u>                                                    | x |
|--------------|---------------------|-------------------------------------------------------------|---|
| Cont<br>text | nt-Type 2<br>html v | )URL<br>URLの入力は' / 'から開始してください。                             |   |
|              | 3                   | ) Resource<br>HTMLファイル名を入力してください。                           |   |
|              |                     | <ul> <li>④</li> <li>OK</li> <li>⑤</li> <li>キャンセル</li> </ul> |   |

#### ① Content-Type

登録するコンテンツタイプ (インターネットメディアタイプ)を指定してください。コンテン ツタイプは次の中から選択します。

text/html
text/xml
text/css
image/gif
image/jpeg
image/png
cgi
application/java-archive
application/javascript

#### 2 URL

コンテンツの URL を指定してください。URL の入力は'/'から開始してください。 入力例) text/html の場合 /index.html

cgi の場合 /function.cgi (CGI のスクリプト名)

### 3 Resource

コンテンツのリソースを指定してください。

- ・コンテンツタイプが cgi 以外の場合:指定した Content-Type に従い実際のファイルを 指定してください。もしくは「…」ボタンをクリックすると"ファイル選択画面"が 表示されますので、そこでファイルを指定することもできます。
- ・コンテンツタイプがcgiの場合:CGIスクリプトを実行する関数名を指定してください。

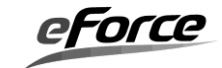

指定した関数名は main.c に出力されます。関数名に次の文字を含めることはできません。 禁則文字: "`{}\*@;+:\*,.#\$%&'¥"!?~^=|/¥<>()"

### ④ OK

コンテンツを登録します。

### ⑤ キャンセル

コンテンツ登録をせずに画面を閉じます。

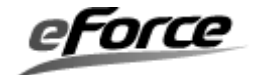

|   | FTP Client   | TFTP Server   | TFTF  | Client | SN   | TP Server  | SNTP Client     | Telnet Serve | r Ping  | File syste  | m SNM    | 1P  |
|---|--------------|---------------|-------|--------|------|------------|-----------------|--------------|---------|-------------|----------|-----|
|   | DHCPv4 Serve | er DHCP Clien | t Ext | DNS CI | ient | HTTP Serve | er 🛛 HTTP Clier | nt SMTP Use  | r Agent | POP3 Client | FTP Serv | /er |
| 1 | ■ 拡張機能       | を使用する         |       |        |      |            |                 |              |         |             |          |     |
| 2 | リトライ回数       | 10 *          |       |        |      |            |                 |              |         |             |          |     |
|   |              |               |       |        |      |            |                 |              |         |             |          |     |
|   |              |               |       |        |      |            |                 |              |         |             |          |     |
|   |              |               |       |        |      |            |                 |              |         |             |          |     |
|   |              |               |       |        |      |            |                 |              |         |             |          |     |
|   |              |               |       |        |      |            |                 |              |         |             |          |     |
|   |              |               |       |        |      |            |                 |              |         |             |          |     |
|   |              |               |       |        |      |            |                 |              |         |             |          |     |
|   |              |               |       |        |      |            |                 |              |         |             |          |     |
|   |              |               |       |        |      |            |                 |              |         |             |          |     |
|   |              |               |       |        |      |            |                 |              |         |             |          |     |
|   |              |               |       |        |      |            |                 |              |         |             |          |     |
|   |              |               |       |        |      |            |                 |              |         |             |          |     |
|   |              |               |       |        |      |            |                 |              |         |             |          |     |
| L |              |               |       |        |      |            |                 |              |         |             |          |     |

### [DHCP Client Ext]

#### ① 拡張機能を使用する

拡張版の DHCP クライアントを使用します。拡張機能については、

「μ Net3 ネットワークアプリケーションガイド (uNet3\_NetAppGuide.docx)」を 参照して下さい。

#### ② リトライ回数

DHCP クライアントがタイムアウトした場合のリトライ回数を設定します。

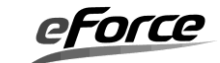

# [Ping]

|   | DHCPv4 Serve | er DH    | CP Clien  | t Ext | DNS Cli | ent | HTTP Serv | er | HTTP Clien | nt | SMTP User     | Agent | PC | OP3 Client | FT | P Server |
|---|--------------|----------|-----------|-------|---------|-----|-----------|----|------------|----|---------------|-------|----|------------|----|----------|
|   | FTP Client   | TETPS    | Server    | TFTP  | Client  | SN  | TP Server | st | NTP Client |    | Telnet Server | Pin   | e  | File syste | m  | SNMP     |
| Г | TCMP Ech     | 一番书友     | 催田守る      |       |         |     |           |    |            |    |               |       |    |            |    |          |
| 4 |              | O SEAL C | 12/11 7 W |       |         |     |           |    |            |    |               |       |    |            |    |          |
|   |              |          |           |       |         |     |           |    |            |    |               |       |    |            |    |          |
|   |              |          |           |       |         |     |           |    |            |    |               |       |    |            |    |          |
|   |              |          |           |       |         |     |           |    |            |    |               |       |    |            |    |          |
|   |              |          |           |       |         |     |           |    |            |    |               |       |    |            |    |          |
|   |              |          |           |       |         |     |           |    |            |    |               |       |    |            |    |          |
|   |              |          |           |       |         |     |           |    |            |    |               |       |    |            |    |          |
|   |              |          |           |       |         |     |           |    |            |    |               |       |    |            |    |          |
|   |              |          |           |       |         |     |           |    |            |    |               |       |    |            |    |          |
|   |              |          |           |       |         |     |           |    |            |    |               |       |    |            |    |          |
|   |              |          |           |       |         |     |           |    |            |    |               |       |    |            |    |          |
|   |              |          |           |       |         |     |           |    |            |    |               |       |    |            |    |          |
|   |              |          |           |       |         |     |           |    |            |    |               |       |    |            |    |          |
|   |              |          |           |       |         |     |           |    |            |    |               |       |    |            |    |          |
|   |              |          |           |       |         |     |           |    |            |    |               |       |    |            |    |          |
|   |              |          |           |       |         |     |           |    |            |    |               |       |    |            |    |          |
|   |              |          |           |       |         |     |           |    |            |    |               |       |    |            |    |          |
|   |              |          |           |       |         |     |           |    |            |    |               |       |    |            |    |          |
|   |              |          |           |       |         |     |           |    |            |    |               |       |    |            |    |          |
|   |              |          |           |       |         |     |           |    |            |    |               |       |    |            |    |          |
|   |              |          |           |       |         |     |           |    |            |    |               |       |    |            |    |          |

① ICMP Echo 要求を使用する

Ping 用の ICMP ソケットを生成します。

# 【その他】

その他のネットワークアプリケーションの詳細については、 「 $\mu$  Net3 ネットワークアプリケーションガイド(uNet3\_NetAppGuide.docx)」を 参照して下さい。

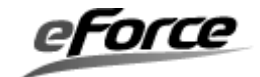
#### 4.4.7 IP アドレス取得の実施

メニュー画面の IP アドレス取得をクリックすると、DHCP クライアント有効状態のターゲットの IP アドレス取得が実施できます。

メニュー画面

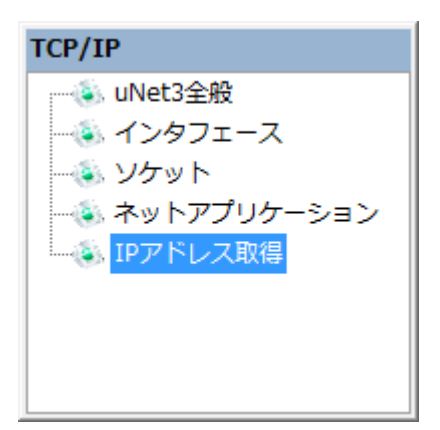

#### <u>コンフィグレーション画面</u>

.

| 10                                     | デバイスタイプ   | MACアドレス           | IPv4アドレス      | アドレス取ら |
|----------------------------------------|-----------|-------------------|---------------|--------|
| ☑ ID_NETIF_DEV1                        | Ethernet0 | 12-34-56-78-7A-24 | 192.168.1.100 |        |
|                                        |           |                   |               |        |
|                                        |           |                   |               |        |
|                                        |           |                   |               |        |
|                                        |           |                   |               |        |
|                                        |           |                   |               |        |
|                                        |           |                   |               |        |
|                                        |           |                   |               |        |
|                                        |           |                   |               |        |
|                                        |           |                   |               |        |
|                                        |           |                   |               |        |
|                                        |           |                   |               |        |
|                                        |           |                   |               |        |
|                                        |           |                   |               |        |
|                                        |           |                   |               |        |
|                                        |           |                   |               |        |
|                                        |           |                   |               |        |
|                                        |           |                   |               |        |
|                                        |           |                   |               |        |
|                                        |           |                   |               |        |
|                                        | レフを取得     |                   |               |        |
| IFTIE DEV/1 AND TO T                   | レ人を取得     |                   |               | 3      |
| NETIF_DEV1 のIPアド<br>ドレフ(± 192-168-1-1( | 00        |                   |               |        |
| NETIF_DEV1 のIPアド<br>ドレスは 192.168.1.1(  | 00        |                   |               | •      |

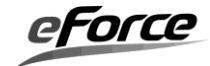

#### ① インタフェース一覧

インタフェース一覧です。チェック有のものが IP アドレス取得対象となります。

#### ② アドレス取得

対象インタフェースの IP アドレスを取得します。

#### ③ 出力画面

対象インタフェースの IP アドレス取得結果を表示します。

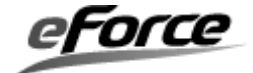

# 4. 4. 8 プロジェクトファイルの保存

ツールバーの「保存」をクリックし、「名前を付けて保存画面」を開き、プロジェクトファ イルの保存先フォルダを指定し、「OK」をクリックします。

| 💩 uC3Con | figurator                 |
|----------|---------------------------|
| : ファイル   | (F) 表示(V) プロジェクト(P)       |
| i 🖏 🗃 🚺  | ) 🕸 🖆 🔅 🖗 🛈               |
| MB9BF61  | 👌 保存 (Ctrl+S)             |
|          | プロジェクトを保存します <sup>り</sup> |

| ◎ 名前を付けて保存                                                                                                    | ×               |
|----------------------------------------------------------------------------------------------------|-----------------|
| Compact → Sample → Test      ✓    ✓    ✓    ✓    ✓    ✓    ✓                                                                                                    | ٩               |
| 整理 ▼ 新しいフォルダー ■== ▼                                                                                                    | 0               |
| <ul> <li>★ お気に入り</li> <li>ダウンロード</li> <li>デスクトップ</li> <li>最近表示した場所</li> <li>▲ 名前</li> <li>2000</li> <li>2000</li> <li>200</li></ul> |                 |
| <ul> <li>⇒ ライブラリ</li> <li>⇒ Subversion</li> <li>⇒ ドキュメント</li> <li>⇒ ピクチャ</li> <li>➡ ビデオ</li> <li>→ ミュージック</li> </ul>                                                                                                    | Þ               |
| ファイル名(N): uC3Project<br>ファイルの種類( <u>T</u> ): uC3Project (*.xml)                                                                                                    | •               |
| ● フォルダーの非表示 保存(5) キャンセ                                                                                                    | ב <b>וע</b><br> |

保存されるファイルは、プロジェクトファイル(デフォルト uC3Project.3cf)と拡張子を 「xml」に変えたファイルが保存されます。

このファイルをブラウザで開くことにより、コンフィグレーション情報を確認することができます。

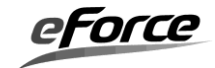

## uC3/Configurator プロジェクトファイルの設定値一覧

#### [使用プラグイン]

ファイル名 D:\20120523\_NewConfig\uC3\Configurator\Compact\Kernel\ARM\CortexM3\uC3CmpCortexM3.plugin D:\20120523\_NewConfig\uC3\Configurator\Compact\CPU\Fujitsu\MB9BXXX\uC3CmpCpuMB9Bxxxx.plugin

#### [カーネルの設定値]

#### カーネル全般

| カーネル割込 | タスク優 | チック | 初期化 | アイドル | 追加へッダ | タイムイベントハンドラスタックサ | システムハンドラスタックサイ |
|--------|------|-----|-----|------|-------|------------------|----------------|
| みレベル   | 先度   | 時間  | 関数  | 関数   | ファイル  | イズ(CSTACK)       | ズ(HSTACK)      |
| 0      | 8    | 1   |     |      |       | 1024             | 1024           |

#### タスク

| IDO | D定義名  | <mark>関数名</mark> | 優先度の初期値 | <mark>拡張情報</mark> | <mark>(ローカル)スタックサイズ</mark> | タスク属性            | <mark>共有スタック</mark> |
|-----|-------|------------------|---------|-------------------|----------------------------|------------------|---------------------|
| ID_ | TASK1 | Task1            | 1       |                   | 256                        | TA_HLNG   TA_ACT |                     |
| ID  | TASK2 | Task2            | 1       |                   | 256                        | TA_HLNG   TA_ACT |                     |

#### セマフォ IDの定義名」資源数の初期値最大資源数セマフォ属性

イベントフラグ

IDの定義名ビットバターン初期値(HEX) イベントフラグ属性

データキュー <mark>IDの定義名</mark>データの個数<mark>データキュー属性</mark>

メールボックス <mark>IDの定義名</mark>メールボックス属性

固定長メモリブール IDの定義名<mark>メモリブロック数</mark>メモリブロックのサイズ固定長メモリブール属性

周期ハンドラ <mark>IDの定義名関数名拡張情報起動周期起動位相周期ハンドラ属性</mark>

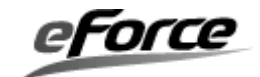

# 第5章 アプリケーションプログラミングインタフェースの説明

## 5.1 プロトコルスタックの初期化

TCP/IP プロトコルスタックを使用するにはプロトコルスタックの初期化とネットワークデバイスの初期化が必要になります。基本的には次のように初期化します。

```
初期化コード例)
/* プロトコルスタックの初期化 */
ercd = net_ini();
if (ercd != E_OK) {
    return ercd;
    }
/* ネットワークデバイス(デバイス番号 N)の初期化 */
ercd = net_dev_ini(N);
If (ercd != E_OK) {
    return ercd;
    }
```

初期化コードは net\_cfg.c の net\_setup 関数で実施しています。

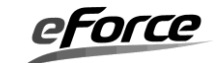

# 5. 2 ネットワーク・インタフェース API

# net\_ini TCP/IP プロトコルスタックの初期化

#### 【書式】

| ER ercd = net | _ini(void); |                     |
|---------------|-------------|---------------------|
| 【パラメータ】       |             |                     |
|               | なし          |                     |
| 【戻り値】         |             |                     |
| ER            | ercd        | 正常終了(E_OK)またはエラーコード |
| 【エラーコード】      |             |                     |
| < 0           | 初期化失敗       |                     |

【解説】

プロトコルスタックで使用するリソースを初期化します。プロトコルスタックで使用するカ ーネルオブジェクト(タスク、メモリプール、セマフォ)も同時に生成初期化されます。また、 プロトコルスタックで使用する広域変数には初期値がセットされます。

プロトコルスタックを使用する場合にはどの API よりも先に、この API を発行する必要があります。

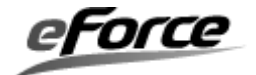

net\_cfg

## ネットワーク・インタフェースのパラメータ設定

## 【書式】

| ER ercd = net_cfg(UH num, UH opt, VP val); |                  |                     |  |
|--------------------------------------------|------------------|---------------------|--|
| 【パラメータ】                                    |                  |                     |  |
| UH                                         | num              | デバイス番号              |  |
| UH                                         | opt              | パラメータコード            |  |
| VP                                         | val              | 設定する値               |  |
| 【戻り値】                                      |                  |                     |  |
| ER                                         | ercd             | 正常終了(E_OK)またはエラーコード |  |
| 【エラーコード】                                   |                  |                     |  |
| E_NOSPT                                    | 不正なパラメータコード      |                     |  |
| E_ID                                       | デバイス番号正しくない      |                     |  |
| E_NOMEM                                    | マルチキャストテーブルがいっぱい |                     |  |

#### 【解説】

IP アドレスやサブネットマスク、ブロードキャストアドレス、マルチキャスト、その他基本的な設定を行います。

#### 設定例

net\_cfg(1, NET\_BCAST\_RCV, (VP)1); /\* ブロードキャストの受信を有効 \*/

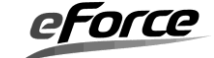

| パラメータコード       | データタイプ    | 意味                          |
|----------------|-----------|-----------------------------|
| NET_IP4_CFG    | T_NET_ADR | IP アドレス、サブネットマスク、ゲートウェイ     |
|                |           | を設定します。val には T_NET_ADR のポイ |
|                |           | ンタを渡してください。                 |
| NET_IP4_TTL    | UB        | TTL(Time to Live)を設定します。    |
|                |           | デフォルトは 64 が設定されています。        |
| NET_BCAST_RCV  | UB        | ブロードキャストの受信の可否を設定します。       |
|                |           | "1"を設定した場合は受信可能となり、"0"      |
|                |           | を設定した場合は不可となります。            |
| NET_MCAST_JOIN | UW        | 参加するマルチキャストグループの IP アドレ     |
|                |           | スを登録します。                    |
| NET_MCAST_DROP | UW        | 脱退するマルチキャストグループの IP アドレ     |
|                |           | スを設定します。                    |
| NET_MCAST_TTL  | UB        | マルチキャスト送信で使用する TTL を設定し     |
|                |           | ます。                         |
| NET_ACD_CBK    | コールバック関数  | 運用中に IP アドレス競合を検出したことをコ     |
|                | ポインタ      | ールバック通知する関数を設定します。          |
|                |           | この設定により競合検出の通知機能が有効に        |
|                |           | なります。                       |

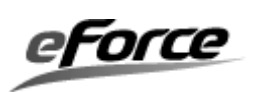

net\_ref

## ネットワーク・インタフェースのパラメータ参照

## 【書式】

| ER ercd = net_ref(UH num, UH opt, VP val); |             |                     |  |
|--------------------------------------------|-------------|---------------------|--|
| 【パラメータ】                                    |             |                     |  |
| UH                                         | num         | デバイス番号              |  |
| UH                                         | opt         | パラメータコード            |  |
| VP                                         | val         | 取得する値のバッファへのポインタ    |  |
| 【戻り値】                                      |             |                     |  |
| $\mathbf{ER}$                              | ercd        | 正常終了(E_OK)またはエラーコード |  |
| 【エラーコード】                                   |             |                     |  |
| E_NOSPT                                    | 不正なパラン      | メータコード              |  |
| E_ID                                       | デバイス番号正しくない |                     |  |

#### 【解説】

IP アドレスやサブネットマスク、ブロードキャストアドレス、そのほかの基本的な設定の確認を行います。

#### 設定例

UB bcast;

net\_ref(1, NET\_BCAST\_RCV, (VP)&bcast); /\* ブロードキャストの受信状態 \*/

| パラメータコード      | データタイプ    | 意味                          |
|---------------|-----------|-----------------------------|
| NET_IP4_CFG   | T_NET_ADR | IP アドレス、サブネットマスク、ゲートウェ      |
|               |           | イを取得します。val には T_NET_ADR のポ |
|               |           | インタを渡してください。                |
| NET_IP4_TTL   | UB        | TTL(Time to Live)を取得します。    |
| NET_BCAST_RCV | UB        | ブロードキャストの受信の状態を取得しま         |
|               |           | す。                          |
| NET_MCAST_TTL | UB        | マルチキャスト送信 TTL を取得します。       |

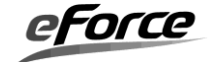

#### net\_acd

IP アドレスの競合探知

#### 【書式】

| ER ercd = net_acd(UH dev_num, T_NET_ACD *acd); |          |                     |  |
|------------------------------------------------|----------|---------------------|--|
| 【パラメータ】                                        |          |                     |  |
| UH                                             | dev_num  | デバイス番号              |  |
| T_NET_ACD                                      | *acd     | アドレス競合情報            |  |
| 【戻り値】                                          |          |                     |  |
| $\mathbf{ER}$                                  | ercd     | 正常終了(E_OK)またはエラーコード |  |
| 【エラーコード】                                       |          |                     |  |
| E_ID                                           | デバイス番号   | テ不正                 |  |
| E_PAR                                          | パラメータイ   | 「正                  |  |
| E_OBJ                                          | 重複呼び出し   | -、ホスト IP 未設定時の呼び出し  |  |
| E_TMOUT                                        | ARP 送信タ- | イムアウト               |  |
| E_SYS                                          | IP アドレス病 | 鏡合検出                |  |
| E_OK                                           | IP アドレス病 | 競合非検出               |  |

## 【解説】

dev\_num で指定されるデバイスの、IP アドレスの競合検出を行います。

IP アドレスの競合を検出した場合、引数の競合情報には相手側の MAC アドレスが格納されます。

この API とは別に非同期で IP アドレスの競合を検出したい場合は、net\_cfg0API でコール バック関数を登録する必要があります。

※本関数は最大で約10秒、競合アドレスの検出を試みるため専用タスクで呼び出すことを お勧めします。

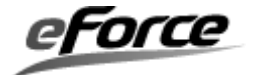

acd\_cbk

## IP アドレス競合検出時のコールバック関数

#### 【書式】

| ER acd_cbk(T_NET_ACD* acd); |      |                     |  |
|-----------------------------|------|---------------------|--|
| 【戻り値】                       |      |                     |  |
| ER                          | ercd | 正常終了(E_OK)またはエラーコード |  |
| 【パラメータ】                     |      |                     |  |
| T_NET_ACD                   | *acd | アドレス競合情報            |  |

#### 【解説】

この関数は運用中に IP アドレスの競合を検出した場合に呼び出されます。引数の競合情報には、競合したホストの MAC アドレスが格納されます。

IPアドレスの競合に対して、自身のホストでその IPアドレスを使用し続ける場合は E\_OK を返却して下さい。それ以外の場合は E\_SYS を返却して下さい。

コールバック関数は ARP パケットを受信したタスク(Ethernet ドライバの受信タスク)上で 呼ばれます。そのためコールバック関数は即座に終了して下さい。また IP アドレス探知中 (net\_acd()実行中)はコールバック関数が呼ばれることはありません。

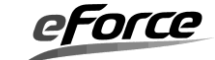

```
使用例
#define ID_DEVNUM_ETHER 1 /* デバイス番号 */
/* アドレス競合検出時のコールバック関数 */
ER acd_detect(T_NET_ACD * acd)
{
   return E_OK;
}
/* ネットワーク初期化関数 */
ER net_setup(void)
{
   ER ercd;
   T_NET_ACD acd;
   ercd = net_ini();
   if (ercd != E OK) {
      return ercd;
   }
   ercd = net_dev_ini(ID_DEVNUM_ETHER);
   if (ercd != E OK) {
      return ercd;
   }
   /* IP アドレス競合探知 */
   ercd = net_acd(ID_DEVNUM_ETHER, &acd);
   if (ercd == E OK) {
      /* IP アドレスの競合無し */
      /* IP アドレス競合検出時のコールバック関数設定 */
      net_cfg(ID_DEVNUM_ETHER, NET_ACD_CBK, (VP)acd_detect);
   }
   else if (ercd == E_SYS) {
      /* MAC アドレスが acd.mac のホストと IP が競合 */
   } else {
      /* IP アドレスの競合探知に失敗 */
   }
   return ercd;
```

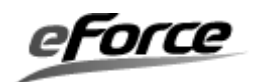

## 5.3 ネットワークデバイス制御 API

ネットワークデバイス制御 API はアプリケーションからデバイスドライバに統一的にアク セスするためのインタフェースを提供します。各デバイスには、本 API に 'デバイス番号' を 指定してアクセスします。デバイス番号とは、デバイスを識別するための固有の番号です。

# net\_dev\_ini ネットワークデバイスの初期化

#### 【書式】

| ER ercd = net_dev_ini(UH dev_num); |         |                     |
|------------------------------------|---------|---------------------|
| 【パラメータ】                            |         |                     |
| UH                                 | dev_num | デバイス番号              |
| 【戻り値】                              |         |                     |
| ER                                 | ercd    | 正常終了(E_OK)またはエラーコード |
| 【エラーコード】                           |         |                     |
| < 0                                | 初期化失敗   |                     |

#### 【解説】

dev\_num を使って特定のデバイスを初期化します。net\_dev\_iniは、実際にはデバイスドラ イバの dev\_ini を使ってデバイスを初期化します。

正常終了すると、そのネットワークデバイスを通じてパケットの処理が可能となります。

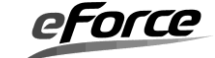

# net\_dev\_cls ネットワークデバイスの解放

## 【書式】

| ER ercd = net_dev_cls(UH dev_num); |         |                     |
|------------------------------------|---------|---------------------|
| 【パラメータ】                            |         |                     |
| UH                                 | dev_num | デバイス番号              |
| 【戻り値】                              |         |                     |
| ER                                 | ercd    | 正常終了(E_OK)またはエラーコード |
| 【エラーコード】                           |         |                     |
| < 0                                | 解放失敗    |                     |

# 【解説】

dev\_num を使って特定のデバイスを解放します。net\_dev\_cls は、実際にはデバイスドライ バの dev\_cls を使ってデバイスを解放します。

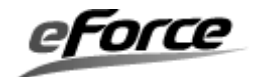

| net_dev_ctl  | ネット              | ワークデバイスの制御               |
|--------------|------------------|--------------------------|
|              |                  |                          |
| 【書式】         |                  |                          |
| ER ercd = ne | et_dev_ctl(UH de | ev_num, UH opt, VP val); |
| 【パラメータ】      |                  |                          |
| UH           | dev_num          | デバイス番号                   |
| UH           | opt              | 制御コード                    |
| VP           | val              | 設定する値                    |
| 【戻り値】        |                  |                          |
| ER           | ercd             | 正常終了(E_OK)またはエラーコード      |
| 【エラーコード】     |                  |                          |
| < 0          | 失敗               |                          |

dev\_num を使って特定のデバイスを制御します。net\_dev\_ctl はデバイスドライバの dev\_ctl を呼び出しているだけですので、実際の動作はデバイスドライバの実装に依存します。

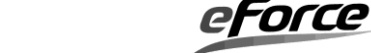

## net\_dev\_sts

# ネットワークデバイスの状態取得

## 【書式】

| ER ercd = net_dev_sts(UH dev_num, UH opt, VP val); |         |                     |  |
|----------------------------------------------------|---------|---------------------|--|
| 【パラメータ】                                            |         |                     |  |
| UH                                                 | dev_num | デバイス番号              |  |
| UH                                                 | opt     | 状態コード               |  |
| VP                                                 | val     | 取得する値               |  |
| 【戻り値】                                              |         |                     |  |
| $\mathbf{ER}$                                      | ercd    | 正常終了(E_OK)またはエラーコード |  |
| 【エラーコード】                                           |         |                     |  |
| < 0                                                | 失敗      |                     |  |

# 【解説】

dev\_num を使って特定のデバイスの状態を取得します。net\_dev\_sts はデバイスドライバの dev\_ref を呼び出しているだけですので、具体的な動作はデバイスドライバの実装に依存します。

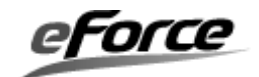

#### 5.4 ソケット API

アプリケーションは、ソケット API を使用してリモートホストとの TCP/UDP データのや り取りを行います。

ソケットは生成もしくは接続時にデバイス番号を使って、接続するネットワークデバイスを 指定する必要があります。デバイス番号に0を指定した場合は「デバイスを特定しない」とい う意味を持ち、送信と受信でソケット/ネットワークデバイス間のインタフェース選択動作が 異なります。またソケット生成時に0以外のデバイス番号を指定した場合には、接続時にデバ イス番号を指定する必要はありません。

例として N 個のネットワークデバイス(N は 2 以上)で構成されたシステム上で、ソケット APIを使用した場合、以下の表の通りデバイスを使用します。

|                     | 生成時のデバ   | 接続時のデバ   | 使用するデバイス     |
|---------------------|----------|----------|--------------|
|                     | イス番号(※1) | イス番号(※2) |              |
| ソケット送信動作            | 0        | 0        | デバイス番号 1(先頭) |
| snd_soc0やTCP クライアント | 0        | Ν        | デバイス番号 N     |
| の con_soc()(SYN 送信) | Ν        | ANY      | デバイス番号 N     |
| ソケット受信動作            | 0        | 0        | 通知したデバイス(※3) |
| rcv_soc0やTCPサーバーの   | 0        | Ν        | デバイス番号 N     |
| con_soc()(SYN 受信)   | N        | ANY      | デバイス番号 N     |

- ※1 µ Net3/Compact の場合は、コンフィグレータでソケットを追加する時にネットワー クデバイスを指定します。Standard の場合は、con\_soc() API の引数 host->num で指 定します。
- ※2 con\_soc0 API の引数 host->num で指定します。UDP ソケットで受信する場合は con\_soc0 API を呼び出す必要はありません。
- ※3 ソケット生成時も接続時にもデバイス番号を指定していないソケットは、ポート番号 とプロトコルが一致すればどのデバイスからでもパケットを受信することが可能です。 この場合ソケットはパケットを通知したデバイスを以降の動作で使用します。

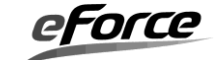

| cre_soc    |             | ソケット               |                                 |
|------------|-------------|--------------------|---------------------------------|
| 【書式】<br>El | R ercd = cr | ·e_soc(UB proto, 1 | '_NODE *host);                  |
| 【パラメ       | ータ】         |                    |                                 |
| U          | Н           | proto              | プロトコル種別                         |
| T_         | NODE        | *host              | ローカルホスト情報                       |
| 【戻り値       | ]           |                    |                                 |
| E          | R           | ercd               | 生成されたソケットの ID (>0) またはエラーコード    |
| 【エラー       | コード】        |                    |                                 |
| E_         | _NOMEM      | ソケットを作             | ることができない(ソケット最大数を超えている)         |
| E          | _PAR        | 'host'が不正          |                                 |
| E_         | _NOSPT      | 'proto'が不正         |                                 |
| T_NO       | DE】         |                    |                                 |
| 使用する       | ローカルオ       | ペート番号とデバイ          | スインタフェースを指定します。                 |
| UH         | port        | ポート番号              | ローカルホストのポート番号。1 から 65535 の値     |
|            |             |                    | または PORT_ANY を指定する。 PORT_ANY が指 |
|            |             |                    | 定された場合、ポート番号はプロトコルスタックで         |
|            |             |                    | 決定する。                           |
| UH         | ver         | IPバージョン            | 0 を指定(IP_VER4 を使う)              |
| UB         | num         | デバイス番号             | 使用したいデバイスのデバイス番号を指定             |
| UW         | ipa         | IPアドレス             | 0 を指定(ローカル IP アドレスを使う)          |
| [proto]    |             |                    |                                 |
| 生成する       | ソケットの       | )プロトコル種別           |                                 |
| IP         | _PROTO_     | TCP TCP            | ソケット                            |

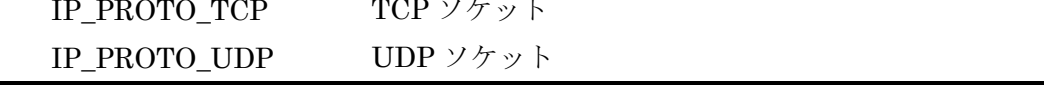

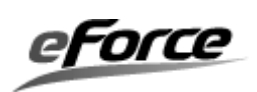

このAPIは指定したプロトコルのソケットを作ります。

#### TCP ソケット生成例

T\_NODE host; host.num = 1; host.port = 7; host.ver = IP\_VER4; host.ipa = INADDR\_ANY; cre\_soc(IP\_PROTO\_TCP, &host);

※ソケットの生成関数は Standard 版でのみ提供される機能です。Compact 版をご使用の場合 はコンフィグレータでソケットを定義する必要があります。

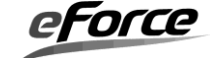

| del_soc             | ソケッ            | ト削除                 |
|---------------------|----------------|---------------------|
|                     |                |                     |
| 【書式】                |                |                     |
| $ER ercd = del_{-}$ | .soc(SID sid); |                     |
| 【パラメータ】             |                |                     |
| SID                 | sid            | ソケットを識別する ID        |
| 【戻り値】               |                |                     |
| ER                  | ercd           | 正常終了(E_OK)またはエラーコード |
| 【エラーコード】            |                |                     |
| E_ID                | 不正 ID 番号       | 1                   |
| E_NOEXS             | ソケットがマ         | 存在しない(ソケットが作られていない) |
| E_OBJ               | ソケットの          | 犬態が不正               |

この API は指定した ID のソケットを削除します。TCP ソケットを削除する時、事前に cls\_soc()を呼び出してソケットを閉じてください。

※ソケットの削除関数は Standard 版でのみ提供される機能です。Compact 版をご使用の場合 はソケットを動的に削除することはできません。

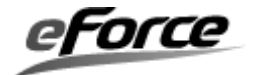

| con_soc       | ソケッ                               | トの接続                        |
|---------------|-----------------------------------|-----------------------------|
|               |                                   |                             |
| 【書八】          | (                                 |                             |
| ER ercd = con | _soc(SID sid, '                   | T_NODE *host, UB con_flg) ; |
| 【パラメータ】       |                                   |                             |
| SID           | sid                               | ソケットを識別する ID                |
| T_NODE        | *host                             | リモートホスト情報                   |
| UB            | con_flg                           | 接続モード                       |
| 【戻り値】         |                                   |                             |
| ER            | ercd                              | 正常終了(E_OK)またはエラーコード         |
| 【エラーコード】      |                                   |                             |
| E_ID          | 不正 ID 番号                          | 号                           |
| E_NOEXS       | ソケットが                             | 存在しない(ソケットが作られていない)         |
| E_PAR         | host または                          | con_flg が不正                 |
| E_OBJ         | ソケットの状態が不正 (既に接続済みのソケットに対してこの API |                             |
|               | を呼んだ時                             | など)                         |
| E_TMOUT       | 接続処理が                             | タイムアウトした                    |
| E_WBLK        | ノンブロッ                             | キングモードで処理                   |
| E_CLS         | リモートホ                             | ストから接続拒否                    |
| E_RLWAI       | 接続処理が                             | 中止された                       |
| E_QOVR        | 既に con_so                         | oc()実行中                     |
| T NODE        |                                   |                             |

リモートホストと使用するデバイスインタフェースを指定します。

| UH | port | ポート番号   | リモートホストのポート番号    |
|----|------|---------|------------------|
|    |      |         | (1 から 65535)     |
| UH | ver  | IPバージョン | 0を指定             |
| UB | num  | デバイス番号  | 使用したいデバイスのデバイス番号 |
| UW | ipa  | IPアドレス  | リモートホストの IP アドレス |

# [con\_flg]

接続を待ち受ける(サーバー)、能動的(クライアント)に接続するかを指定します。 UDP ソケットの場合は常に0を指定してください。

| SOC_CLI | リモートホストに接続する(能動接続) |
|---------|--------------------|
| SOC_SER | 接続を待ち受ける(受動接続)     |

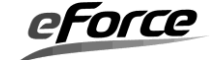

この API は使用するプロトコルによって振る舞いが異なります。

TCPの時は、リモートホストとの接続の確立を行い、UDPの時は、データ送信先とソケットとの関連付けを行います。

TCP サーバーソケットの接続例 T\_NODE remote = {0}; con\_soc(SID, &remote, SOC\_SER);

/\* 0 でクリア \*/

| TCP クライアントソケットの接続例                   |                           |
|--------------------------------------|---------------------------|
| T_NODE remote;                       |                           |
| remote.port = 100;                   | /* リモートホストのポート番号 */       |
| remote.ver = IP_VER4;                |                           |
| remote.num = 1;                      | /* 使用するデバイス番号を指定 */       |
| remote.ipa = ip_aton("192.168.11.1") | ); /* リモートホストの IP アドレス */ |
| con_soc(SID, &remote, SOC_CLI);      |                           |

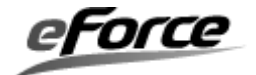

| cls_soc         | ソケット                             | の切断                 |
|-----------------|----------------------------------|---------------------|
|                 |                                  |                     |
| 【書式】            |                                  |                     |
| ER ercd = cls_s | soc(SID sid, UB                  | B cls_flg);         |
| 【パラメータ】         |                                  |                     |
| SID             | sid                              | ソケットを識別する ID        |
| UB              | cls_flg                          | 切断モード               |
| 【戻り値】           |                                  |                     |
| ER              | ercd                             | 正常終了(E_OK)またはエラーコード |
| 【エラーコード】        |                                  |                     |
| E_ID            | 不正 ID 番号                         |                     |
| E_NOEXS         | ソケットが存                           | 在しない(ソケットが作られていない)  |
| E_PAR           | 'cls_flg が不正                     |                     |
| E_OBJ           | ソケットの状態が不正(未接続状態でこの API を呼んだ時など) |                     |
| E_TMOUT         | 切断処理がタイムアウトした                    |                     |
| E_WBLK          | ノンブロッキングモードで処理                   |                     |
| E_CLS           | リモートホストから接続の強制終了                 |                     |
| E_RLWAI         | 切断処理が中止された                       |                     |
| E_QOVR          | 既に cls_soc()                     | 実行中                 |

#### [cls\_flg]

このパラメータは TCP ソケットのみに有効です。

| SOC_TCP_CLS | ソケットを切断する。(接続を終了する)            |
|-------------|--------------------------------|
| SOC_TCP_SHT | 送信処理のみを無効にする。受信は可能。            |
|             | (SOC_TCP_SHT を使用して、送信処理をのみを停止し |
|             | た後、完全に接続を終了したい場合、SOC_TCP_CLS を |
|             | 使用して完全に接続を終了する必要があります)         |

## 【解説】

この API は使用するプロトコルによって振る舞いが異なります。

TCPの時は、リモートホストとの接続を切断し、UDPの時は、ソケットに関連付けられた データの送受信先の情報をクリアします。(この後、UDPデータの送信を行うことはできません。)

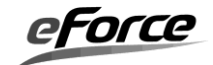

#### cfg\_soc

# ソケットのパラメータ設定

## 【書式】

| ER ercd = cf | g_soc(SID sid, | UB code, VP val);    |  |
|--------------|----------------|----------------------|--|
| 【パラメータ】      |                |                      |  |
| SID          | sid            | ソケットを識別する ID         |  |
| UB           | code           | パラメータコード             |  |
| VP           | val            | 設定する値                |  |
| 【戻り値】        |                |                      |  |
| ER           | ercd           | 正常終了(E_OK)またはエラーコード  |  |
| 【エラーコード】     |                |                      |  |
| E_ID         | 不正 ID 番        | 号                    |  |
| E_NOEXS      | ソケットな          | が存在しない(ソケットが作られていない) |  |
| E_NOSPT      | 不正なパラ          | 不正なパラメータコード          |  |
| E_PAR        | 不正なパラ          | ラメータ値                |  |
| E_OBJ        | ソケットの          | の状態が不正               |  |

## 【解説】

次に示すパラメータの設定が可能です。設定する値は VP型へキャストして渡してください。

#### 設定例

UB ttl = 32;

cfg\_soc(SID, SOC\_IP\_TTL, (VP)ttl);

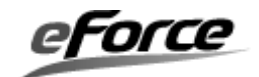

| パラメータコード      | データタイプ   | 意味                                |
|---------------|----------|-----------------------------------|
| SOC_TMO_CON   | ТМО      | con_soc の呼出しタイムアウト                |
| SOC_TMO_CLS   | ТМО      | cls_soc の呼出しタイムアウト                |
| SOC_TMO_SND   | ТМО      | snd_soc の呼出しタイムアウト                |
| SOC_TMO_RCV   | ТМО      | rcv_soc 呼出しタイムアウト                 |
| SOC_IP_TTL    | UB       | IP ヘッダーの TTL(Time to Live)を設定     |
| SOC_IP_TOS    | UB       | IP ヘッダーの TOS (Type of Server) を設定 |
| SOC_CBK_HND   | 関数へのポインタ | コールバック関数の登録                       |
| SOC_CBK_FLG   | UH       | コールバックイベントフラグのビットパター              |
|               |          | ンを設定(設定する値は、以下を参照)                |
| SOC_PRT_LOCAL | UH       | ローカルポート番号の変更                      |
| SOC_UDP_RQSZ  | UB       | UDP ソケットの受信キューサイズの変更(*)           |

(\*) UDP ソケットの受信キューサイズは通常1です。この値を変更した場合、すでに受信中の パケットを失うことがあります。受信キューサイズに0を設定するとパケットを受信しません。

| コールバックイベントフラグビット | 意味                       |
|------------------|--------------------------|
| EV_SOC_CON       | con_soc()をノンブロッキングモードに設定 |
|                  | (TCP ソケットのみ)             |
| EV_SOC_CLS       | cls_soc0をノンブロッキングモードに設定  |
|                  | (TCP ソケットのみ)             |
| EV_SOC_SND       | snd_soc0をノンブロッキングモードに設定  |
| EV_SOC_RCV       | rcv_soc()をノンブロッキングモードに設定 |

コールバックイベントフラグビットについては、複数ビットの設定が可能です。複数設定する 場合 OR で設定してください。以下に設定例を示します。

例) ercd = cfg\_soc(ソケット ID, SOC\_CBK\_FLG, (VP)(EV\_SOC\_CON|EV\_SOC\_SND|EV\_SOC\_RCV|EV\_SOC\_CLS));

ノンブロッキングに設定したソケットイベントはそのイベントのソケットタイムアウトが無 効になります。

コールバックイベントフラグビットを有効にするときは、SOC\_CBK\_HND でコールバック関数の登録が必要となります。コールバック関数はについては、以下を参照してください。

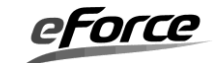

| soc_cbt           | コール             | ~バック関数           |
|-------------------|-----------------|------------------|
|                   |                 |                  |
| 【書式】              |                 |                  |
| $\rm UW~soc\_cbt$ | (SID sid, UH ev | vent, ER ercd);  |
| 【パラメータ】           |                 |                  |
| SID               | sid             | ソケットを識別する ID     |
| UH                | event           | コールバックイベントフラグビット |
| $\mathbf{ER}$     | ercd            | エラーコード           |

このコールバック関数は、TCP/IP スタックから呼び出されます。なお、ノンブロッキングモードのソケット API を実行した場合、API 処理が待ち状態になる必要がある時、待ち状態とはならずに、E\_WBLK の値が返ります。このとき、TCP/IP スタックからは、コールバック関数で処理が終わったことを通知します。

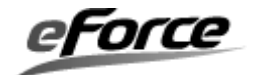

| コールバックイベ   | エラーコード | 意味                                |
|------------|--------|-----------------------------------|
| ントフラグビット   | (ercd) |                                   |
| (event)    |        |                                   |
| EV_SOC_CON | E_OK   | con_socO処理が正常終了                   |
|            | < 0    | con_soc()処理がエラーで終了。この時のエラー内容      |
|            |        | については con_soc0のエラーコードを参照してくだ      |
|            |        | さい。                               |
| EV_SOC_CLS | E_OK   | cls_soc0処理が正常終了                   |
|            | < 0    | cls_soc()処理がエラーで終了。この時のエラー内容つ     |
|            |        | いては cls_soc(のエラーコードを参照してください。     |
| EV_SOC_SND | > 0    | UDP ソケット:                         |
|            |        | snd_soc0処理が正常終了                   |
|            |        |                                   |
|            |        | TCP ソケット:                         |
|            |        | TCP 送信バッファに空きがある場合、空きのサイズ         |
|            |        | を'ercd'値で表す。再び snd_soc()を呼び出して、送信 |
|            |        | データを TCP 送信バッファにコピーすることが出来        |
|            |        | る。                                |
|            | <= 0   | snd_soc0処理がエラーで終了。この時のエラー内容       |
|            |        | については snd_soc0のエラーコードを参照してくだ      |
|            |        | さい。                               |
| EV_SOC_RCV | > 0    | UDP ソケット:                         |
|            |        | UDP ソケットには受信データが存在する。受信デー         |
|            |        | タのサイズを'ercd'値で表す。再び rcv_soc()を呼び出 |
|            |        | してデータを受信することが出来る。                 |
|            |        |                                   |
|            |        | TCP ソケット:                         |
|            |        | TCP ソケットには受信データが存在する。受信デー         |
|            |        | タのサイズを'ercd'値で表す。再び rcv_soc()読んでデ |
|            |        | ータを受信することが出来る。                    |
|            | <= 0   | rcv_soc()処理がエラーで終了。この時のエラー内容に     |
|            |        | ついては rcv_soc()のエラーコードを参照してくださ     |
|            |        | k'o                               |

※コールバック関数からµNet3の全てのAPI・関数を呼び出すことはできません。(コールバック関数は割り込みハンドラと同じように考えて使用してください)

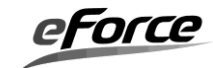

# ref\_soc

ソケットのパラメータ参照

# 【書式】

| $ER ercd = ref_{-}$ | ER ercd = ref_soc(SID sid, UB code, VP val); |                           |  |
|---------------------|----------------------------------------------|---------------------------|--|
| 【パラメータ】             |                                              |                           |  |
| SID                 | sid                                          | ソケットを識別する ID              |  |
| UB                  | code                                         | パラメータコード                  |  |
| VP                  | val                                          | 取得する値のバッファへのポインタ          |  |
| 【戻り値】               |                                              |                           |  |
| $\mathbf{ER}$       | ercd                                         | 正常終了(E_OK)またはエラーコード       |  |
| 【エラーコード】            |                                              |                           |  |
| E_ID                | 不正 ID 番                                      | 号                         |  |
| E_NOEXS             | ソケットが存在しない(ソケットが作られていない)                     |                           |  |
| E_NOSPT             | 不正なパラメータコード                                  |                           |  |
| E_PAR               | 不正なパラ                                        | 不正なパラメータ値(val が NULL の場合) |  |
| E_OBJ               | ソケットの                                        | 状態が不正(ソケットを参照することができない)   |  |

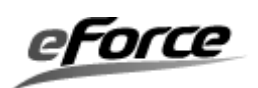

次に示すパラメータの参照が可能です。取得する値は VP型へキャストして渡してください。

| リモートホスト情報取得例                              |
|-------------------------------------------|
| T_NODE remote;                            |
| ref soc(SID, SOC IP REMOTE, (VP)&remote); |

| パラメータコード        | データタイプ        | 意味                      |
|-----------------|---------------|-------------------------|
| SOC_TMO_CON     | ТМО           | con_soc の呼出しタイムアウト      |
| SOC_TMO_CLS     | ТМО           | cls_soc の呼出しタイムアウト      |
| SOC_TMO_SND     | ТМО           | snd_soc の呼出しタイムアウト      |
| SOC_TMO_RCV     | ТМО           | rcv_soc 呼出しタイムアウト       |
| SOC_IP_LOCAL    | T_NODE        | ローカルホストの IP アドレスとポート番   |
|                 |               | 号を取得                    |
| SOC_IP_REMOTE   | T_NODE        | リモートホストの IP アドレスとポート番   |
|                 |               | 号を取得                    |
| SOC_IP_TTL      | UB            | TTL(Time to Live)を取得    |
| SOC_IP_TOS      | UB            | TOS(Type Of Service)を取得 |
| SOC_RCV_PKT_INF | T_RCV_PKT_INF | UDP ソケットが受信した最新のパケット    |
|                 |               | 情報を取得。TCP ソケットの場合は接続成   |
|                 |               | 立時の接続先情報を取得。            |
| SOC_PRT_LOCAL   | UH            | ローカルポート番号の参照            |

マルチキャストアドレスとユニキャストアドレスを持つソケットで、直前のパケットを受信した IP アドレスを知るには次のように参照して下さい。

| 受信 IP アドレス取得例                                    |
|--------------------------------------------------|
| T_RCV_PKT_INF rcv_pkt_inf;                       |
| ref_soc(SID, SOC_RCV_PKT_INF, (VP)&rcv_pkt_inf); |
| if (rcv_pkt_inf.dst_ipa == MULTICASTADDRESS) {   |
| /* マルチキャストアドレスで受信 */                             |
| }                                                |

TCP ソケットの場合は src\_ipa と src\_port のメンバ変数に接続先情報が設定され、dst\_ipa と dst\_port のメンバ変数に自ノードの IP アドレスおよびポート番号の情報が設定されます。 これはサーバ接続、クライアント接続に関係なくリモートホストの情報として TCP の接続が 確立した時点のものが反映されます。

#### abt\_soc

## ソケット処理の中止

## 【書式】

| ER ercd = abt | t_soc(SID sid, | UB code);            |
|---------------|----------------|----------------------|
| 【パラメータ】       |                |                      |
| SID           | sid            | ソケットを識別する ID         |
| UB            | code           | 制御コード                |
| 【戻り値】         |                |                      |
| ER            | ercd           | 正常終了(E_OK)またはエラーコード  |
| 【エラーコード】      |                |                      |
| E_ID          | 不正 ID 番        | ·号·                  |
| E_NOEXS       | ソケットカ          | が存在しない(ソケットが作られていない) |

## 【解説】

この API は、con\_soc、cls\_soc、snd\_soc、rcv\_soc の待ち状態をキャンセルすることができ ます。 キャンセルされた API は、E\_RLWAI を返します。

| 制御コード       | 意味                         |
|-------------|----------------------------|
| SOC_ABT_CON | con_soc <sup>0</sup> 処理の中止 |
| SOC_ABT_CLS | cls_soc()処理の中止             |
| SOC_ABT_SND | snd_socO処理の中止              |
| SOC_ABT_RCV | rcv_soc()処理の中止             |
| SOC_ABT_ALL | すべてのソケットの処理の中止             |

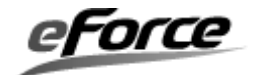

| snd_soc        | データの                        | )送信                       |
|----------------|-----------------------------|---------------------------|
|                |                             |                           |
| 【書式】           |                             |                           |
| ER ercd = snd_ | _soc(SID sid, V             | P data, UH len);          |
| 【パラメータ】        |                             |                           |
| SID            | sid                         | ソケットを識別する ID              |
| VP             | data                        | 送信データのポインタ                |
| UH             | len                         | 送信データサイズ                  |
| 【戻り値】          |                             |                           |
| ER             | ercd                        | 実際に送信されたデータサイズ(>0)またはエラーコ |
|                |                             | ード                        |
| 【エラーコード】       |                             |                           |
| E_ID           | 不正 ID 番号                    |                           |
| E_NOEXS        | ソケットが存在しない(ソケットが作られていない)    |                           |
| E_PAR          | 不正な送信データか、送信データサイズが指定されていない |                           |
| E_OBJ          | ソケットの状態が不正                  |                           |
| E_TMOUT        | 送信処理がタイムアウト                 |                           |
| E_WBLK         | ノンブロッキンモードで処理               |                           |
| E_CLS          | TCP ソケットが切断された              |                           |
| E_RLWAI        | 送信処理が中止された                  |                           |
| E_NOMEM        | メモリ不足                       |                           |
| E_QOVR         | 既に snd_soc()実行中             |                           |
| EV_ADDR        | 送信先デフォルト G/W が不明            |                           |

この API はリモートホストにデータを送信します。処理が成功した時は、実際に送信された データサイズを返します。それ以外の時はエラーコードを返します。

TCP ソケットの場合、この API はデータをプロトコルスタック内部にコピーし、そのコピーしたサイズを返します。(返されるデータサイズは引数で指定された len 以下です)。詳細は、「3.1.4 TCP モジュール」を参照してください。

**UDP** ソケットの場合、データはネットワークに送信されその送信サイズを返します。詳細 は、「3. 1. 3 **UDP** モジュール」を参照してください。

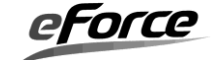

| rcv_soc              | データの                        |                                         |
|----------------------|-----------------------------|-----------------------------------------|
| 【書式】<br>FB and = nor | ace(SID aid M               | 2 data IIH lon):                        |
| LR ercu - rcv_       | <u>soc(SID sia, vi</u>      | r data, Un len/,                        |
| SID<br>VP<br>UH      | sid<br>data<br>len          | ソケットを識別する ID<br>受信データへのポインタ<br>受信データサイズ |
| 【戻り値】                |                             |                                         |
| $\mathbf{ER}$        | ercd                        | 実際に受信したデータサイズ(>0)またはエラーコー               |
|                      |                             | K                                       |
| 【エラーコード】             |                             |                                         |
| E_ID                 | 不正 ID 番号                    |                                         |
| E_NOEXS              | ソケットが存在しない(ソケットが作られていない)    |                                         |
| E_PAR                | 不正な受信データか、受信データサイズが指定されていない |                                         |
| E_OBJ                | ソケットの状態が不正                  |                                         |
| E_TMOUT              | 受信処理がタイムアウト                 |                                         |
| E_WBLK               | ノンブロッキンモードで処理               |                                         |
| E_CLS                | TCP ソケットが切断された              |                                         |
| E_RLWAI              | 受信処理が中止された                  |                                         |
| E_QOVR               | 既に rcv_soc0実行中              |                                         |
| 0                    | TCP ソケットのデータ終端まで受信した        |                                         |

このAPIはリモートホストから送信されたデータを受信します。

TCP の場合、受信可能な最大サイズはコンフィグレータで指定した "受信バッファサイズ" です。詳細は、「3.1.4 TCP モジュール」を参照してください。

UDP の場合、受信可能な最大サイズは 1472 bytes(デフォルト MTU – IP ヘッダーサイズ – UDP ヘッダーサイズ)になります。詳細は、「3.1.3 UDP モジュール」を参照してく ださい。

# <u>※本 API はバージョンアップ(uNet3 v3.21)で一部戻り値が変わりました。</u> uNet3 更新履歴(uNet3.txt)からの関連部を以下に抜粋しています。

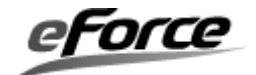

| ver 3.21                                                                                                    |
|----------------------------------------------------------------------------------------------------|
|                                                                                                    |
| うンによる TCP ソケット切断後に受信したデータを破棄するケースがあった<br>修正しました。受信データを破棄していたのは、次のように切断するケース                                                                                                    |
| <sup>K</sup> データ送信後にシャットダウン(SOC_TCP_SHT)。(FIN 送信)<br>①の FIN に対する ACK を送信<br>-データを送信。<br>-切断実行(FIN 送信)<br>から④の FIN に対する ACK を送信。                                                                                          |
| で FIN-WAIT1、②で FIN-WAIT2 と遷移し、④の FIN 受信を契機に CLOSED 状態に<br>このときもしアプリが rcv_soc()を未実施で受信待ち状態でなければ、<br>の FIN 受信によりデータを破棄するため、③の送信データを受信することが<br>,本修正では従来の動作に対して、④以降でもアプリがクローズを実行<br>.S)するまで TCP ソケットは受信データを保持し続けます。          |
| ゲ、ノンブロッキングを問わず、TCP ソケットの rcv_soc()を実行中に、同一<br>クローズした場合(SOC_TCP_CLS)、従来の動作では対向からの FIN の受信を<br>soc()は 0 (E_OK)を返却していました。本修正ではこれをクローズ実行を契機<br>)が E_CLS を返却するようにしました。                                                        |
| 、で FIN を受信した後に rcv_soc()を実行した場合、もしソケット内にデータ<br>E_CLS を返却していましたが、これを 0 (E_0K) を返却するように変更しました。<br>soc () 実行中の FIN 受信での動作 (0 (E_0K) を返却) と合わせるための修正です。                                                                      |
| ト3.の修正により、従来の rcv_soc()の戻り値が E_CLS から 0 にもしくは 0 から<br>場合があります。この動作について、TCP ソケット切断ケースと rcv_soc()の<br>ゝら⑦に列挙します。                                                                                                    |
| 後に rcv_soc()を実行(ソケット内データなし) : 0(E_0K)<br>後に rcv_soc()を実行(ソケット内データあり) : 受信データ長<br>()を実行中に FIN 受信 : 0(E_0K)<br>()を実行中に cls_soc()(クローズ)実行 : E_CLS<br>()を実行中に cls_soc()(シャットダウン)実行 : -(no return)<br>後に rcv_soc()を実行 : E_0BJ |
|                                                                                                    |

eForce

#### soc\_ext

## ソケット処理の一斉停止

#### 【書式】

| ER ercd = soc_ext(UH dev_num); |         |                     |
|--------------------------------|---------|---------------------|
| 【パラメータ】                        |         |                     |
| UH                             | dev_num | 対象のデバイス ID          |
| 【戻り値】                          |         |                     |
| $\mathbf{ER}$                  | ercd    | 正常終了(E_OK)またはエラーコード |
| 【エラーコード】                       |         |                     |
| E_PAR                          | 無効なデバイ  | イスID                |

#### 【解説】

API 実行中や通信中のソケットに対してその動作を停止しソケットを初期状態に戻します。 引数 dev\_num には停止対象となるネットワークデバイスを指定しますが、DEV\_ANY を指 定した場合は、すべてのソケットが対象となります。

本 API を実行すると実行中のソケット API は E\_RLWAI を返却します。

TCP ソケットの場合、セッション中ならそのセッションはリセットされます。また TCP、 UDP に限らずソケットが保持している送受信パケットは即座に解放されます。

本 API 終了後ソケットは初期状態(ソケット生成後の状態)に戻りますがコールバック、ノン ブロッキング、タイムアウトなどのアプリケーションが設定している各種ソケットオプション は保たれます。

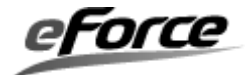

# 5.5 その他 API

htons

16 ビット値をネットワークバイトオーダーへ変換

# 【書式】

| UH htons( | UH val); |                        |
|-----------|----------|------------------------|
| 【パラメータ】   |          |                        |
| UH        | val      | ホストバイトオーダーの 16 ビット値    |
| 【戻り値】     |          |                        |
| UH        |          | ネットワークバイトオーダーの 16 ビット値 |

| htonl      | 32 ビ     | ット値をネットワークバイトオーダーへ変換   |
|------------|----------|------------------------|
|            |          |                        |
| 【書式】       |          |                        |
| UW htonl(U | JW val); |                        |
| 【パラメータ】    |          |                        |
| UW         | val      | ホストバイトオーダーの 32 ビット値    |
| 【戻り値】      |          |                        |
| UW         |          | ネットワークバイトオーダーの 32 ビット値 |

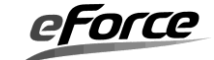

## ntohs

# 16 ビット値をホストバイトオーダーへ変換

# 【書式】

| UH ntohs( | UH val); |                        |
|-----------|----------|------------------------|
| 【パラメータ】   |          |                        |
| UH        | val      | ネットワークバイトオーダーの 16 ビット値 |
| 【戻り値】     |          |                        |
| UH        |          | ホストバイトオーダーの 16 ビット値    |

| ntohl       | <b>32</b> ビ <sub>ン</sub> | ット値をホストバイトオーダーへ変換      |
|-------------|--------------------------|------------------------|
|             |                          |                        |
| 【書式】        |                          |                        |
| UW ntohl(UW | val);                    |                        |
| 【パラメータ】     |                          |                        |
| UW          | val                      | ネットワークバイトオーダーの 32 ビット値 |
| 【戻り値】       |                          |                        |
| UW          |                          | ホストバイトオーダーの 32 ビット値    |

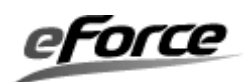
ip\_aton

# ドット表記の IPv4 アドレス文字列を 32 ビット値に変換

#### 【書式】

| UW ip_aton | (const char *s       | tr);                      |
|------------|----------------------|---------------------------|
| 【パラメータ】    |                      |                           |
| char *     | $\operatorname{str}$ | ドット表記の IPv4 アドレス文字列へのポインタ |
| 【戻り値】      |                      |                           |
| UW         | > 0                  | 正常終了(変換後 32 ビット値)         |
| 【エラーコード】   |                      |                           |
| 0          | 不正な IF               | アドレスが指定された                |

| in ntoo | 32 ビット値の IPv4 アドレスをドット表記の IPv4 ア |
|---------|----------------------------------|
| ip_ntoa | ドレス文字列に変換                        |

# 【書式】

| void ip_ntoa(const char *str, UW ipaddr); |                      |                         |
|-------------------------------------------|----------------------|-------------------------|
| 【パラメータ】                                   |                      |                         |
| char *                                    | $\operatorname{str}$ | 変換後、IP アドレス文字列を受け取るポインタ |
| UW                                        | ipaddr               | IP アドレスの 32 ビット値        |
| 【戻り値】                                     |                      |                         |
| なし                                        |                      |                         |

#### 【解説】

正常終了した時は、str に文字列がセットされる。エラーの時、str は NULL となる。

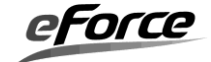

#### ip\_byte2n

# IPv4 アドレスの配列を 32 ビット値に変換

### 【書式】

| _ |
|---|

# ip\_n2byte IPv4 アドレスの 32 ビット値を配列に変換

# 【書式】

void ip\_n2byte(char \*ip\_arry, UW ip);

| 【パラメータ】 |         |                      |
|---------|---------|----------------------|
| char *  | ip_arry | IP アドレスのバイト値配列へのポインタ |
| UW      | ip      | IP アドレスの 32 ビット値     |
| 【戻り値】   |         |                      |
| なし      |         |                      |

## 【解説】

正常終了した時は、ip\_arrayに値がセットされる。エラーの時、ip\_arrayはNULLとなる。

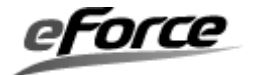

# 第6章 付録

# 6.1 パケット形式

# (1) T\_NODE

通信端点の情報

typedef struct t\_node {

| UH       | port; | /* ソケットのポート番号 */    |
|----------|-------|---------------------|
| UD       |       | /* IP バージョン*/       |
| UB       | ver,  | /* 必ず IP_VER4 指定 */ |
| UB       | num;  | /* デバイス番号*/         |
| UW       | ipa;  | /* IP アドレス */       |
| }T NODE; |       |                     |

#### (2) T\_NET\_ADR

ネットワークアドレスの情報

typedef struct t\_net\_adr {

| UD |          | /* IP バージョン*/               |
|----|----------|-----------------------------|
| UB | ver,     | /* 必ず IP_VER4 指定 */         |
| UB | mode;    | /* 予約 */                    |
| UW | ipaddr;  | /* IP アドレス */               |
| UW | gateway; | <i> * ゲー</i> トウェイ <i>* </i> |
| UW | mask;    | /* サブネットマスク */              |
|    |          |                             |

} T\_NET\_ADR;

#### (3) T\_NET\_DEV

```
ネットワークデバイスの情報
```

typedef struct t\_net\_dev {

| UB | name[8]; | /* デバイス名 */           |
|----|----------|-----------------------|
| UH | num;     | /* デバイス番号 */          |
| UH | type;    | /* デバイスタイプ */         |
| UH | sts;     | /*予約 */               |
| UH | flg;     | /* 予約 */              |
| FP | ini;     | /* dev_ini 関数へのポインタ*/ |
| FP | cls;     | /* dev_cls 関数へのポインタ*/ |
| FP | ctl;     | /* dev_ctl 関数へのポインタ*/ |
| FP | ref;     | /* dev_ref 関数へのポインタ*/ |
|    |          |                       |

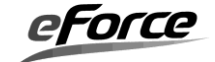

| FP            | out;     | /* dev_snd 関数へのポインタ*/          |
|---------------|----------|--------------------------------|
| $\mathbf{FP}$ | cbk;     | /* dev_cbk 関数へのポインタ*/          |
| UW            | *tag;    | /* 予約 */                       |
| union {       |          | /* MAC アドレス */                 |
| struct $\{$   |          |                                |
| UB            | mac[6];  |                                |
| }eth;         |          |                                |
| } cfg;        |          |                                |
| UH            | hhdrsz;  | /* デバイスヘッダ―サイズ */              |
| UH            | hhdrofs; | /* ネットワークバッファ書き込み位置*/          |
| VP            | opt;     | /* ドライバ拡張領域 (μ Net3/ver3 以降)*/ |
| } T_NET_DEV;  |          |                                |

### (4) T\_NET\_BUF

ネットワークバッファーの情報

typedef struct t\_net\_buf {

| UW        | *next;   | /* 予約 */                   |
|-----------|----------|----------------------------|
| ID        | mpfid;   | /* メモリプール ID */            |
| T_NET     | *net;    | /* ネットワークインタフェース */        |
| T_NET_DEV | *dev;    | /* ネットワークデバイス */           |
| T_NET_SOC | *soc;    | <i>I*</i> ソケット */          |
| ER        | ercd;    | /* エラーコード */               |
|           | (1t      | /* ブロードキャスト・マルチキャストフラグ     |
| UH        | ng,      | */                         |
| UH        | seq;     | /* フラグメントシーケンス */          |
| UH        | dat_len; | /* パケットのデータサイズ */          |
| UH        | hdr_len; | /* パケットのヘッダーサイズ */         |
| UB        | *dat;    | /* パケット(buf)内のデータ位置を指す */  |
| UB        | *hdr;    | /* パケット(buf)内のヘッダー位置を指す */ |
| UB        | buf[];   | /* 実際のパケット */              |
|           |          |                            |

} T\_NET\_BUF;

# (5) T\_RCV\_PKT\_INF

受信パケット情報

typedef struct t\_rcv\_pkt\_inf{

| UW | src_ipa;             | /* パケットの送信元 IP アドレス*/ |
|----|----------------------|-----------------------|
| UW | dst_ipa;             | /* パケットの送信先 IP アドレス*/ |
| UH | <pre>src_port;</pre> | /* パケットの送信元ポート番号*/    |

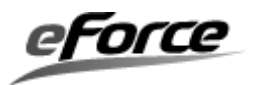

- UH dst\_port; /\* パケットの送信先ポート番号\*/
  - /\* パケットの IP ヘッダーTTL\*/
  - /\* パケットの IP ヘッダーTOS\*/
  - /\* パケットの IP ヘッダーバージョン\*/
  - /\* パケットの受信デバイス番号/

} T\_RCV\_PKT\_INF;

UB

UB

UB

UB

ttl;

tos;

ver;

num;

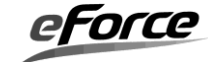

# 6.2 定数とマクロ

# (1) IP アドレス

| ADDR_ANY | 0のIPアドレス  |
|----------|-----------|
| IP_VER4  | IP バージョン4 |

#### (2) ポート番号

PORT\_ANY 0のポート番号

#### (3) IP プロトコル

| IP_PROTO_TCP  | TCP プロトコル  |
|---------------|------------|
| IP_PROTO_UDP  | UDP プロトコル  |
| IP_PROTO_ICMP | ICMP プロトコル |

#### (4) ネットワーク・インタフェース制御

| NET_IP4_CFG    | IP アドレス、サブネットマスク等の設定と確認 |
|----------------|-------------------------|
| NET_IP4_TTL    | TTL の設定と確認              |
| NET_BCAST_RCV  | ブロードキャストの受信の設定と確認       |
| NET_MCAST_JOIN | マルチキャストグループへの参加         |
| NET_MCAST_DROP | マルチキャストグループからの脱退        |
| NET_MCAST_TTL  | マルチキャスト送信で使用する TTL の設定  |

# (5) ソケットのパラメータ

| SOC_IP_TTL      | ソケットの TTL の設定と確認            |
|-----------------|-----------------------------|
| SOC_IP_TOS      | ソケットの TOS の設定と確認            |
| SOC_TMO_SND     | snd_soc のブロッキングタイムアウトの設定と確認 |
| SOC_TMO_RCV     | rcv_soc のブロッキングタイムアウトの設定と確認 |
| SOC_TMO_CON     | con_soc のブロッキングタイムアウトの設定と確認 |
| SOC_TMO_CLS     | cls_soc のブロッキングタイムアウトの設定と確認 |
| SOC_IP_LOCAL    | ローカルホストの IP アドレスとポート番号を取得   |
| SOC_IP_REMOTE   | リモートホストの IP アドレスとポート番号を取得   |
| SOC_CBK_HND     | コールバック関数の登録                 |
| SOC_CBK_FLG     | コールバックイベントの指定               |
| SOC_RCV_PKT_INF | 受信パケット情報を取得                 |

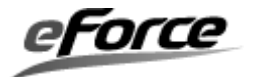

# (6) ソケットの接続モード

| SOC_CLI | リモートホストに接続する(能動接続) |
|---------|--------------------|
| SOC_SER | 接続を待ち受ける(受動接続)     |

#### (7) ソケットの終了モード

| SOC_TCP_CLS | ソケットを切断する。(接続を終了する) |
|-------------|---------------------|
| SOC_TCP_SHT | 送信処理のみを無効にする。受信は可能。 |

#### (8) ソケットの中止モード

| SOC_ABT_CON | con_soc()の中止   |
|-------------|----------------|
| SOC_ABT_CLS | cls_soc()の中止   |
| SOC_ABT_SND | snd_soc0の中止    |
| SOC_ABT_RCV | rcv_soc()の中止   |
| SOC_ABT_ALL | すべてのソケットの処理の中止 |

# (9) コールバックイベント

| EV_SOC_CON | con_soc()をノンブロッキングモードにする。 |
|------------|---------------------------|
| EV_SOC_CLS | cls_soc0をノンブロッキングモードにする。  |
| EV_SOC_SND | snd_soc()をノンブロッキングモードにする。 |
| EV_SOC_RCV | rcv_soc0をノンブロッキングモードにする。  |

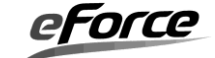

# 6.3 エラーコード一覧

| E_NOSPT | -9  | 未サポート機能          |
|---------|-----|------------------|
| E_PAR   | -17 | パラメータエラー         |
| E_ID    | -18 | 不正 ID 番号         |
| E_NOMEM | -33 | メモリ不足            |
| E_OBJ   | -41 | オブジェクト状態エラー      |
| E_NOEXS | -42 | オブジェクト未生成        |
| E_QOVR  | -43 | キューイングオーバフロー     |
| E_RLWAI | -49 | 待ち状態の強制解除        |
| E_TMOUT | -50 | ポーリング失敗またはタイムアウト |
| E_CLS   | -52 | 待ちオブジェクトの状態変化    |
| E_WBLK  | -57 | ノンブロッキング受付       |
| E_BOVR  | -58 | バッファオーバフロー       |
| EV_ADDR | -98 | デフォルト G/W 未設定    |

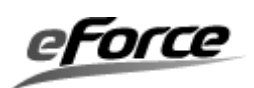

# 6.4 API 一覧

| API 名           |                                    |  |
|-----------------|------------------------------------|--|
| A)ネットワーク・イン     | タフェース                              |  |
| net_ini         | TCP/IP プロトコルスタックの初期化               |  |
| net_cfg         | ネットワーク・インタフェースのパラメータ設定             |  |
| net_ref         | ネットワーク・インタフェースのパラメータ参照             |  |
| net_acd         | IP アドレス重複検出                        |  |
| B) ネットワークデバイス制御 |                                    |  |
| net_dev_ini     | ネットワークデバイスの初期化                     |  |
| net_dev_cls     | ネットワークデバイスの解放                      |  |
| net_dev_ctl     | ネットワークデバイスの制御                      |  |
| net_dev_sts     | ネットワークデバイスの状態取得                    |  |
| C) ソケット         |                                    |  |
| cre_soc         | ソケットの生成(Standard 版のみ)              |  |
| del_soc         | ソケットの削除(Standard 版のみ)              |  |
| con_soc         | ソケットの接続                            |  |
| cls_soc         | ソケットの切断                            |  |
| snd_soc         | データの送信                             |  |
| rcv_soc         | データの受信                             |  |
| cfg_soc         | ソケットのパラメータ設定                       |  |
| ref_soc         | ソケットのパラメータ参照                       |  |
| abt_soc         | ソケット処理の中止                          |  |
| soc_ext         | ソケット処理の一斉停止                        |  |
| D) その他          |                                    |  |
| ip_aton         | ドット表記の IPv4 アドレス文字列を 32 ビット値に変換    |  |
| ip_ntoa         | 32 ビット値の IPv4 アドレスをドット表記の IPv4 アドレ |  |
|                 | ス文字列に変換                            |  |
| ip_byte2n       | IPv4 アドレスの配列を 32 ビット値に変換           |  |
| ip_n2byte       | IPv4 アドレスの 32 ビット値を配列に変換           |  |
| htons           | 16 ビット値をネットワークバイトオーダーへ変換           |  |
| ntohs           | 16 ビット値をホストバイトオーダーへ変換              |  |
| htonl           | 32 ビット値をネットワークバイトオーダーへ変換           |  |
| ntohl           | 32 ビット値をホストバイトオーダーへ変換              |  |

# 索引

# A

| abt_soc |  |
|---------|--|
| acd_cbk |  |
| ARP     |  |
| С       |  |

| cfg_soc | 167 |
|---------|-----|
| cls_soc | 166 |
| con_soc | 164 |
| cre_soc | 161 |
|         |     |

#### D

| del_soc | 163 |
|---------|-----|
| dev_cbk |     |
| dev_cls | 49  |
| dev_ctl | 50  |
| dev_ini |     |
| dev_ref | 51  |
| dev_snd | 52  |
| DHCP    | 25  |
| DNS     |     |
|         |     |

### F

| FTP   | . 2 | 6 |
|-------|-----|---|
| Н     |     |   |
| htonl | 17  | 7 |

| htons | . 177 |
|-------|-------|
| НТТР  | 26    |

Ι

| ICMP      |  |
|-----------|--|
| IGMP      |  |
| IP        |  |
| ip_aton   |  |
| ip_byte2n |  |

| ip_n2byte         | 180 |
|-------------------|-----|
| ip_ntoa           | 179 |
| IP アドレス           | 23  |
| IP アドレス競合検出       | 38  |
| IP 再構築とフラグメンテーション | 37  |
|                   |     |

#### M

| MAC アドレス | <br>24, 47 |
|----------|------------|
|          |            |

#### N

| net_acd          | 153 |
|------------------|-----|
| net_buf_get      | 60  |
| net_buf_ret      | 61  |
| net_cfg          | 150 |
| net_dev_cls      | 157 |
| net_dev_ctl      | 158 |
| net_dev_ini      | 156 |
| net_dev_sts      | 159 |
| net_ini          | 149 |
| net_memcmp(ver2) | 63  |
| net_memcmp(ver3) | 65  |
| net_memcpy(ver2) | 63  |
| net_memcpy(ver3) | 65  |
| net_memset(ver2) | 62  |
| net_memset(ver3) | 64  |
| net_pkt_rcv      | 55  |
| net_ref          | 152 |
| ntohl            | 178 |
| ntohs            | 178 |
|                  |     |

### R

| rcv_soc |     |
|---------|-----|
| ref_soc | 171 |
| S       |     |
| snd_soc |     |

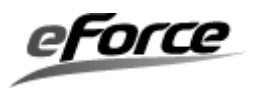

| soc_cbt169                       | ネットワークバッファー      |
|----------------------------------|------------------|
| soc_ext176                       | Ø                |
| Т                                | ノード              |
| TCP25, 41                        | ノンブロッキング26       |
| TOS36                            | <i>は</i>         |
| TTL36                            |                  |
| U                                | 24               |
| UDP25, 38                        | 2                |
| <i>b</i>                         | ビックエンディアン24      |
|                                  | Ś                |
| アトレス辨沢                           | ブロードキャスト         |
|                                  | ブロードキャストアドレス24   |
| コールバック関数26                       | ブロッキング26         |
| L                                | プロトコル23          |
| 平住 バーフールノブ 100-107               | プロトコルスタック23, 148 |
| 交信ハツノアリイス102,137<br>受信バッファサイズ 75 | E                |
| Z Z                              | ポート番号24          |
| 2                                | ホスト24            |
| 送信バッファ                           | ま                |
| 达信ハッノアサイス                        |                  |
| 77 9 F 26, 76, 78, 101, 136, 160 | $\sqrt{1}$       |
| 7                                |                  |
| デバイスタイプ47                        | Ŋ                |
| デバイスドライバ関数47                     | リソース27           |
| デバイス番号46, 156, 160               | リトルエンディアン24      |
| デバイス名46                          | 3                |
| ね                                | ループバックインタフェース57  |
| ネットワーク・デバイスドライバ46                |                  |

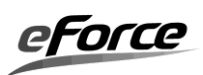

μNet3ユーザーズガイド

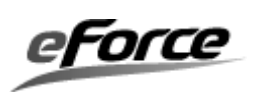

µNet3 ユーザーズガイド

2009年06月 初版 2019年06月25日 第21版 2020年04月08日 第22版 イー・フォース株式会社 http://www.eforce.co.jp/ 〒103-0006東京都中央区日本橋富沢町5-4 ゲンベエビル TEL 03-5614-6918 FAX 03-5614-6919 お問い合わせ info@eforce.co.jp Copyright (C) 2009-20120 eForce Co.,Ltd. All Rights Reserved.

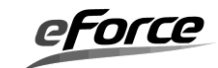